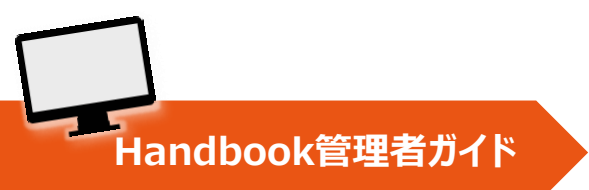

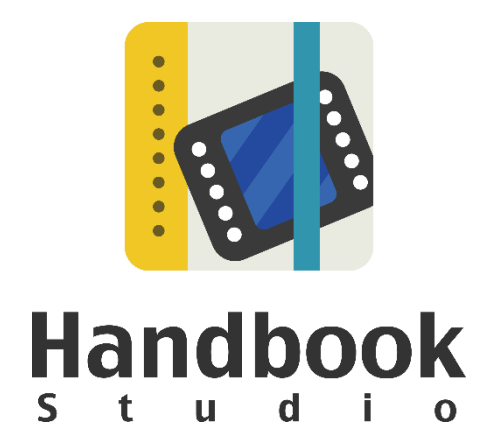

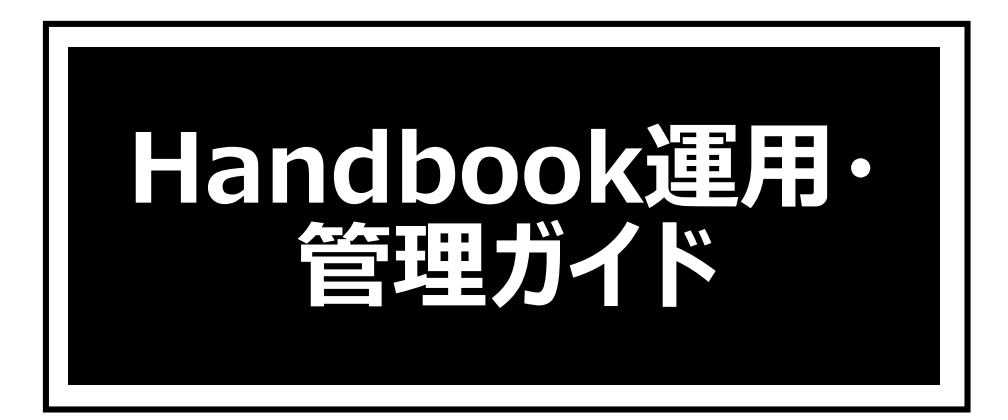

本ガイドは、Handbookの運用管理を行う方が利用の流れやHandbook Studioの操作を理解 することを目的としています。

本ガイドを読む前に、「Handbookスタートアップチュートリアル」でHandbookの概要、 基本操作を事前に理解してください。

本ガイドでは基本的な操作を解説しており、さらに詳しい機能や操作については別途ガイド を用意しています。文中の「〜ガイドを参照してください」とある場合、以下の関連資料・ ガイドを参考にしてください。

### 関連資料・ガイド

#### Handbookスタートアップチュートリアル (リンク)

Handbookの基本的な操作、配信管理を理解するためのチュートリアルです。 Handbook Studioでのブックの作成から端末でのコンテンツ表示まで、Handbookアカウン トの違いやアクセスコードの概要を理解できます。

#### <u>Handbook機能ガイド</u>

Handbookの各機能について、機能概要から使い方まで図などを使って分かりやすく説明しています。

- ・ <u>試験/クイズ</u>
- ・ <u>アンケート</u>
- ・ <u>カンファレンス</u>
- ・ <u>メッセージ管理</u>
- ・ <u>フィードバック</u>
- ・ <u>シナリオプレイ</u>

など

#### Handbook アプリガイド

閲覧者アカウントの立場でHandbookアプリを理解できる資料です。

- iPhone/iPad版
- Android版
- Windows 10版

#### Handbook Studioユーザーズガイド (リンク)

Handbook Studioの公式マニュアルです。

#### Handbookアプリユーザーズガイド(リンク)

Handbookアプリの公式マニュアルです。

- <u>iPhone/iPad版</u>
- Android版
- Windows 8/RT版

<u>他のガイド</u>: <u>https://handbook.jp/support/guide/</u>

2018年3月版 アステリア株式会社 ネットサービス本部

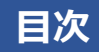

# 第一部 Handbook概要

| 1 | Handb | oookを理解する                                      | 8  |
|---|-------|------------------------------------------------|----|
|   | • 1-1 | Handbook利用の流れ ·····                            | 9  |
|   | • 1-2 | Handbook Studioにログインする                         | 10 |
|   | • 1-3 | 組織管理編集者アカウントの確認                                | 11 |
|   | • 1-4 | アカウントの同期 ・・・・・                                 | 12 |
|   |       | メニュー「編集者アカウント管理」で同期を確認する ・・・・・                 | 12 |
|   |       | ・ 1-4-1 アカウントと同期機能の注意事項                        | 13 |
|   |       | 閲覧者アカウントのユーザ数 ・・・・・                            | 13 |
|   |       | 作成したアカウントの同期 ・・・・・                             | 13 |
|   | • 1-5 | コンテンツの配信管理 ・・・・・                               | 14 |
|   |       | 集中管理型                                          | 14 |
|   |       | 閲覧者登録型                                         | 14 |
|   | • 1-6 | グループ管理 ・・・・・                                   | 15 |
|   |       | 組織グループ ・・・・・                                   | 15 |
|   |       | 配信グループ ・・・・・                                   | 15 |
|   |       | 配信グループに組織グループを含めることの利用メリット                     | 15 |
|   | • 1-7 | 組織管理編集者のブック管理 ・・・・・                            | 16 |
|   |       | ブックの所有者と共同編集者アカウント ・・・・・                       | 16 |
|   |       | 編集者アカウントの削除                                    | 16 |
| 2 | 環境設定  | 定を確認する                                         | 17 |
|   | • 2-1 | 編集者アカウント設定・・・・・・・・・・・・・・・・・・・・・・・・・・・・・・・・・・・・ | 17 |
|   |       | ・ 2-1-1 編集者アカウント設定                             | 18 |
|   |       | ・ 2-1-2 ブック設定                                  | 19 |
|   | • 2-2 | システム設定                                         | 20 |
|   |       | ・ 2-2-1 基本設定                                   | 20 |
|   |       | 編集者アカウントで配信グループを操作するとは                         | 21 |
|   |       | ・ 2-2-2 データベースの整理 ・・・・・                        | 22 |
|   |       | ・ 2-2-3 ログの整理                                  | 22 |
|   |       | ・ 2-2-4 ブックセクション管理                             | 23 |
|   | • 2-3 | クライアント配布設定 ・・・・・                               | 24 |
|   |       | ・ 2-3-1 接続を許可するデバイス                            | 24 |
|   |       | ・ 2-3-2 デバイスIDによる接続制限                          | 24 |
|   |       | ・ 2-3-3 その他のクライアントへの設定                         | 25 |
|   |       | ・ 2-3-4 クライアント端末への壁紙配布                         | 26 |
|   |       | ・ 2-3-5 名刺用画像の配布                               | 26 |

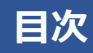

| • 2-4 | メッセージ管理                   | 27 |
|-------|---------------------------|----|
| • 2-5 | ブック情報                     | 28 |
| • 2-6 | Handbook Studioについて ····· | 29 |

# 第二部 Handbook運用操作

| 3 | 編集者ス  | アカウント管理                                             | 31 |
|---|-------|-----------------------------------------------------|----|
|   | • 3-1 | 編集者アカウントの役割と作成                                      | 31 |
|   | • 3-2 | 編集者アカウント管理メニュー                                      | 31 |
|   |       | ・ 3-2-1 編集者アカウント:フィールド情報                            | 32 |
|   |       | ・ 3-2-2 編集者アカウントの一括登録                               | 33 |
|   |       | 一括登録での注意(アカウントの同期)                                  | 34 |
|   |       | CSVフォーマット ·····                                     | 34 |
|   |       | 登録手順                                                | 35 |
|   |       | 「このアカウント名はすでに使われています」と表示される場合 ・・・・                  | 36 |
|   |       | ・ 3-2-3 編集者アカウントの一括更新                               | 37 |
|   |       | 更新手順                                                | 38 |
|   |       | ・ 3-2-4 編集者アカウントの書き出し                               | 39 |
|   |       | ・ 3-2-5 編集者アカウントの追加                                 | 40 |
|   |       | ・ 3-2-6 編集者アカウントの編集                                 | 41 |
|   |       | ・ 3-2-7 編集者アカウントの削除                                 | 42 |
|   |       | ・ 3-2-8 検索 ······                                   | 42 |
| 4 | 閲覧者フ  | アカウント管理                                             | 43 |
|   | • 4-1 | 閲覧者アカウントの役割と作成                                      | 43 |
|   | • 4-2 | 閲覧者アカウント管理メニュー ・・・・・・・・・・・・・・・・・・・・・・・・・・・・・・・・・・・・ | 43 |
|   |       | ・ 4-2-1 閲覧者アカウント:フィールド情報                            | 44 |
|   |       | ・ 4-2-2 招待メール                                       | 45 |
|   |       | ・ 4-2-3 閲覧者アカウントの一括登録                               | 46 |
|   |       | 一括登録での注意(アカウントの重複)                                  | 47 |
|   |       | CSVフォーマット ·····                                     | 47 |
|   |       | 登録手順                                                | 48 |
|   |       | 一括登録した後に招待メールを送信するときの注意                             | 49 |
|   |       | ・ 4-2-4 閲覧者アカウントの一括更新                               | 50 |
|   |       | 更新手順                                                | 51 |
|   |       | グループの更新 ・・・・・                                       | 52 |

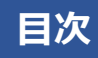

|   |       | ・ 4-2-5 閲覧者アカウントの書き出し                                  | 53 |
|---|-------|--------------------------------------------------------|----|
|   |       | ・ 4-2-6 閲覧者アカウントの追加                                    | 54 |
|   |       | ・ 4-2-7 閲覧者アカウントの編集                                    | 55 |
|   |       | ・ 4-2-8 閲覧者アカウントの削除                                    | 56 |
|   |       | ・ 4-2-9 検索 ······                                      | 56 |
| 5 | 配信/組  | 1織グループ管理                                               | 57 |
|   | • 5-1 | グループの役割と作成                                             | 57 |
|   | • 5-2 | 配信/組織グループ管理メニュー ・・・・・                                  | 58 |
|   | • 5-3 | 組織グループ ・・・・・                                           | 59 |
|   |       | ・ 5-3-1 組織グループの利用                                      | 59 |
|   |       | 配信グループに含める                                             | 59 |
|   |       | 閲覧者操作記録をダウンロードする対象に含める                                 | 60 |
|   |       | メッセージの通知先に組織グループを指定する ・・・・・                            | 60 |
|   |       | ・ 5-3-2 組織グループ:フィールド情報                                 | 61 |
|   |       | ・ 5-3-3 組織グループの追加                                      | 61 |
|   |       | 追加手順                                                   | 62 |
|   |       | ・ 5-3-4 組織グループの編集                                      | 63 |
|   |       | ・ 5-3-5 組織グループの削除                                      | 63 |
|   |       | ・ 5-3-6 組織グループの読み込み(一括登録)                              | 64 |
|   |       | CSVフォーマット ・・・・・・・・・・・・・・・・・・・・・・・・・・・・・・・・・・・・         | 64 |
|   |       | 読み込み手順 ・・・・・・・・・・・・・・・・・・・・・・・・・・・・・・・・・・・・            | 65 |
|   |       | ・ 5-3-7 組織グループの書き出し                                    | 66 |
|   | • 5-4 | 配信グループ ・・・・・                                           | 67 |
|   |       | ・ 5-4-1 配信グループの利用                                      | 67 |
|   |       | 配信グループと組織グループの利用メリット ・・・・・                             | 67 |
|   |       | ・ 5-4-2 組織グループ:フィールド情報                                 | 68 |
|   |       | ・ 5-4-3 組織グループの追加 ・・・・・・・・・・・・・・・・・・・・・・・・・・・・・・・・・・・・ | 69 |
|   |       | 追加手順                                                   | 69 |
|   |       | ・ 5-4-4 組織グループの編集                                      | 70 |
|   |       | ・ 5-4-5 組織グループの削除                                      | 70 |
|   |       | ・ 5-4-6 組織グループの読み込み(一括登録)                              | 71 |
|   |       | CSVフォーマット ・・・・・・・・・・・・・・・・・・・・・・・・・・・・・・・・・・・・         | 71 |
|   |       | 読み込み手順 ・・・・・・・・・・・・・・・・・・・・・・・・・・・・・・・・・・・・            | 72 |
|   |       | ・ 5-4-7 組織グループの書き出し                                    | 73 |
| 6 | 分析(   | 統計)                                                    | 74 |
|   | • 6-1 | 統計メニュー                                                 | 74 |

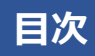

| • 6-2 | コンテンツのアクセス統計(統計の分析メニュー)                                         | 75 |
|-------|-----------------------------------------------------------------|----|
|       | ・ 6-2-1 ログイン状況解析                                                | 76 |
|       | ・ 6-2-2 全ブックのアクセストレンド                                           | 77 |
|       | ・ 6-2-3 個別ブックのアクセス状況                                            | 78 |
|       | ・ 6-2-4 アクセストレンド(ブック選択)                                         | 79 |
|       | ・ 6-2-5 特定ブックでのセクションアクセス Top10                                  | 80 |
|       | ・ 6-2-6 個別セクションのアクセス状況(ブック選択)                                   | 81 |
|       | ・ 6-2-7 ハンドブックダウンロード Top10 ・・・・・・・・・・・・・・・・・・・・・・・・・・・・・・・・・・・・ | 82 |
| • 6-3 | セクションのアクセス履歴(閲覧者アカウント操作記録)                                      | 83 |
|       | ・ 6-3-1 操作記録を取得する                                               | 84 |
|       | 閲覧者アカウント ・・・・                                                   | 84 |
|       | 配信グループ                                                          | 84 |
|       | ・ 6-3-2 操作記録をダウンロードする                                           | 85 |
|       | ・ 6-3-3 操作記録の保存期間                                               | 85 |
| • 6-4 | アンケート結果 ・・・・・                                                   | 86 |
|       | ・ 6-4-1 アンケート項目の回答を1つずつ確認                                       | 86 |
|       | ・ 6-4-2 Handbookで自動集計した結果を確認                                    | 87 |
| • 6-5 | 試験結果                                                            | 88 |
|       | ・ 6-5-1 設問の回答を1つずつ確認                                            | 88 |
|       | ・ 6-5-2 Handbookで自動集計した結果を確認                                    | 89 |
| • 6-6 | フィードバック結果 ・・・・・・                                                | 90 |

# 第三部 Handbook運用の応用

| 7 | Handb | ook管理を共有する                                                 | 92 |
|---|-------|------------------------------------------------------------|----|
|   | • 7-1 | 組織内でHandbook管理を複数人で行う ・・・・・・・・・・・・・・・・・・・・・・・・・・・・・・・・・・・・ | 92 |
|   | • 7-2 | アカウントの同期によるアクセスコードの追加                                      | 92 |
|   | • 7-3 | 編集者アカウントに管理者権限を与える                                         | 93 |
|   | • 7-4 | 編集者アカウントの違い ・・・・・                                          | 93 |
|   |       | ・ 7-4-1 編集者アカウントでできること(表)                                  | 94 |
|   |       | ・ 7-4-2 編集者アカウントでできること(図)                                  | 95 |

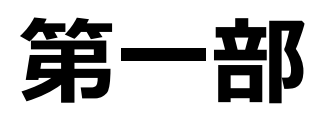

# Handbook概要

第一部では、Handbookの基本を理解します。

L Handbookを理解する

Handbookの運用管理は、ブラウザからご契約のクラウドサーバー「Handbook Studio」 にログインして操作します。Handbook Studioで、コンテンツを編集する人・コンテンツを 閲覧する人向けに発行するアカウントの管理、コンテンツ配信の管理や利用状況の把握を行 います。

本ガイドでは、これらHandbookの運用管理に必要な知識とそのための操作について説明します。

配信するコンテンツは「**ブック**」という形式で作成します。ブックを作成する操作については「**編集者ガイド**」を参照してください。

本ガイド中では、Handbookに関わる役割ごとの人を以下の名称で呼びます。

Studio管理者(※本ガイドの対象読者)

最初にHandbookのトライアルお申込みフォームでサインアップを行った時点で作成した 「**組織管理編集者アカウント**」を利用する人。

契約ごとのHandbook Studioの環境を「組織」と呼び、組織管理編集者アカウントは1つの 組織に1つのみ作成されます。

#### <u>Studio編集者</u>

Studio管理者からHandbook Studioにログインする「編集者アカウント」を与えられ、 Handbook Studioでコンテンツを作成・編集する人。自身が作成したコンテンツの配信管理 や利用状況の確認を行うこともできます。

また、作成したコンテンツの確認や通常の閲覧で「閲覧者アカウント」も利用します。

#### <u>アプリ利用者</u>

Handbookアプリにログインする「**閲覧者アカウント**」をStudio管理者から与えられ、 デバ イスからHandbookアプリにログインして、コンテンツを閲覧する人。Handbook Studioは 利用しません。

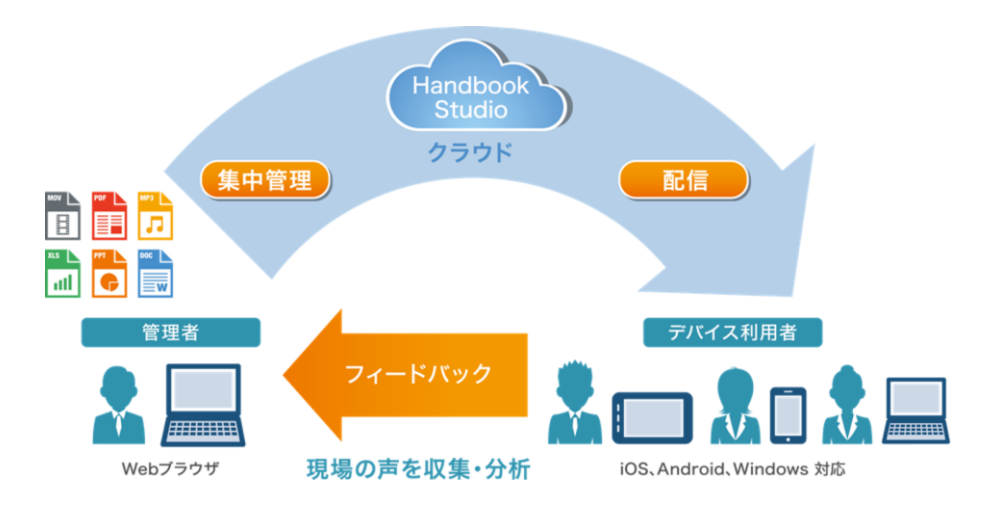

Handbook利用の流れは以下のようになります。

①<u>Studio管理者</u>は、ブラウザでHandbook Studioにアクセスし、組織管理編集者アカウン トでログインします。

②<u>Studio管理者</u>は、<u>Studio編集者</u>の編集者アカウントを作成します。作成すると同じユーザ 名の閲覧者アカウントが自動的に作成されます。これは、<u>Studio編集者</u>自身が作成したコン テンツがHandbookアプリでどのように見えるかの確認に利用します。

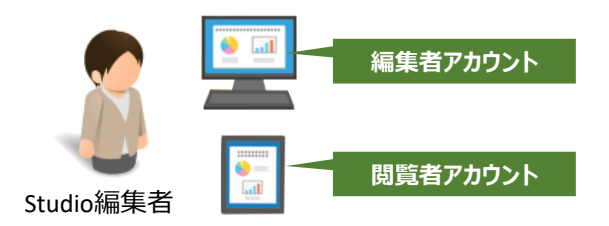

③<u>Studio管理者</u>は、<u>アプリ利用者</u>がHandbookアプリを使うための**閲覧者アカウント**を作成します。

※アプリ利用者はあとから編集者アカウントを持つことはできません。詳しくは本ガイドの 「1-4-1 アカウントと同期機能の注意事項」を参照してください。

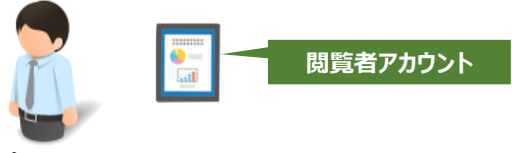

アプリ利用者

④<u>Studio管理者</u>は、どのコンテンツをどの<u>アプリ利用者</u>に見えるようにするか**アクセスコー** ドの管理や配信対象**グループ**の管理をあらかじめ決めておきます。

※アクセスコード、配信対象グループの基本概要については「スタートアップチュートリア ル」をお読みください。

⑤<u>Studio編集者</u>は、**編集者アカウント**でHandbook Studioにログインし、ブックを作成し てあらかじめ決めたブックタイトルとアクセスコードを設定し、ファイルなどを添付して保 存します。

※<u>Studio管理者</u>の組織管理編集者アカウントは組織内のすべてのブックを編集できます。コンテンツの作成を兼務する場合は別の編集者アカウントを作成する必要はありません。

⑥<u>Studio編集者</u>は、**閲覧者アカウント**でデバイスのHandbookアプリにログインし、作成したブックの内容を確認します。

⑦<u>Studio編集者</u>は、<u>アプリ利用者</u>にコンテンツの公開を知らせます。

⑧<u>アプリ利用者</u>は、**閲覧者アカウント**でデバイスのHandbookアプリにログインし、公開さ れたコンテンツを閲覧します。

⑨<u>Studio管理者</u>は、閲覧者アカウントがいつ・どのブックを閲覧したか閲覧状況を確認したり、ブックの更新を知らせるためにメッセージを送信したりすることができます。

※本ガイドで①~④、⑨を解説します。 上記⑤の操作については編集者ガイドをお読みください。 上記⑥⑧の操作についてはアプリガイドをお読みください。

| 2 [ |          |          |               |
|-----|----------|----------|---------------|
|     |          | 編集者アカウント |               |
|     | Handbook | バスリード    | パスワードをお忘れですか? |
|     | Studio   |          | ログイン          |

👙 🤽 🤹 👹

🔹 🥑

×

← → C 🔒 Secure | https://appjp.ihandbookstudio.net/newui/login

1

3

+

🙀 Handbook Studio

ブラウザで

「<u>https://appjp.ihandbookstudio.net/login</u>」 にアクセスします。

※ご契約によってはお客様専用のサーバー アドレスになります。不明な場合は、契 約者に確認してください。

ログイン画面で、トライアル申込み時に登録した内容または契約者から伝えられた組織管理編集者アカウント名とパスワードでログインします。

※トライアル申込み時の登録情報を忘れた 方は、お使いのメールソフトで件名 「Handbookのご登録」で検索して頂くと、 アカウント情報を確認することができます。

ブック管理画面が表示されます。

※初めてログインすると、ステップガイド が表示されます。作成ステップを確認して 閉じてください。

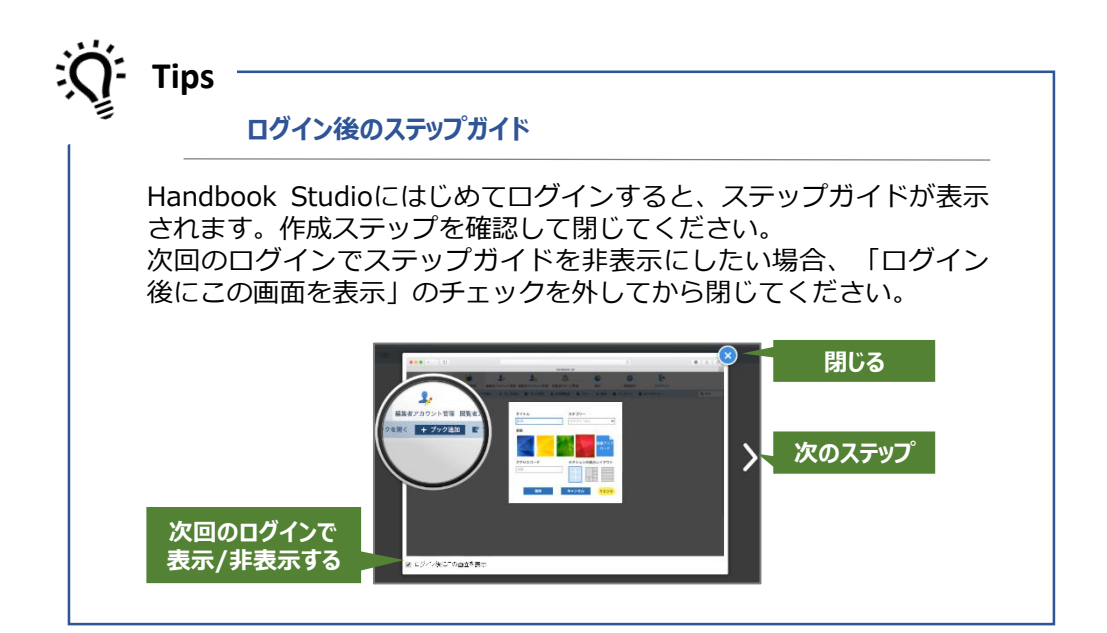

Handbook Studioにログインしたら「編集者アカウント管理」をクリックして以下のような 画面を表示してください。

一番最初に表示されているアカウントが組織管理編集者アカウントです。

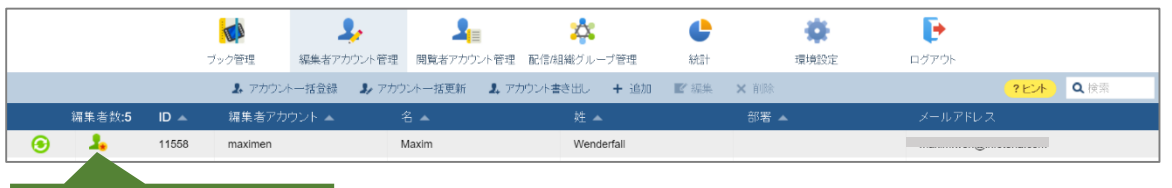

組織管理編集者アカウント

Tips

### アカウント作成の注意点

アカウントのユーザ名は作成後に変更することはできません。また、 組織管理編集者アカウントは削除することはできません。Studio管理 者が変更になった等の場合には、ユーザ名はそのままでアカウント情 報の姓名やメールアドレスを変更して利用することになります。 ここでは、アカウントの同期について説明します。

Handbook Studioのメニュー「編集者アカウント管理」で編集者アカウントを作成すると、 自動的に同じユーザ名の閲覧者アカウントを作成します。これをアカウントの同期といいま す。

同期機能では、編集者アカウントで新規に作成したブックに入力したアクセスコードが、閲覧者アカウントに自動的に追加されます。これにより、Studio編集者は自分の閲覧者アカウントですぐにHandbookアプリでコンテンツの表示確認ができ、ブックを作成するたびに自分の閲覧者アカウントにアクセスコードを追加する手間を省略することができます。

また、同期した2つのアカウントは、Handbook StudioとHandbookアプリにログインする パスワードを同期します。一方のパスワードを変更するともう一方も自動的に変更します。

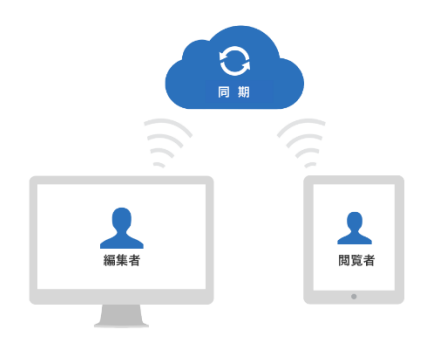

# メニュー「編集者アカウント管理」で同期を確認する

Handbook Studioのメニュー「編集者アカウント管理」で、同期機能で作成された編集者 アカウントは、左側に同期マークが表示されます。

同期機能がオフ(同期しない)で作成した編集者アカウントには表示されません。

| 同期 | マーク |  |
|----|-----|--|
| •  | 1.  |  |
| •  | 2   |  |
|    | 4   |  |

Tips 環境設定で同期機能を指定する アカウントを同期して作成するかどうかは環境設定で指定できます。 初期設定ではオン(同期する)になっています。環境設定については 本ガイドの「2-2 システム設定」を参照してください。

アカウントを同期することによる動作や設定への影響を理解して、事前に運用を確認してく ださい。

# 閲覧者アカウントのユーザ数

同期機能で作成された閲覧者アカウントは、ご契約のユーザ数に含まれます。編集者アカ ウントと閲覧者アカウントを別に管理したい場合には、同期機能はオフ(同期しない)に してください。

Tips 閲覧者アカウントだけを作成する

同期機能は、編集者アカウントに閲覧者アカウントを関連付けている ので、閲覧者アカウントを作成しても編集者アカウントは作成されま せん。

閲覧者アカウントだけを作成するにはHandbook Studioのメニュー 「閲覧者アカウント管理」で行います。

### 作成したアカウントの同期

#### 同期している編集者アカウントと閲覧者アカウントを後から同期しないようにすることは できません。

同期しないアカウントを使いたい場合には、同期したアカウントを削除し、環境設定で同 期機能をオフ(同期しない)にしてから、再度、編集者アカウント・閲覧者アカウントを 作成し直してください。

注意:作成し直した閲覧者アカウントは、削除した閲覧者アカウントと同じユーザ名で あっても別のアカウントとなります。統計情報や操作記録が新しく記録され、削除したア カウントの統計情報は参照できません。

同期したアカウントを使いたい場合には、同期していないアカウントが不要の場合には削除し、環境設定で同期機能がオン(同期する)であることを確認してから、再度、編集者アカウントを作成し直してください。同期した閲覧者アカウントが作成されます。 注意:作成し直した閲覧者アカウントは、削除した閲覧者アカウントと同じユーザ名であっても別のアカウントとなります。統計情報や操作記録が新しく記録され、削除したアカウントの統計情報は参照できません。 コンテンツの配信管理とは、アプリ利用者がコンテンツを見ることをStudio管理者・Studio 編集者が管理し、Handbook Studioで閲覧者アカウントにブックのアクセスコードを割り当 てる(閲覧許可を与える)ことをいいます。

閲覧者アカウントにブックのアクセスコードを割り当てるには、大きく分けて2種類の方法 があります。

### 集中管理型

Studio管理者・Studio編集者が、Handbook Studioで閲覧者アカウントにアクセスコードを登録します。登録方法は、以下の2つがあります。

(1)閲覧者アカウント個人にアクセスコードを登録する

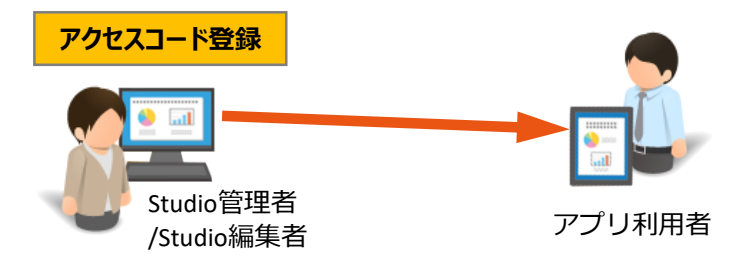

(2)閲覧者アカウントをまとめてグループを作成し、グループにアクセスコードを登録する

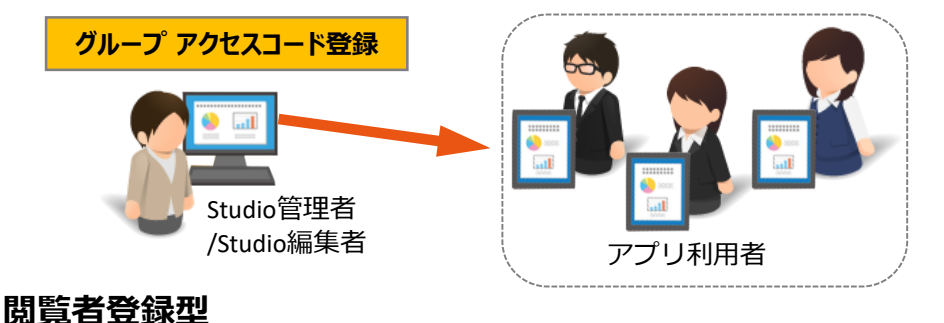

Studio管理者・Studio編集者からアプリ利用者にメールなどの手段でアクセスコードを伝え、アプリ利用者が知らされたアクセスコードをHandbookアプリで登録する。

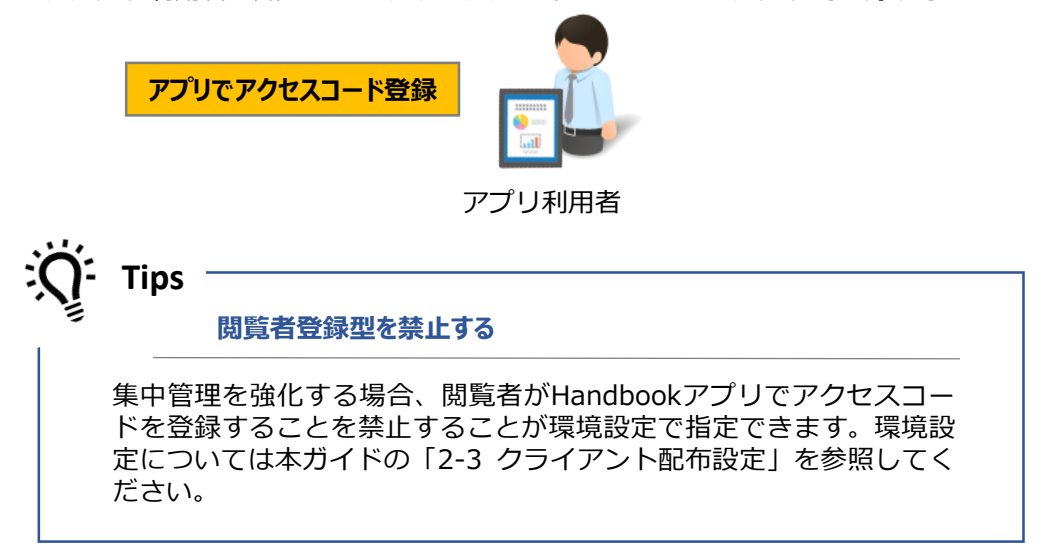

Handbookには、「組織グループ」と「配信グループ」という2種類のグループの概念があります。「組織グループ」は閲覧者アカウントをグループ化するだけの機能です。「配信グループ」は閲覧者アカウント個人や組織グループをグループ化してアクセスコードと関連付ける機能で、ブックの配信管理に使います。

グループ化の機能を使うことで、大人数の場合に閲覧者アカウントに対しての操作が便利に なります。

詳しくは本ガイドの「5 配信/組織グループ管理」を参照してください。

# 組織グループ

会社組織での人員配置や学校のクラス構成に沿った閲覧者アカウントユーザをグループ 化して「組織グループ」にすることにより、ブックの配信やメッセージ通知の管理を簡 単に行うことができます。

グループ化した組織グループは、以下に利用することができます。

- ブックを見せたい対象をグループ化する「配信グループ」に、作成した組織グループ を含めてブックの配信をする
- Handbookアプリでの閲覧操作を記録した「閲覧者アカウント操作記録」ログをダウ ンロードする対象単位に、組織グループを指定する
- ブックの更新情報などを通知する「メッセージ」機能での通知先に、組織グループを 指定する

# 配信グループ

Handbookでは、会社組織での人員配置や学校のクラス構成に沿った閲覧者アカウント ユーザをグループ化して「配信グループ」にすることにより、配信グループにアクセス コードを割り当ててブックの配信を簡単に管理することができます。 配信グループは、以下のようなグルーピングをすることができます。

- 配信グループに、個々の閲覧者アカウントユーザのみを含める
- 配信グループに、組織グループのみを含める
- 配信グループに、組織グループと個々の閲覧者アカウントユーザを含める

# 配信グループに組織グループを含めることの利用メリット

配信グループに、組織グループを含めることにより、組織変更や年度の異動によって組 織グループに変更があった場合には組織グループに変更を反映することにより、配信グ ループを変更することなく配信対象を変更できます。

# 1-7 組織管理編集者アカウントのブック管理

Studio管理者は、Handbook Studioのメニュー「ブック管理」ですべてのStudio編集者が作成したすべてのブックについて編集・削除などすべての操作を行うことができます。 複数のStudio編集者でコンテンツを作成する場合には、Studio管理者の操作によってStudio 編集者のコンテンツ管理状況に影響がでることがあるため、操作については事前に共有する ことが重要です。

### ブックの所有者と共同編集者アカウント

ブックは、作成した編集者アカウントが**所有者**になります。ブックを複数人で編集する ことができ、ブックの**共同編集者アカウント**に編集者アカウントを指定します。

Studio管理者は、Studio編集者が作成したブックの所有者を変更することができます。 変更すると元のStudio編集者はHandbook Studioでブックが表示されなくなるため、事前に通知するなど運用の共有が必要です。また、 Studio編集者が指定した共同編集者ア カウントを変更することもでき、変更すると元の共同編集者アカウントはHandbook Studioでブックが表示されなくなります。

| ະຫວ             | 「ックを共 | 同で編集するア | カウントを選択してく | ださい         |     |
|-----------------|-------|---------|------------|-------------|-----|
| 1 2 3           |       |         | <b>I</b>   | <b>Q</b> 検索 |     |
|                 |       | 姓名 ▲    | 編集者アカウント 🔺 | 部署 🔺        | 所有者 |
|                 |       | 佐藤 駿    | id28001    | 総務経理        |     |
|                 |       | 鈴木 俊太   | id28002    | 総務人事        | 0   |
| 11/             |       | 高橋 隆弘   | id28003    | 総務管理        | 0   |
| 会議資料[6日]        |       | 加藤 秀樹   | id28004    | 法人営業        | 0   |
| 22.00.001100712 |       | 中村 由香里  | id28005    | 法人営業        | 0   |
|                 |       | 成田 清美   | id28006    | 第一営業        | 0   |
|                 |       | 山崎 弘子   | id28007    | 第二営業        | 0   |
|                 |       |         | :420000    | 每一带半        |     |
|                 |       | 保存      | キャンセル      |             |     |

### 編集者アカウントの削除

編集者アカウントを削除するとき、その編集者アカウントのブック所有者に組織管理編 集者アカウントまたは別の編集者アカウントを指定することによりブックを引き継ぐこ とができます。

|     | 2,   |           | 1 <u>=</u> | *       | 1          | C                 | *    |  |
|-----|------|-----------|------------|---------|------------|-------------------|------|--|
| に者ア | カウト管 | · 開始者     | アカウント管理    | 配信/組織グル | ブ管理        | 8 <del>9</del> 3十 | 環境設( |  |
|     |      |           |            |         |            |                   |      |  |
|     |      | Λ         | 編集者ア       | カウント "9 | smiling" a | D削除               |      |  |
|     |      |           | ■データベー     | -スからの削り | \$         |                   |      |  |
|     | 지송   | 鮮く福集者     | を選択してくた    | たが順にいち  | いる編集者の     | ブックは選択され          | た編集  |  |
|     | 者(5  | 引き継がれ     | ます)        |         |            |                   |      |  |
|     | ۲    | maximen   |            |         |            |                   |      |  |
|     |      | Snow      |            |         |            |                   |      |  |
|     |      | emilywate | rs         |         |            |                   |      |  |
|     |      | pennyyen  |            |         |            |                   |      |  |
|     |      | maximen2  | 2          |         |            |                   |      |  |
|     |      |           |            |         |            |                   |      |  |
|     |      |           |            |         |            |                   |      |  |
|     |      |           |            |         |            |                   |      |  |
|     |      |           | 818<br>8   | F       | 7421       | 216               |      |  |
|     |      |           |            |         |            |                   |      |  |
|     |      |           |            |         |            |                   |      |  |
|     |      |           |            |         |            |                   |      |  |

環境設定を確認する

Handbookを管理するさまざまな設定は環境設定メニューで指定します。運用を開始した後に設定を変更すると影響が多い場合があります。Handbookを運用するにあたってポリシーに沿った設定ができるよう、あらかじめ環境設定の内容を確認しましょう。

環境設定は、ログインするアカウントが組織管理編集者アカウントか編集者アカウントかに よって表示されるメニューが異なります。ここでは、組織管理編集者アカウントでログイン したときの環境設定メニューを説明します。

編集者アカウントでログインしたときの環境設定メニューについては「**編集者ガイド**」を参照してください。

|                      | マック管理 | よう<br>編集者アカウント管理 | 2<br>開覧者アカウント管理 | 記信組織グループ管理 | <b>し</b><br>統計 | <b>读</b><br>環境設定 | <b>レ</b><br>ログアウト |  |
|----------------------|-------|------------------|-----------------|------------|----------------|------------------|-------------------|--|
| 編集者アカウント設定           |       |                  |                 |            |                |                  |                   |  |
| システム設定               |       |                  |                 |            |                |                  |                   |  |
| クライアン木配布設定           |       | 編集者アカウント         | 設定              |            |                |                  |                   |  |
| メッセージ管理              |       | 1 フィードバック評価状況    | を表示             |            |                |                  |                   |  |
| ブック情報                |       | リブックカバー表示時(こ)    | アクセスコードを表示      |            |                |                  |                   |  |
| Handbook Studio(こついて |       |                  | にまテオス/Usedbasi  |            |                |                  |                   |  |

# 2-1 編集者アカウント設定

2

Handbook Studioでのアカウント管理、ブック管理の設定をします。

|                      |       | 2,               | 2                   | *          | ¢  | *    | Þ     |  |  |
|----------------------|-------|------------------|---------------------|------------|----|------|-------|--|--|
|                      | ブック管理 | 編集者アカウント管理       | 開覧者アカウント管理          | 配信組織グループ管理 | 統計 | 環境設定 | ログアウト |  |  |
| 編集者アカウント設定           |       |                  |                     |            |    |      |       |  |  |
| システム設定               | •     |                  |                     |            |    |      |       |  |  |
| クライアン本配布設定           |       | 編集者アカウント設定       |                     |            |    |      |       |  |  |
| メッセージ管理              |       | ☑ フィードバック評価状況を表示 |                     |            |    |      |       |  |  |
| ブック情報                |       | ) ブックカバー表示時に     | アクセスコードを表示          |            |    |      |       |  |  |
| Handbook Studio(こついて |       |                  | r 車 二 ま フ (Landhaa) | しているので体態的  |    |      |       |  |  |

メニュー「ブック管理」での表示設定を指定をします。

| 編集者アカウント設定                                  |
|---------------------------------------------|
| ☑ フィードバック評価状況を表示                            |
| □ ブックカバー表示時にアクセスコードを表示                      |
| □ メディアライブラリバーを表示する(HandbookStudio3.xとの互換機能) |
| □ 著作権設定を利用する(HandbookStudio3.xとの互換機能)       |
| 保存                                          |

#### フィードバック評価状況を表示

下図のようにHandbook Studioのセクションリストで評価を表示するかどうかを設定します。 チェックをオンにすると、セクションリストでセクションの下に評価のマークを表示します。 オフにするとフィードバック機能を利用していても評価は表示されません。

**注意:**このオプションがオンの場合で、ブック設定の「フィードバック機能を利用」がオフのとき、そのブックのセクションリストでは評価は表示されません。

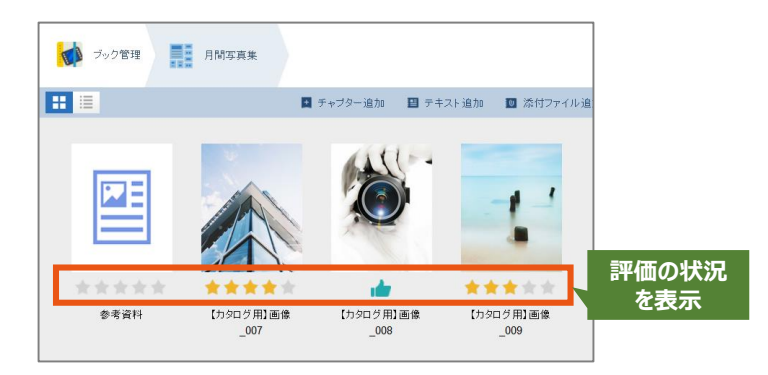

#### ブックカバー表示時にアクセスコードを表示

下図のようにHandbook Studioのブックリストでブックの下にアクセスコードを表示するか どうか設定します。

チェックをオンにすると、アクセスコードを表示します。オフにすると表示しません。 このオプションがオフの場合でも、ブックリストの表示方式をリスト表示にすると、アクセ スコードが確認できます。チェックされていない場合、ブック設定からブックのアクセス コードを確認します。

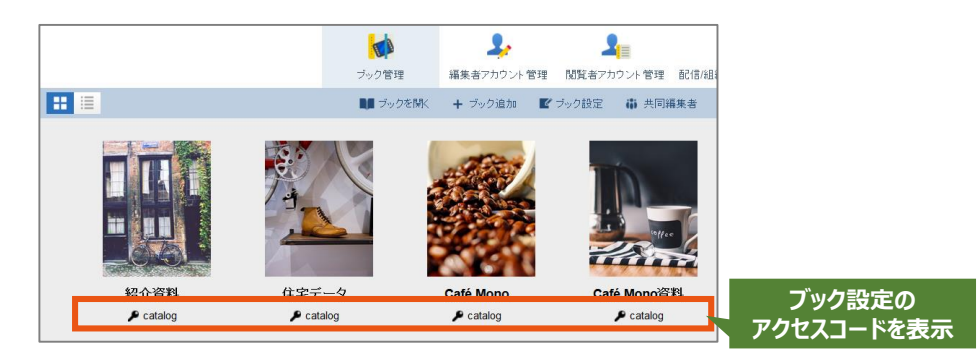

メディアライブラリバーを表示する(HandbookStudio3.xとの互換機能) 著作権設定を利用する(HandbookStudio3.xとの互換機能) 古いバージョンの互換機能です。通常、利用しません。 ブックのプロパティである「ブック設定」で、ブックを分類して見つけやすくするために 「カテゴリー」を設定できます。ブック設定のカテゴリーはあらかじめ、この画面で登録し ておきます。

「+」「-」のアイコンを選択して、カテゴリーを追加・削除します。追加後、ブック設定で カテゴリーリストに表示されるようになって指定できます。

カテゴリーの使い方については「**編集者ガイド**」の「**カテゴリーを登録する**」を参照してください。

| ブック設定                                       |  |
|---------------------------------------------|--|
| 登録されているカテゴリー名                               |  |
| カタログ<br>社内資料<br>マニュアル<br>公開資料<br>研修<br>英語資料 |  |

管理者がHandbook Studioのシステムとしての設定をします。

注意:システム設定は、運用を開始した後に設定を変更すると影響が多い場合があります。 Handbookを運用するにあたってポリシーに沿った設定ができるよう、あらかじめシステム 設定の内容を確認してください。

|                      | マック管理 | よう<br>編集者アカウント管理 | 2011年1月1日日日日日日日日日日日日日日日日日日日日日日日日日日日日日日日日日 | 記信/組織グループ管理 | <b>し</b><br>統計 | 環境設定 | <b>レ</b><br>ログアウト |
|----------------------|-------|------------------|-------------------------------------------|-------------|----------------|------|-------------------|
| 編集者アカウント設定           |       |                  |                                           |             |                |      |                   |
| システム設定               |       |                  |                                           |             |                |      |                   |
| クライアン本配布設定           |       | 基本設定 ———         |                                           |             |                |      |                   |
| メッセージ管理              | 8寺    | 問蒂: (GMT+09:00)  | 日本標準時 (JST) Asia                          | a/Tokyo     | ٣              |      |                   |
| ブック情報                | V     | 閲覧者アカウントを編集      | 載者アカウントと同期さ                               | きせる         |                |      |                   |
| Handbook Studio(こついて |       | 添付されたオフィス文書      | まをPDFで閲覧できる。                              | ようにする       |                |      |                   |

# 2-2-1 基本設定

システムの基本設定を指定します。

| 基本語   | 安定                                        |  |  |  |  |  |  |  |  |
|-------|-------------------------------------------|--|--|--|--|--|--|--|--|
| 時間帯:  | 時間帯: (GMT+09:00) 日本標準時 (JST) Asia/Tokyo ~ |  |  |  |  |  |  |  |  |
| ☑ 閲覧者 | □ 閲覧者アカウントを編集者アカウントと同期させる                 |  |  |  |  |  |  |  |  |
| 🖸 添付さ | わたオフィス文書をPDFで閲覧できるようにする                   |  |  |  |  |  |  |  |  |
| 🗹 配信條 | ☑ 配信組織グループ管理を管理者以外の編集者にも許可する              |  |  |  |  |  |  |  |  |
|       | 保存                                        |  |  |  |  |  |  |  |  |

#### 時間帯

組織で使用するタイムゾーンを選択します。

#### 閲覧者アカウントを編集者アカウントと同期させる

オプションをオンにすると、編集者アカウント作成時に閲覧者アカウントが自動的に作成されて同期します。ログインに同じユーザ名とパスワードが使用できます。 編集者アカウントだけを作成したい場合、このオプションのチェックを外してください。

#### 注意:同期機能で作成された閲覧者アカウントは、ご契約のユーザ数に含まれます。編集者 アカウントと閲覧者アカウントを別に管理したい場合には、同期機能はオフ(同期しない) にしてください。

#### 添付されたオフィス文書をPDFで閲覧できるようにする

オプションをオンにすると、ブックに添付されたオフィス文書のPDFを自動的に生成します。 Handbookアプリでオフィス文書のセクションを表示したとき、自動生成したPDFが表示さ れます。オフィス文書を表示するときはメニューで切り替えます。

Handbookアプリの全文検索機能では、PDF文書内も検索対象になります。ただし、オフィ ス文書内は検索対象にならないため、検索対象にしたい場合にはこのオプションをオンにし て自動生成したPDFを検索対象にすると便利です。

HandbookアプリのiOS版を利用している場合、文書に注釈を付けたい場合は自動生成した PDFに注釈を付けることができます。

※この機能は、Handbook Standard、Premium、Enterpriseでご利用いただけます。

### 2-2-1 基本設定(続き)

#### 配信/組織グループ管理を管理者以外の編集者アカウントにも許可する

Handbook Studioのメニュー「配信/組織グループ管理」は、組織管理編集者アカウントで はない通常の編集者アカウントでログインしたときには表示されません。通常の編集者アカ ウントが配信グループを使って自分が作成したブックの配信管理を行うには、あらかじめ Studio管理者が本オプションで許可する必要があります。

オプションをオンにすると、編集者アカウントでログインしたHandbook Studioにメニュー 「配信/組織グループ管理」が表示されます。

# 編集者アカウントで配信グループを操作するとは

どのブックをどの閲覧者アカウントに見せるようにする(閲覧許可を与える)かは、管 理者が把握しておく必要がありますが、多数の編集者アカウントでブックを作成して配 信管理をする場合には編集者アカウントが閲覧許可を与える操作、つまり、アクセス コードを閲覧者アカウントに登録することになります。しかし、通常の編集者アカウン トはHandbook Studioで閲覧者アカウント情報を操作できないため、配信グループを 使って閲覧許可を与えます。

この場合、管理者が本オプションをオンにして編集者アカウントにメニュー「配信/組織 グループ管理」が表示されるようにします。その後、編集者アカウントは以下の操作で 閲覧許可を与えます。

①事前に閲覧許可を与える閲覧者アカウント名を確認し、「配信/組織グループ管理」画 面の「配信グループ」の配信グループを新規に作成する画面で個々の閲覧者アカウント を選択します。

②管理者が事前に閲覧許可を与える複数の閲覧者アカウントを組織グループに追加して おきます。編集者アカウントは、 「配信/組織グループ管理」画面の「配信グループ」の 配信グループを新規に作成する画面で組織グループを選択します。

①②の方法を組み合わせて、配信グループに個々の閲覧者アカウントと組織グループを 選択することもできます。

**編集者アカウントは、組織グループ情報は参照のみ行うことができ、作成や編集はでき ません。**そのため、管理者があらかじめ組織グループを作成しておくなど準備が必要で す。

|                 | 配信ぐ   | ブルーブ      | ,         |          |        |      |      |             |   |
|-----------------|-------|-----------|-----------|----------|--------|------|------|-------------|---|
| 明察キャットウントナ      | グルーフ  | 名         | 第一営業ブック   |          |        |      |      |             |   |
| 閲覧者アカリントを<br>選択 | アクセス  | .⊐⊦       | sales00   |          |        |      | 操作   | 2録設定 オン     |   |
|                 | 1閲覧者2 | アカワント     |           |          |        |      |      |             |   |
|                 | 選択中   | P: 1 / 45 |           |          |        |      | 2    | <b>Q</b> 検索 |   |
|                 |       | 姓名 🔺      |           | 閲覧者アカウント |        | 部署 ▲ |      |             |   |
|                 |       | 鈴木俊       | *         | id28002  |        | 総務人事 | ç.   |             | ^ |
|                 |       | 高橋隆       | Ц         | id28003  |        | 総務管理 | ł    |             |   |
|                 |       | 加藤 秀枝     | 尌         | id28004  |        | 法人営業 | ŧ    |             |   |
|                 |       | 中村 由福     | 雪里        | id28005  |        | 法人営業 | ŧ    |             |   |
|                 |       | 成田 清潔     | 美         | id28006  |        | 第一営業 | ŧ    |             |   |
| 組織クルーノを ニュロ     |       | 山崎弘       | Ŧ         | id28007  |        | 第二営業 | ŧ    |             | ~ |
| 医扒              | 組織グル  | レープ       |           |          |        |      |      |             |   |
|                 | V 3   | 第一営業      | □ 第二営業    | □ 第三営業   | 🗌 法人営業 |      | 営業支援 | □ 営業グルー     |   |
|                 |       | 営業資料研     | 崔 🗌 報告資料確 | 🗆 法人資料確  |        |      |      |             |   |
|                 | ā     | 2)者<br>   | 認者        | 認者       |        |      |      |             |   |
|                 |       |           |           |          |        |      |      |             |   |
|                 |       |           |           | 保存       | キャン    | セル   |      |             |   |

メニュー「統計」の「試験結果ダウンロード」「アンケート結果ダウンロード」の結果デー タについて以下を操作できます。

| データベースの整理    |            |
|--------------|------------|
| □ 試験結果を削除    |            |
| この日付まで削除     | <b>iii</b> |
| □ アンケート結果を削除 |            |
| この日付まで削除     |            |
|              | 削除         |

#### 試験結果を削除

日付を選択して、試験結果をデータベースから削除します。

アンケート結果を削除

日付を選択して、アンケート結果をデータベースから削除します。

### 2-2-3 ログの整理

メニュー「統計」の「閲覧者アカウント操作記録」の統計データについて以下を操作できま す。

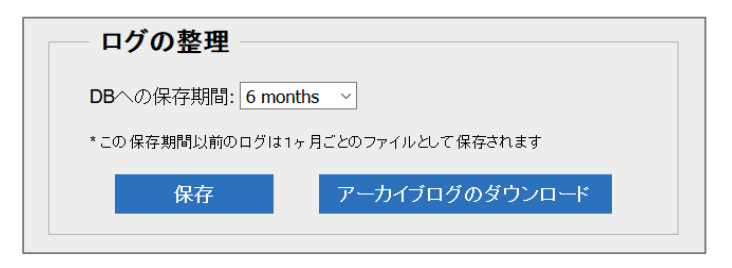

#### DBへの保存期間:X ヶ月

閲覧者アカウント操作記録はHandbook Studioのデータベース(DB)内に保管しています。この設定ではDB内に保存する期間(1ヶ月前/3ヶ月前/6ヶ月前/12ヶ月前/18ヶ月前)を設定します。DB内の操作記録レコードは毎月月初に保存期間を過ぎたレコードをアーカイブして削除していきます。(削除する前に前月の操作記録はアーカイブログとしてgz形式ファイルにして保管されます。)

メニュー「統計」で表示されるもしくはダウンロードできる閲覧者アカウント操作記録はこの期間内からの統計情報になります。

#### アーカイブログのダウンロード

閲覧者アカウント操作記録を削除するときにアーカイブログで保存されます。保存期間を過 ぎた操作記録は「アーカイブログのダウンロード」をクリックすると表示されるリストで、 1ヶ月分ずつ保管してあるgz形式のファイルを選択してダウンロードすることができます。 「アーカイブログのダウンロード」をクリックすると、「アーカイブされたログファイル」 が表示されます。『operationlogYYYYMM01.gz』というファイル名からダウンロードした いファイルを選択して「ダウンロード」をクリックします。

ダウンロードされた『userLog.zip』を解凍すると、組織に割り振られたIDのフォルダ内に 上記で選択したgzファイルが保管されています。さらにgzファイルを解凍すると、保存期間 を過ぎた過去の閲覧者操作記録ログを確認することができます。

| アーカイブされたログファイル |                         |   |  |  |  |  |  |  |  |  |
|----------------|-------------------------|---|--|--|--|--|--|--|--|--|
|                | operationlog20160601.gz | ~ |  |  |  |  |  |  |  |  |
|                | operationlog20160501.gz |   |  |  |  |  |  |  |  |  |
|                | operationlog20160401.gz |   |  |  |  |  |  |  |  |  |
|                | operationlog20160301.gz |   |  |  |  |  |  |  |  |  |
|                | operationlog20160201.gz |   |  |  |  |  |  |  |  |  |
|                | ダウンロード キャンセル            |   |  |  |  |  |  |  |  |  |

# 2-2-4 ブックセクション管理

テキストセクションデーター括コピー 古いバージョンの互換機能です。通常、利用しません。 Handbookアプリでの接続制限や操作制限について設定をします。

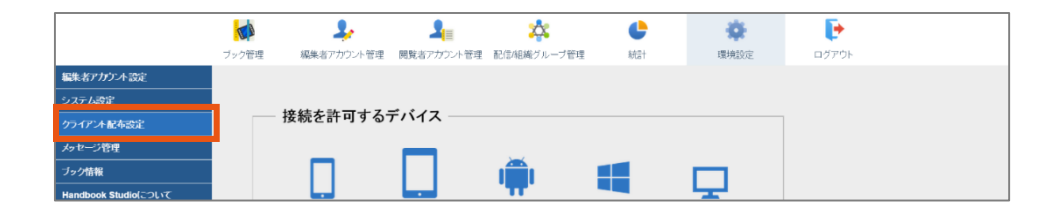

# 2-3-1 接続を許可するデバイス

Handbookアプリにログインできる端末種類を指定します。

オプションをオンにすると端末のHandbookアプリからログインできます。オフにすると端 末のHandbookアプリでのログイン時に許可されていないメッセージが表示されてログイン できません。

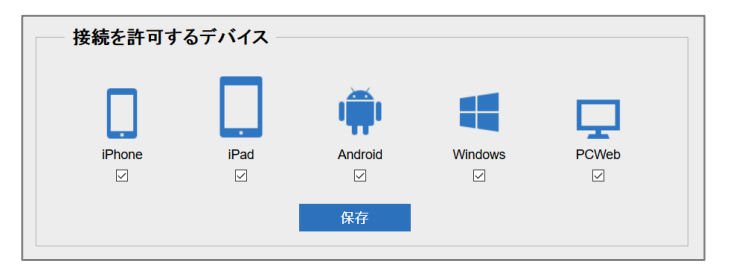

# 2-3-2 デバイスIDによる接続制限

特定端末のHandbookアプリからのみログインするように接続制限を行うことができます。 Handbookアプリ固有のデバイスIDと閲覧者アカウントを紐づけてログイン時に認証を行い、 接続制限します。Handbookアプリの初回起動時に自動生成される「デバイスID」を自動的 またはアプリから参照して取得し、閲覧者アカウント情報に設定します。

|         | デバイスIDによる接続制限            ・         ・         ・ |  |
|---------|------------------------------------------------|--|
| Tips    | 接続制限機能の詳細                                      |  |
| <br>詳しく | は機能ガイド「接続デバイス制限」を参照してください。                     |  |

Handboookアプリ側での操作の制限を設定します。

| [ | その他のクライアントへの設定              |
|---|-----------------------------|
|   | □ クライアントでのパスワードの保存を禁止する     |
|   | □ クライアントでのアクセスコードの設定を禁止する   |
|   | □ Intentの起動を許可する(Androidのみ) |
|   | 保存                          |
|   | L MA                        |

#### クライアントでのパスワードの保存を禁止する

オプションをオンにすると、Handbookアプリでパスワードの保存を禁止します。 Handbookアプリのログイン画面で「パスワードを保存」オプションが非表示になります。

#### クライアントでのアクセスコードの設定を禁止する

オプションをオンにすると、Handbookアプリでアクセスコードの設定を禁止します。 Handbookアプリの設定メニューで「アクセスコード」が非表示になり、閲覧者アカウント はHandbookアプリでアクセスコードを入力することはできません。

#### Intentの起動を許可する(Androidのみ)

オプションをオンにすると、Android端末でIntentの起動を許可します。Androidデバイスが 起動する時に、Handbookアプリが自動的に起動します。

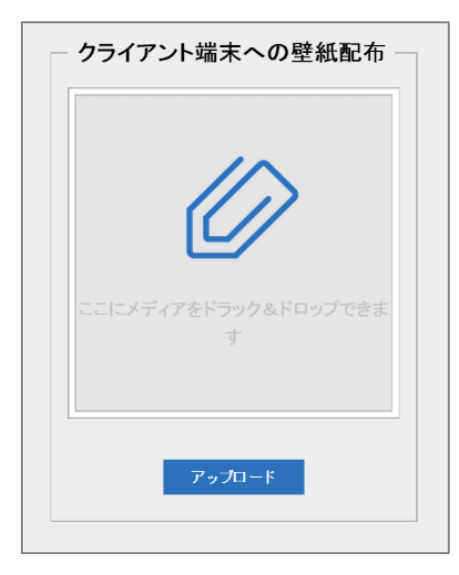

画像ファイルをアップロードして、 Handbookアプリのブックリストでの壁紙に 設定できます。

アップロードできる画像ファイルはJPG、 JPEG、PNG、BMP、GIFフォーマットのみ です。 設定ボックス内にドラッグ&ドロップするか、 または「アップロード」をクリックしてファ

イルを選択します。

# 2-3-5 名刺用画像の配布

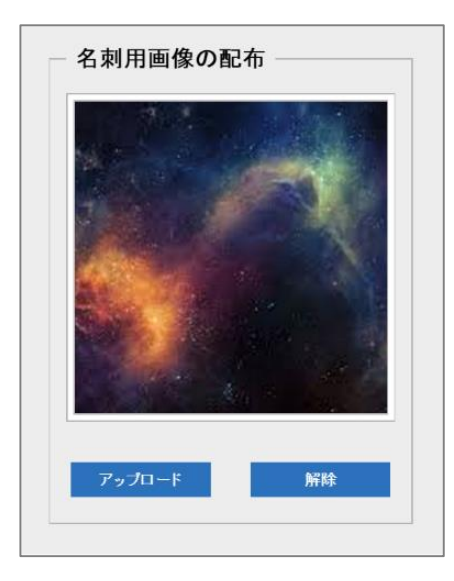

ブックドロップで共有するブックに名刺を含めることができます。その名刺用画像を設定できます。詳しくは機能ガイド「ブックドロップ」を参照してください。

管理者や編集者アカウントがブックの更新情報やお知らせなどのメッセージを、閲覧者アカ ウントのHandbookアプリに配信することができます。この「メッセージ管理」でメッセー ジを作成したり配信管理したりすることができます。また、メニュー「ブック管理」ではク イックメッセージを作成できます。

|                     |       | 2,                 | 2                 | *           | ¢      | *                   |
|---------------------|-------|--------------------|-------------------|-------------|--------|---------------------|
|                     | ブック管理 | 編集者アカウント管理         | 閲覧者アカウント管理        | 配信/組織グループ管理 | 統計     | 環境設定                |
| 編集者アカウント設定          |       |                    |                   |             |        |                     |
| システム設定              |       | ***                | 10.4-             |             |        |                     |
| クライア トロオのタ          |       | 配信メッセーシー           | 寛                 |             |        |                     |
| メッセージ管理             |       | 件名                 | 送信                | 者 配信開始      | 日時 🔺 🚦 | 配信終了日時 🔺            |
| ブック情報               |       | Make sure to upda  | te your books max | imen        |        |                     |
| Handbook Studioについて |       | Please check Edo   | Period penr       | nyyen       |        |                     |
|                     |       | Edo Period is upda | ated. penr        | nyyen       | 2      | 2015-07-29 15:00:00 |

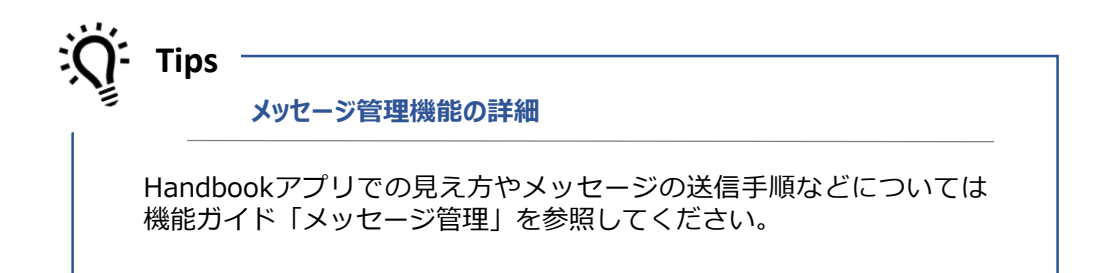

Handbook Studioに作成したブックの一覧をダウンロードできます。ブックとアクセスコードの組み合わせ、最終編集日時や共同編集者アカウントを確認するときに便利です。 メニュー「ブック管理」のブックとセクションのリスト表示で表示されている情報および ブック設定の内容をExcel形式で出力します。通常の編集者アカウントの場合、所有者および 共同編集者アカウントになっているブック情報のみ出力されます。

|                      |                               | 2,         | 2          | *          | ¢  | *    | Þ     |  |  |  |
|----------------------|-------------------------------|------------|------------|------------|----|------|-------|--|--|--|
|                      | ブック管理                         | 編集者アカウント管理 | 閲覧者アカウント管理 | 配信組織グループ管理 | 統計 | 環境設定 | ログアウト |  |  |  |
| 編集者アカウント設定           |                               |            |            |            |    |      |       |  |  |  |
| システム設定               |                               |            |            |            |    |      |       |  |  |  |
| クライアント配布設定           |                               | 一 フック情報    |            |            |    |      |       |  |  |  |
| メッセージ管理              |                               |            |            |            |    |      |       |  |  |  |
| ブック情報                | ブック情報をExcelファイル形式で書き出す ダウンロード |            |            |            |    |      |       |  |  |  |
| Handbook Studio(こついて |                               |            |            |            |    |      |       |  |  |  |
|                      |                               |            |            |            |    |      |       |  |  |  |

出力する情報は以下のとおりです。

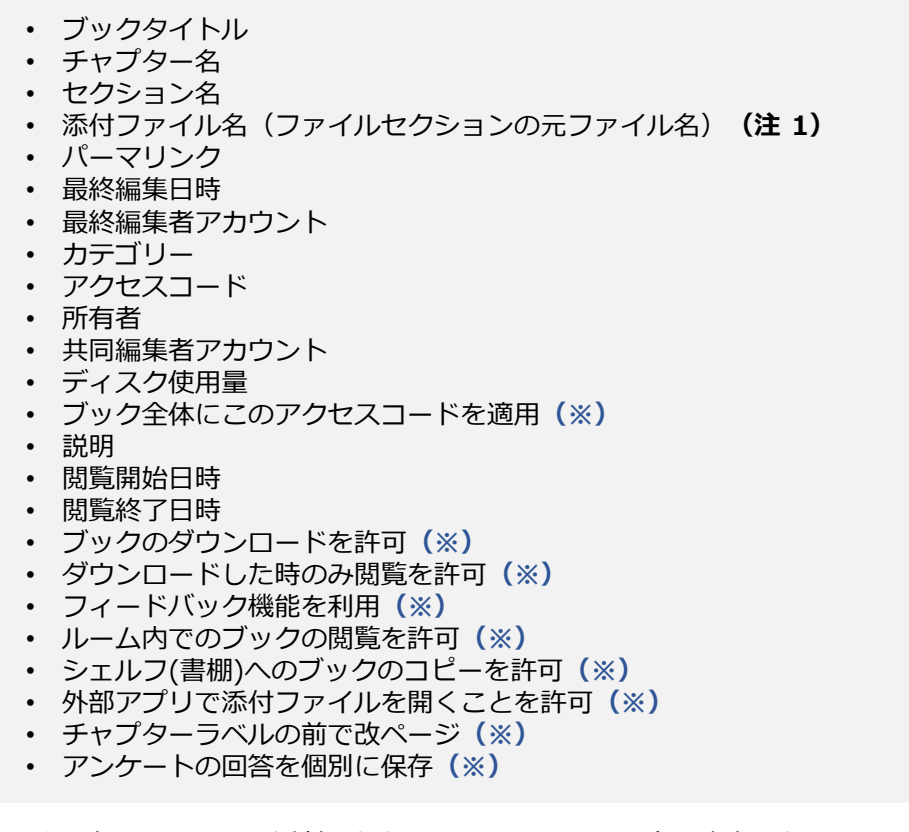

- (注1):テキストセクションに添付されたファイルのファイル名は出力されません。
- (※) : ブック設定でオン/オフのスイッチになっています。 オフは「0」、オンは「1」と出力されます。

Handbook Studioのバージョン番号、組織全体の使用量およびHandbook組織IDが表示されます。

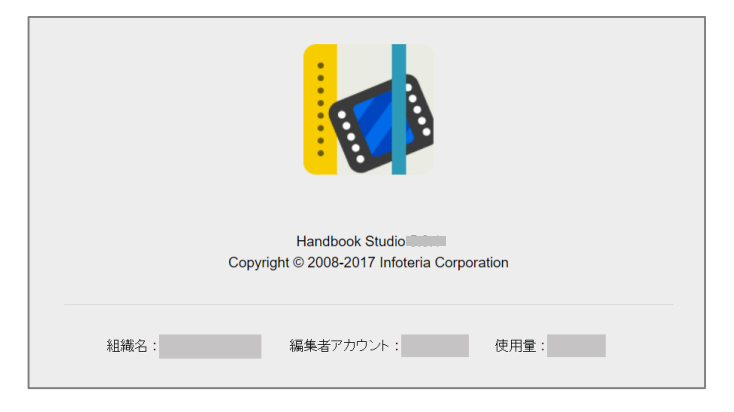

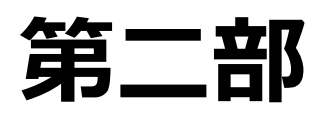

# Handbook運用操作

第二部では、Handbook Studioでアカウント管理やグループ管理を行う手順を説 明します。 編集者アカウント管理

# 3-1 編集者アカウントの役割と作成

3

編集者アカウントは、Handbook Studioにログインするアカウントです。

管理者は、コンテンツを作成する人に編集者アカウントを作成します。初期設定では、作成 したコンテンツを確認するために編集者アカウントと同名の閲覧者アカウントが自動的に作 成されます。 ※同期については本ガイド「1-4 アカウントの同期」を参照してください。

編集者アカウントを作成時に、登録したメールアドレスに編集者アカウント、パスワードを 記載した招待メールを送ることができます。

# 3-2 編集者アカウント管理メニュー

「編集者アカウント管理」のタブを選択すると、以下の画面が表示されます。

ここでは、編集者アカウントをCSV形式ファイルで一括に操作、または1つ1つ編集者アカウントを操作することができます。

|   |        |       | ブック管理                                | 線集者アカウット管理  |            | ためまたした。 このでは、このでは、このでは、このでは、このでは、このでは、このでは、このでは、 | <b>6</b> | (本) (市) (市) (市) (市) (市) (市) (市) (市) (市) (市 |                   |             |
|---|--------|-------|--------------------------------------|-------------|------------|--------------------------------------------------|----------|--------------------------------------------|-------------------|-------------|
|   |        |       | ・・・・・・・・・・・・・・・・・・・・・・・・・・・・・・・・・・・・ | トー括金録 🤳 アカウ | ルー括更新 🔒 アナ | 7ウント書き出し + 追加                                    | ■ 編集     | × 削除                                       | ?ビント              | <b>Q</b> 検索 |
|   | 編集者数:5 | ID 🔺  | 編集者アカ                                | ウント 🔺 🕴 🧍   | 8 ▲        | 姓 🔺                                              |          | 部署 🔺                                       | メールアドレス           |             |
| • | 3.     | 11558 | maximen                              | N           | Maxim      | Wenderfall                                       |          |                                            |                   |             |
| • | 20     | 11559 | Snow                                 | s           | Snow       | Zhang                                            |          |                                            |                   |             |
| Θ | 2      | 11560 | emilywaters                          | E           | Emily      | Waters                                           |          |                                            |                   |             |
| • | 2      | 11563 | smiling                              | s           | Smile      | Smith                                            |          | Management                                 |                   |             |
| • | 2      | 11575 | pennyyen                             | F           | Penny      | Yenshire                                         |          |                                            |                   |             |
| • | 2      | 11594 | maximen2                             | n           | maximen2   | Wenderfall2                                      |          |                                            | maxim.wen@xxx.com |             |
|   |        |       |                                      |             |            |                                                  |          |                                            |                   |             |
|   |        |       |                                      |             |            |                                                  |          |                                            |                   |             |
|   |        |       |                                      |             |            |                                                  |          |                                            |                   |             |
|   |        |       |                                      |             |            |                                                  |          |                                            |                   |             |
|   |        |       |                                      |             |            |                                                  |          |                                            |                   |             |
|   |        |       |                                      |             |            |                                                  |          |                                            |                   |             |
|   |        |       |                                      |             |            |                                                  |          |                                            |                   |             |
|   |        |       |                                      |             |            |                                                  |          |                                            |                   |             |
|   |        |       |                                      |             |            |                                                  |          |                                            |                   |             |

編集者アカウント情報は以下のフィールドで指定します。

Username (ユーザ名) このフィールドは必須です。編集者アカウントのユーザ名を入力してください。 ユーザ名は4文字以上30文字まで入力できます。先頭英文字の半角英数字、アンダー バー"\_"、ハイフン"-"が指定できます。なお、大文字小文字は、区別されません。

Password (パスワード) このフィールドは必須です。編集者アカウントのパスワードを入力してください。 6文字以上50文字までの文字列を入力できます。

Mailaddress (メールアドレス)

このフィールドは必須です。編集者アカウントのメールアドレスを入力してください。招待 メールはこのメールアドレス宛に送られます。100文字までの文字列でメールアドレス形式 を入力できます。

Firstname (名)

このフィールドは必須です。編集者アカウントの名を入力してください。30文字までの文字 列を入力できます。

Lastname (姓) このフィールドは必須です。編集者アカウントの姓を入力してください。30文字までの文字 列を入力できます。

Division (部署) このフィールドは任意です。編集者アカウントの所属情報などを入力してください。50文字 までの文字列を入力できます。 例:「Sales」や「Development」など

# 3-2-2 編集者アカウントの一括登録

Tips

決まった形式のCSVファイルに編集者アカウント情報を入力して、CSVファイルを読み込み ことで一括登録することができます。

CSVファイルは、「Microsoft Excel」や「Numbers」などの表計算ソフトで作成できます。 形式は必ずCSVフォーマットで作成し、先頭行に必ずフィールド名を記述してください。 注意:CSVファイルによる一括登録では、管理者権限の設定や招待メールの送信はできません。

メニューから「アカウントー括登録」を選択すると「アカウントー括登録」画面が表示され、 表形式でどのようなCSVファイルを作成するか説明が表示されます。サンプルを参考に同じ 形式のCSVファイルを作成してください。

また、編集者アカウントが登録されていない状態でも、アカウント書き出しができます。メ ニューから「アカウント書き出し」を選択してダウンロードされたファイル「editors.csv」 に「Password」フィールドを追加することで一括登録用のCSVファイルとして使用できます。 ※メニュー「アカウント書き出し」は組織管理編集者アカウントのみが実行できます。

|   | ٨       | _   | P        |                               | C               | D                          | 5  |             |      | CSV7r4 | ルで編集者アカウ                      |
|---|---------|-----|----------|-------------------------------|-----------------|----------------------------|----|-------------|------|--------|-------------------------------|
|   | A       | -   | 0 1      |                               | C               | 5. 1                       | 1  | Distant and |      |        |                               |
|   | Userna  | ime | Password | Mailaddress                   |                 | Firstname Las ame Division |    |             |      | 一括登録   |                               |
|   | id28001 | 1   | sample   | shun.sato@s                   | sample.com      | 駿                          | 佐藤 | 総務経埋        |      |        |                               |
|   | id28002 | 2   | sample   | shunta.suzu                   | ki@sample.com   | 俊太                         | 鈴木 | 総務人事        |      |        |                               |
|   | id28003 | 3   | sample   | takahiro.takahashi@sample.com |                 | 隆弘                         | 高橋 | 総務管理        |      |        |                               |
|   | id28004 | 4   | sample   | hideki.kato@sample.com        |                 | 秀樹                         | 加藤 | 法人営業        | 41   |        |                               |
|   | id28005 | 5   | sample   | yukari.nakan                  | nura@sample.com | 由香里                        | 中村 | 法人営業        |      |        |                               |
|   | id2800  | 6   | sample   | kiyomi.narita                 | @sample.com     | 清美                         | 成田 | 第一営業        |      |        |                               |
|   | id2800  | 0   | ) 🦊      | 13751                         | ld28001         | 驗                          |    | 佐藤          | 89 F | 熟证理    | shun.sato@sample.com          |
| ) | id2800  | 0   | ) 🤱      | 13752                         | id28002         | 儀太                         |    | 鈴木          | 総理   | 务人事    | shunta.suzuki@sample.com      |
| 1 | id2801  | 0   | ) 🦊      | 13753                         | id28003         | 隆弘                         |    | 高橋          | 和日本  | 务管理    | takahiro.takahashi@sample.com |
|   |         | 0   | ) 🦊      | 13754                         | id28004         | 秀樹                         |    | 加藤          | 法/   | 業営/    | hideki.kato@sample.com        |
|   |         | 0   | ) 🦊      | 13755                         | ld28005         | 由香里                        |    | 中村          | 法人   | 業営人    | yukari.nakamura@sample.com    |
|   |         | 0   | ) 🦊      | 13756                         | id28006         | 清美                         |    | 成田          | 第一   | - 営業   | kiyomi.narita@sample.com      |
|   |         | 0   | ) 🦊      | 13757                         | id28007         | 弘子                         |    | 山崎          | 第一   | -営業    | hiroko.yamasaki@sample.com    |
|   |         | 0   | ) 🤱      | 13758                         | id28008         | 博                          |    | 上田          | 第二   | 営業     | hiroshi.ueda@sample.com       |
|   |         | 0   | ) 🦊      | 13759                         | id28009         | 将成                         |    | 山中          | 第三   | 営業     | masanari.yamanaka@sample.com  |
|   |         | 0   | ) 🤱      | 13760                         | ld28010         | 寬人                         |    | 松田          | 23   | 美文援    | hiroto.matsuda@sample.com     |

アカウント追加と追加済みアカウントの更新をしたい場合

アカウントの追加と更新を一括で行うことはできません。アカウント の追加はメニュー「アカウントー括登録」、アカウントの更新はメ ニュー「アカウントー括更新」で行ってください。

# 一括登録での注意(アカウントの同期)

Handbook Studioの初期設定で、編集者アカウントに対して閲覧者アカウントが同期す るように設定されているため、一括追加時に自動で同じユーザ名の閲覧者アカウントが 追加されます。

同期については本ガイドの「1-4 アカウントの同期」を参照してください。

同期した閲覧者アカウントを作成したくない場合(編集者アカウントのみ作成する場合)、「環境設定」の「システム設定」で「閲覧者アカウントを編集者アカウントと同期させる」オプションをオフにして保存してください。

# CSVフォーマット

事前にアカウント情報のCSVファイルを準備します。

CSVファイルの1行目はフィールド名の行になります。フィールドの並びは順不同です。 Usernameフィールドは必須で、他は登録に必要なフィールドのみあれば追加できます。 (下記の編集者アカウントの場合、Divisionフィールドが無くても追加できます。)

|   | Δ        | R        | C                             | D         | F        | F        |
|---|----------|----------|-------------------------------|-----------|----------|----------|
| 1 | Username | Password | Mailaddress                   | Firstname | Lastname | Division |
| 2 | 1d28001  | sample   | shun.sato@sample.com          | 馬安        | 1.左膝     | 称了分称生生   |
| 3 | id28002  | sample   | shunta.suzuki@sample.com      | 俊太        | 鈴木       | 総務人事     |
| 4 | id28003  | sample   | takahiro.takahashi@sample.com | 隆弘        | 高橋       | 総務管理     |
| 5 | 100001   | complo   | hidalii kata@comple.com       | 无劫        | 加蓝       | 注人尚業     |

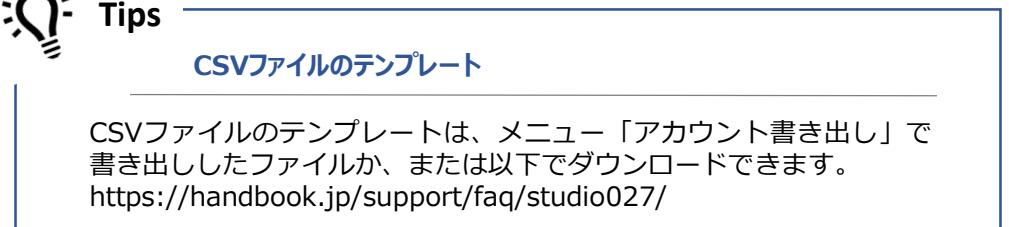

#### 登録手順

3

アカウントの追加と更新を一括で行うことはできません。新規に追加するアカウントの CSVファイルを準備してください。

|                                                                   | <b>1</b> , 7 | 'カウ:     | ントー括登                 | 録          |          |          |  |  |  |  |
|-------------------------------------------------------------------|--------------|----------|-----------------------|------------|----------|----------|--|--|--|--|
| <b>アカウントー括登録</b><br>以下のフォーマットのCSVで配述された編集者アカウントリストをインボートしてください    |              |          |                       |            |          |          |  |  |  |  |
| ◇ A                                                               |              | в        | С                     | D          | E        | F        |  |  |  |  |
| 1                                                                 | Username     | Password | Mailaddress           | Firstname  | Lastname | Division |  |  |  |  |
| 2                                                                 | brandon      | Xc3zhP24 | brandon@company.com   | Brandon    | Smith    | Dev      |  |  |  |  |
| 3                                                                 | christine    | bN7CEtn5 | christine@company.com | Christinte | Rose     | Sales    |  |  |  |  |
| CSVファイル 参想 ファイルが退けされていません。<br>エンコーディング Shift-JIS ~<br>プレビュー キャンセル |              |          |                       |            |          |          |  |  |  |  |

「**アカウントー括登録**」をクリック します。

事前に用意したCSVファイルを選択 して「**プレビュー**」をクリックしま す。 Excelで作成した場合、「エンコー ディング」は「Shift-JIS」を選択 してください。

「プレビュー」では、CSVファイルの内容に問題があると登録できません。 エラーがあると赤色で表示されます。「問題のある行のみ表示する」をチェック して絞り込み表示してみてください。右の「Status」にマウスを当てて表示され るメッセージを確認し、CSVファイルを修正してください。

問題がない場合には「保存」ボタンが表示されます。「保存」をクリックします。

| _  |          |        | ,<br>satoko vamanaka          |    |     | 第一堂                                    |      | ^    |  |
|----|----------|--------|-------------------------------|----|-----|----------------------------------------|------|------|--|
| 10 | id160009 | sample | @sample.com                   | 聡子 | 山中  | ************************************** |      |      |  |
| 11 | id160001 | sample | ken.matsuda@sa<br>mple.com    | 健  | 松田  | <mark>第一営</mark><br>メールア               | ドレスが | 不正です |  |
| 12 | id160011 | sample | eri,baba@sample.<br>com       | 絵里 | 馬場  | 第一営<br>業                               | 8    |      |  |
| 13 | id160012 | sample | yuuka.murayama<br>@sample.com | 優香 | 村山  | 第一営<br>業                               |      |      |  |
| 14 | id160013 | samnle | shuhei.mikami@sa              | 国亚 | = + | 第二営                                    |      | ~    |  |
| イン | ポートデータ   | の検証に   | 失敗しました                        |    |     |                                        |      |      |  |

### 「このアカウント名はすでに使われています」と表示される場合

新規に編集者アカウントを追加しようとすると「このアカウント名はすでに使われてい ます」と表示される場合があります。これは、すでに存在する編集者アカウント名を指 定したか、または同期機能がオンの設定で編集者アカウントは存在しないが同じユーザ 名の閲覧者アカウントのみがすでに存在していることが考えられます。

閲覧者アカウントが存在していた場合に、後から同じユーザ名の編集者アカウントを作 成して同期させることはできません。(同期機能では、編集者アカウントに対して閲覧 者アカウントを同期しているためです。)

同期した編集者アカウントを作成したいときは、同じユーザ名の閲覧者アカウントを削除して、同期機能がオンの設定で編集者アカウントを作成してください。

**注意:**同じユーザ名であっても別の閲覧者アカウントで作成します。操作記録や統計な どのデータが別になります。
### 3-2-3 編集者アカウントの一括更新

編集者アカウントー括登録と同じ形式のCSVファイルで、アカウント情報を一括更新するこ とができます。

※CSVファイルによる一括更新では、管理者権限の設定や招待メールの送信はできません。

メニューから「アカウントー括更新」を選択すると「アカウントー括更新」画面が表示され、 表形式でどのようなCSVファイルを作成するか説明が表示されます。サンプルを参考に同じ 形式のCSVファイルを作成してください。

また、メニューから「アカウント書き出し」を選択してダウンロードされたファイル 「editors.csv」を編集して一括更新のCSVファイルとして使用できます。

※メニュー「アカウント書き出し」は組織管理編集者アカウントのみが実行できます。 ※パスワードを一括更新するには「Password」フィールドを追加します。

一括更新では、アカウントの一括無効化と一括削除も行うことができます。以下のフィール ドを指定します。

**Disable** (アカウントの有効化) このフィールドは任意です。アカウントを無効化するには「1」を入力してください。

**Delete** (削除)

このフィールドは任意です。アカウントを削除するには「1」を入力してください。 ※「アカウントー括更新」画面には表示されていません。 注意:一括更新で削除したアカウントは元に戻すことはできません。

一括更新では、「Username(編集者アカウント)」をキーとして、それ以外の項目を更新 します。「Username(編集者アカウント)」と更新したい項目のみのフィールドでも一括 更新することができます。

例) 「Division (部署) 」のみを更新したい場合

|   | Α       | В        | С | D |
|---|---------|----------|---|---|
| 1 | Usemame | Division |   |   |
| 2 | id28001 | 総務経理     |   |   |
| 3 | id28002 | 総務人事     |   |   |
| 4 | id28003 | 総務管理     |   |   |
| 5 | id28004 | 法人営業     |   |   |
| 6 | id28005 | 法人営業     |   |   |
| 7 | id28006 | 第一営業     |   |   |

Tips

アカウントを追加したい場合

ー括更新では、新しい編集者アカウントの追加はできません。アカウ ントの追加は、メニュー「アカウントー括登録」で行ってください。

#### 更新手順

Г

ー括更新の前に、現時点のアカウント情報のバックアップとしてメニュー「アカウント 書き出し」でファイルを保存しておくことをおすすめします。 また、更新したいアカウント情報のみを記述したCSVファイルで実行することをおすす めします。

| マカ                                    | <u>היא-</u> ו            | 千百东                       |                                         |                           |                        |                     |
|---------------------------------------|--------------------------|---------------------------|-----------------------------------------|---------------------------|------------------------|---------------------|
|                                       | D74-70                   |                           | いまさわた 緑色 ギマカウ                           | トルロフトホ                    | イオーロ                   | 7/+:->              |
| L. D.                                 | カノオーマッ                   | PODOV C                   | 記述ですいて編集者アフテノ                           | シャウストき                    | -1-2-M-FL              | 0.0020              |
| ~ 1                                   |                          |                           |                                         |                           |                        |                     |
| •                                     | A                        | В                         | С                                       | D                         | E                      | F                   |
| <ul><li></li><li></li><li>1</li></ul> | A<br>Username            | B<br>Password             | C<br>Mailaddress                        | D<br>Firstname            | E<br>Lastname          | F                   |
| ◆ 1 2                                 | A<br>Username<br>brandon | B<br>Password<br>Xc3zhP24 | C<br>Mailaddress<br>brandon@company.com | D<br>Firstname<br>Brandon | E<br>Lastname<br>Smith | F<br>Divisio<br>Dev |

「**アカウントー括更新**」をクリック します。

事前に用意したCSVファイルを選択 して「**プレビュー**」をクリックしま す。

Excelで作成した場合、「エンコー ディング」は「Shift-JIS」を選択 してください。

3 「プレビュー」では、CSVファイルの内容に問題があると登録できません。 エラーがあると赤色で表示されます。「問題のある行のみ表示する」をチェック して絞り込み表示してみてください。右の「Status」にマウスを当てて表示され るメッセージを確認し、CSVファイルを修正してください。

問題がない場合には「保存」ボタンが表示されます。「保存」をクリックします。

| 1       Firstnam Lastnam Username Passwor       Mailaddress       Division Status         2       Tom       Green       tomgreen       t       Manage       3         3       Jimmy       Smith       jimmy2       password       jim       Sales       4         4       Anna       Jones       annaj2       password       ame@infotation       7////>7////>7////>7////>7////       Sales         5       Sim       Wong       simwong3       password       ame@infotation       Manage       2         *インボートデータの検証に失敗しました       #+ンセル       #       Anna       Anna                        | <> | A        | в       | с        | D        | E            | F        | G      |        |
|----------------------------------------------------------------------------------------------------|----|----------|---------|----------|----------|--------------|----------|--------|--------|
| e     e     d     パスワードの形式が正くありません       2     Tom     Green     tomgreen     t       3     Jimmy     Smith     jimmy2     password     jim       4     Anna     Jones     annaj2     password     amenic for for in an angle       5     Sim     Wong     simwong3     password     amenic for for in an angle       *インポートデータの検証に失敗しました                                                                                                    | 1  | Firstnam | Lastnam | Username | Passwor  | Mailaddress  | Division | Status |        |
| 2     Tom     Green     tomgreen     t       3     Jimmy     Smith     jimmy2     password     jim     Sales       4     Anna     Jones     annaj2     password     amediafettice     Thiptychiftdutte       5     Sim     Wong     simwong3     password     simmediafettice     Manage     2       *インボートデータの検証に失敗しました     #+ンセル                                                                                                    |    | е        | е       |          | d        | ,            | パスワードの   | 形式が正し  | くありません |
| 3     Jimmy     Smith     jimmy2     password     jim     Sales       4     Anna     Jones     annaj2     password     annois     Thread and the sales       5     Sim     Wong     simwong3     password     sim     Thread and the sales       *     Thread and the sales     m     Thread and the sales     Thread and the sales       *     Thread and the sales     m     Thread and the sales     Thread and the sales       *     Thread and the sales     m     Thread and the sales     Thread and the sales       *     Thread and the sales     Thread and the sales     Thread and the sales       *     Thread and the sales     Thread and the sales     Thread and the sales                                                                                                    | 2  | Tom      | Green   | tomgreen |          | t            | Manage   | 8      |        |
| 3     Jimmy     Smith     jimmy2     password     jim     Sales       4     Anna     Jones     annaj2     password     annaj2     file       5     Sim     Wong     simwong3     password     sim     file       *     1     Wong     simwong3     password     sim     file       *     インボートデータの検証に失敗しました                                                                                                    |    |          |         | 2        |          |              |          |        |        |
| 4     Anna     Jones     annaj2     password     annaj2     password     annaj2     annaj2     password     annaj2     password     annaj2     annaj2 | 3  | Jimmy    | Smith   | jimmy2   | password | jin <u> </u> | Sales    |        | +++/   |
| Sim     Wong     simwongs password     sin     co     Manage       *インポートデータの検証に失敗しました         キャンセル   ps                                                                                                    | 4  | Anna     | Jones   | annaj2   | password | a            | ע פינויץ | トか存在し  | ません    |
| *インボートデータの検証に失敗しました<br>キャンセル                                                                                                    | 5  | SIM      | vvong   | simwong3 | password | sirco        | Manage   | C      |        |
|                                                                                                    |    |          |         |          |          |              |          |        |        |

メニュー「アカウント書き出し」は組織管理編集者アカウントのみが実行できます。

メニュー「アカウント書き出し」を選択して「エクスポート」をクリックし、CSVファイル 「editors.csv」をダウンロードします。

各フィールドについては本ガイドの「編集者アカウント:フィールド情報」を参照してください。

※CSVファイルには、一括更新で使用する「Disable」フィールドが含まれます。

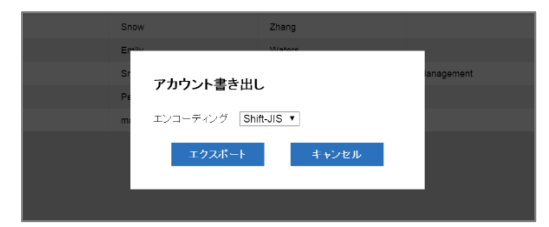

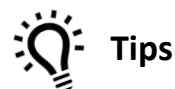

書き出したファイルを一括登録・一括更新に使う場合

書き出したCSVファイルには「Password」フィールドは含まれてい ません。CSVファイルを一括登録・一括更新で使用する場合は 「Password」フィールドを追加してください。 編集者アカウントを一つずつ追加します。メニュー「追加」をクリックします。 \*星印マークが付いているフィールドは必須です。 各フィールドについては「3-2-1 編集者アカウント:フィールド情報」を参照してください。

#### 管理者権限

編集者アカウントに管理者権限を与える場合、「管理者権限」オプションをオンにします。 管理者権限は一部の上位権限を除いて、Handbook Studioにおいて組織管理編集者アカウン トと同じ操作(アカウント管理、すべてのブック管理)ができるため、複数の編集者アカウ ントに管理者権限を与える運用の場合は操作に注意してください。 詳しくは本ガイドの「7 Handbook管理を共有する」を参照してください。

#### 招待メールを送る

このオプションをオンにすると指定したメールアドレスに、Handbook StudioのURL、編集 者アカウント、パスワードを記載した招待メールを送信します。 ※招待メールの本文は決まった文面です。編集することはできません。

| 編集者アカウント管理 | 閲覧者アカウント管理 | 配信組織グループ管理 | 統計  | 環境設定 |
|------------|------------|------------|-----|------|
| 2. アカウ     |            |            |     |      |
| ゆント 🔺 編集   | 者アカウント     |            |     |      |
|            | *名         |            |     |      |
|            | *姓         |            |     |      |
|            | *福集者アカウント  |            |     | -    |
|            | 部署         |            |     |      |
|            | *メールアドレス   |            |     |      |
|            | ***?ロード    |            |     | -    |
|            |            |            |     |      |
|            | *バスワード(雑誌) |            |     |      |
|            | 管理者権限      | オフ         |     |      |
|            |            | ☑ 招待メールを送る |     |      |
|            | 保者         | ž +v       | ノセル |      |
|            |            |            |     |      |
|            |            |            |     |      |

編集者アカウントを一つずつ編集します。一覧からアカウントを選択して、メニュー「編 集」をクリックします。

\*星印マークが付いているフィールドは必須です。

各フィールドについては本ガイドの「3-2-1 編集者アカウント:フィールド情報」を参照し てください。

「編集者アカウント」フィールドは変更できません。アカウントユーザ名を変更したい場合 は、新しい編集者アカウントを作成し、変更前のアカウントと同じ編集権限を与え、古いア カウントを削除してください。

※先に削除して元のユーザ名で作成することもできます。ただし、元のアカウントとは別の アカウントになるため、操作記録は引き継がれません。

※削除の注意点は本ガイドの「3-2-4 編集者アカウントの削除」を参照してください。

「アカウントの有効化」オプションをオフにすると、アカウントが無効になります。無効に したアカウントはHandbook Studioに残りますが、そのアカウントはHandbook Studioにロ グインできません。無効にしたアカウントはグレイアウトして表示されます。

| 編集者7         | アカウント管理 | 閲覧者アカウント管理 | 配信組織グループ管理   | 統計  | 環境設定 |
|--------------|---------|------------|--------------|-----|------|
| <b>ル</b> アカ: | ~~~~    | 87441      |              |     |      |
| アカウント 🔺      | 福乐      | 首アカリント     |              |     |      |
| n            |         | *名         | Smile        |     |      |
|              |         | *姓         | Smith        |     |      |
| ters         |         | *編集者アカウント  | smiling      |     |      |
| m            |         | 部署         | Management   |     |      |
| n2           |         | *メールアドレス   | ÷            |     |      |
|              |         | *パスワード     |              |     |      |
|              |         | *パスワード(確認) |              |     |      |
|              |         | アカウントの有効化  | オン           |     |      |
|              |         | 管理者権限      | オフ           |     |      |
|              |         | 保着         | ₹ <b>+</b> v | ンセル |      |

# 3-2-7 編集者アカウントの削除

編集者アカウントを一つずつ削除します。一覧からアカウントを選択して、メニュー「削 除」をクリックします。

確認ダイアログが表示されるので、アカウントを確認した後に「データベースからの削除」 オプションをオンにして、ブックを引き続く編集者アカウントを選択して「削除」をクリッ クします。

「データベースからの削除」オプションをオフにすると、アカウントは無効化されます。 (Handbook Studioから削除されません)

| 編集者アカウ       | ント管理 閲覧者アカウント管理 配信組織グループ管理 統計 環境設定    |  |
|--------------|---------------------------------------|--|
| <b>ル</b> アカウ |                                       |  |
| 者アカウント 🔺     | 編集者アカウント "smiling" の削除                |  |
| men          | □ データベースからの削除                         |  |
| ,            | 引き継ぐ編集者を選択してください(削除さわろ編集者のブックは選択さわた編集 |  |
| waters       | 者に引き継がれます)                            |  |
| ng           | e maximen                             |  |
| yyen         | Snow                                  |  |
| men2         | <ul> <li>emilywaters</li> </ul>       |  |
|              | pennyyen                              |  |
|              | maximen2                              |  |
|              |                                       |  |
|              |                                       |  |
|              |                                       |  |
|              | 削除 キャンセル                              |  |
|              |                                       |  |
|              |                                       |  |

### 3-2-8 検索

検索バーにキーワードを入力して「Enter」を押して検索します。 ※大文字、小文字は区別しません。

|        | よう<br>編集者アカウント管理 |             |              | <b>()</b><br>統計 | 博物設定   |       |               |
|--------|------------------|-------------|--------------|-----------------|--------|-------|---------------|
| גמאד 🕽 | トー括登録 🔒 アカウ      | ントー括更新 1.アナ | ガント書き出し + 追加 | ■ 編集            | × Milk | ? E24 | <b>Q</b> . 検索 |

閲覧者アカウント管理

# 4-1 閲覧者アカウントの役割と作成

4

閲覧者アカウントは、Handbookアプリにログインするアカウントです。

編集者アカウントは、自分が作成したコンテンツを確認するために編集者アカウントと同名 のユーザ名でログインして利用します。編集者アカウントを作成したときに同期して作成さ れた閲覧者アカウントを持っています。 ※同期については本ガイドの「1-4 アカウントの同期」を参照してください。

Handbookアプリでコンテンツを閲覧するだけの閲覧者アカウントを、メニュー「閲覧者ア カウント管理」で作成・管理します。 閲覧者アカウントを作成時に、登録したメールアドレスに閲覧者アカウント、パスワードを 記載した招待メールを送ることができます。

# 4-2 閲覧者アカウント管理メニュー

「閲覧者アカウント管理」のタブを選択すると、以下の画面が表示されます。

ここでは、閲覧者アカウントをCSV形式ファイルで一括に操作、または1つ1つ閲覧者アカウントを操作することができます。

|          |       | マック管理       | 3年の日本の日本の日本の日本の日本の日本の日本の日本の日本の日本の日本の日本の日本の | 2010日の日本の1000日で1000日の1000日の100000000 | 記信組織グループ管理  | <b>し</b><br>統計 | <b>读</b><br>環境設定             | <b>レ</b> ックアウト     |                  |
|----------|-------|-------------|--------------------------------------------|----------------------------------------------------------------------------------------------------|-------------|----------------|------------------------------|--------------------|------------------|
|          |       | 😂 招待メール 🛛 👃 | アカウントー括登録                                  | ▶ アカウントー括更新                                                                                                    | 💄 アカウント書き出し | + 追加           | ■ 編集 × 削除                    | (                  | <b>?ヒント</b> Q 検索 |
| 閲覧者数:107 | ID 🔺  | 閲覧者アカウン     | ×▲ ~ ~ ~ ~ ~ ~ ~ ~ ~ ~ ~ ~ ~ ~ ~ ~ ~ ~ ~   | . 姓 4                                                                                                    | - 部署 -      | •              | メールアドレス                      | 端末バージョン 🔺          | OSバージョン 🔺        |
| •        | 66030 | maximen     | Maxir                                      | n Wend                                                                                                    | lerfall     |                |                              | ipad 4.0.13.4010   | IOS 9.1          |
| •        | 66032 | Snow        | Snow                                       | Zhan                                                                                                    | g           |                |                              | ipad 4.0.10.3913   | IOS 8.4          |
| •        | 66033 | emilywaters | Emily                                      | Wate                                                                                                    | rs          |                | amilianatara Olafataria aam. | ipad 4.0.13.4010   | IOS 9.1          |
| •        | 66061 | smiling     | Smile                                      | Smith                                                                                                    | Manag       | ement          |                              | ipad 4.0.13.4010   | IOS 9.1          |
| •        | 66151 | pennyyen    | Penn                                       | y Yens                                                                                                    | hire        |                |                              | iphone 4.0.11.3948 | IOS 9.0.1        |
| •        | 66187 | maximen2    | maxir                                      | nen2 Wend                                                                                                    | lerfall2    |                |                              | iphone 4.0.12.3965 | IOS 9.0.1        |
|          |       |             |                                            |                                                                                                    |             |                |                              |                    |                  |
|          |       |             |                                            |                                                                                                    |             |                |                              |                    |                  |
|          |       |             |                                            |                                                                                                    |             |                |                              |                    |                  |
|          |       |             |                                            |                                                                                                    |             |                |                              |                    |                  |
|          |       |             |                                            |                                                                                                    |             |                |                              |                    |                  |
|          |       |             |                                            |                                                                                                    |             |                |                              |                    |                  |
|          |       |             |                                            |                                                                                                    |             |                |                              |                    |                  |
|          |       |             |                                            |                                                                                                    |             |                |                              |                    |                  |
|          |       |             |                                            |                                                                                                    |             |                |                              |                    |                  |

閲覧者アカウント情報は以下のフィールドで指定します。

Username (ユーザ名) このフィールドは必須です。閲覧者アカウントのユーザ名を入力してください。 ユーザ名は4文字以上30文字まで入力できます。先頭英文字の半角英数字、アンダー バー"\_"、ハイフン"-"が指定できます。

Password (パスワード) このフィールドは必須です。閲覧者アカウントのパスワードを入力してください。 6文字以上50文字までの文字列を入力できます。

Mailaddress (メールアドレス)

このフィールドは必須です。閲覧者アカウントのメールアドレスを入力してください。招待 メールはこのメールアドレス宛に送られます。100文字までの文字列でメールアドレス形式 を入力できます。

**Firstname** (名)

このフィールドは必須です。閲覧者アカウントの名を入力してください。30文字までの文字 列を入力できます。

Lastname (姓)

このフィールドは必須です。閲覧者アカウントの姓を入力してください。30文字までの文字 列を入力できます。

**Division** (部署)

このフィールドは任意です。閲覧者アカウントの所属情報などを入力してください。50文字 までの文字列を入力できます。 例:「Sales」や「Development」など

**DeviceID** (デバイスID)

このフィールドは任意です。ここに設定したデバイスIDをもつHandbookアプリの端末からのみ閲覧アクセスを許可します。HandbookアプリのデバイスIDを入力してください。全体で250文字までの文字列を入力できます。複数の場合には;(セミコロン)で区切ります。 ※詳しくは機能ガイド「接続デバイス制限」を参照してください。

**AccessCode** (アクセスコード)

このフィールドは任意です。Handbookアプリで閲覧するブックのアクセスコードをこの フィールドに入力します。50文字までの半角英数字を入力できます。複数の場合はカンマ"," で区切ります。

環境設定で編集者アカウントに閲覧者アカウントを同期している場合、ブックのアクセス コードは自動的に閲覧者アカウントに登録されます。同期していない場合、ブックのアクセ スコードを決めた後に、閲覧者アカウントにアクセスコードを登録する必要があります。

#### OperationLog (操作記録)

このフィールドは任意です。アカウントが閲覧したセクションの履歴をHandbook Studioに 記録するには「1」(オン)を指定してください。記録しない場合には「0」(オフ)を指定 してください。 ※操作記録は、統計メニューからダウンロードできます。

**Disable** (アカウントの有効化)

このフィールドは任意です。初期設定は「1」(オン)です。無効化にする場合には「0」 (オフ)を指定してください。 閲覧者アカウントを一つずつ指定して招待メールを送信します。メニュー「招待メール」を クリックします。

閲覧者アカウントに指定したメールアドレスに、閲覧者アカウントのユーザ名とアプリスト アの案内を記載した招待メールを送信します。 ※招待メールの本文は決まった文面です。編集することはできません。

※パスワードは記載されません。

| 1 アカウントー括金録 | 1. アカウント書き出し | + 追加 副 報告  | k × Nik     |            |
|-------------|--------------|------------|-------------|------------|
| 招待メール       |              |            |             |            |
| □ すべて       |              |            | <b>Q</b> 换束 | m          |
| maximen     | Snow         | emilywater | pennyyen    | .com       |
| maximen2    |              | -          |             | n<br>s.com |
|             |              |            |             | om         |
|             |              |            |             |            |
|             |              |            |             |            |
|             |              |            |             |            |
|             | 送信           | キャンセル      |             |            |
|             |              |            |             |            |
|             |              |            |             |            |

## 4-2-3 閲覧者アカウントの一括登録

決まった形式のCSVファイルに閲覧者アカウント情報を入力して、CSVファイルを読み込み ことで一括登録することができます。

CSVファイルは、「Microsoft Excel」や「Numbers」などの表計算ソフトで作成できます。 形式は必ずCSVフォーマットで作成し、先頭行に必ずフィールド名を記述してください。 注意:CSVファイルによる一括登録では、招待メールの送信はできません。

メニューから「アカウントー括登録」を選択すると「アカウントー括登録」画面が表示され、 表形式でどのようなCSVファイルを作成するか説明が表示されます。サンプルを参考に同じ 形式のCSVファイルを作成してください。

また、閲覧者アカウントが登録されていない状態でも、アカウント書き出しができます。メ ニューから「アカウント書き出し」を選択してダウンロードされたファイル「users.csv」に 「Password」フィールドを追加することで一括登録用のCSVファイルとして使用できます。 ※メニュー「アカウント書き出し」は組織管理編集者アカウントのみが実行できます。

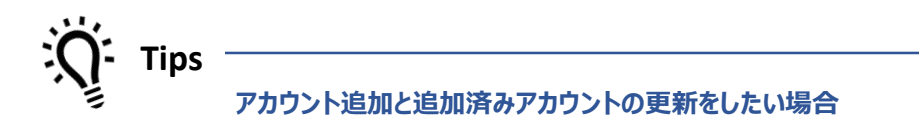

アカウントの追加と更新を一括で行うことはできません。アカウント の追加はメニュー「アカウントー括登録」、アカウントの更新はメ ニュー「アカウントー括更新」で行ってください。

## 一括登録での注意(アカウントの重複)

ご契約がスタンダードプランの場合、スタンダードプランをご利用中の他のお客様がす でに使っているアカウント名は使用できません。ユニークなアカウント名を命名し、一 括登録時に「このアカウント名はすでに使われています」というエラーが表示された場 合、別のアカウント名を指定してください。

## CSVフォーマット

事前にアカウント情報のCSVファイルを準備します。

CSVファイルの1行目はフィールド名の行になります。フィールドの並びは順不同です。 Usernameフィールドは必須で、他は登録に必要なフィールドのみあれば追加できます。 (下記の編集者アカウントの場合、Divisionフィールドが無くても追加できます。)

|   | Δ        | R        | C                             | D         | F        | F        |
|---|----------|----------|-------------------------------|-----------|----------|----------|
| 1 | Username | Password | Mailaddress                   | Firstname | Lastname | Division |
| 2 | 1d28001  | sample   | shun.sato@sample.com          | 版         | 佐膝       | 総防栓理     |
| 3 | id28002  | sample   | shunta.suzuki@sample.com      | 俊太        | 鈴木       | 総務人事     |
| 4 | id28003  | sample   | takahiro.takahashi@sample.com | 隆弘        | 高橋       | 総務管理     |
| E | :JOOOOA  | oomolo   | hidalii kata@aamala.aam       | 禾樹        | 加蓝       | 注丨"①" 】  |

Tips

### CSVファイルのテンプレート

CSVファイルのテンプレートは、メニュー「アカウント書き出し」で 書き出ししたファイルか、または以下でダウンロードできます。 https://handbook.jp/support/faq/studio027/

#### 登録手順

3

アカウントの追加と更新を一括で行うことはできません。新規に追加するアカウントの CSVファイルを準備してください。

| 1 |                         | 2.                                                       | ア                                                  | カウント・                                                                                                    | 一括                                      | 镫                                        | 禄                                      |                                               |                                      |                             |
|---|-------------------------|----------------------------------------------------------|----------------------------------------------------|----------------------------------------------------------------------------------------------------|-----------------------------------------|------------------------------------------|----------------------------------------|-----------------------------------------------|--------------------------------------|-----------------------------|
| - |                         | 2.4                                                      |                                                    |                                                                                                    | 1                                       |                                          | 1-                                     |                                               |                                      |                             |
|   |                         |                                                          |                                                    |                                                                                                    |                                         |                                          |                                        |                                               |                                      |                             |
| _ |                         |                                                          |                                                    |                                                                                                    |                                         |                                          |                                        |                                               |                                      |                             |
|   | アカ                      | ロントー                                                     | 括登録                                                |                                                                                                    |                                         |                                          |                                        |                                               |                                      |                             |
|   |                         |                                                          |                                                    |                                                                                                    |                                         |                                          |                                        |                                               |                                      |                             |
|   | 以下の                     | カフォーマ                                                    | ットのCSV                                             | で記述された閲覧者アナ                                                                                                 | ウントリ:                                   | ストをイン                                    | ポートして                                  | ください                                          |                                      |                             |
|   | 以下(<br>〇                | のフォーマ<br>A                                               | ットのCSV<br>B                                        | で記述された閲覧者アナ<br>C                                                                                            | カウントリ:<br>D                             | ストをイン:<br>E                              | ドートして                                  | ください<br>G                                     | н                                    | 1                           |
|   | 以下(<br>1                | のフォーマ<br>A<br>Username                                   | ットのCSV<br>B<br>Password                            | で記述された閲覧者アナ<br>C<br>Mailaddress                                                                             | ウントリ:<br>D<br>Firstname                 | ストをイン:<br>E<br>Lastname                  | ポートして<br>F<br>Division                 | ください<br>G<br>DeviceID                         | H<br>AccessCode                      | I<br>OperationLog           |
|   | 以下(<br>1<br>2           | のフォーマ<br>A<br>Username<br>brandon                        | ットのCSV<br>B<br>Password<br>Xc3zhP24                | で記述された閲覧者アナ<br>C<br>Mailaddress<br>brandon@company.com                                                      | D<br>Firstname<br>Brandon               | ストをイン:<br>E<br>Lastname<br>Smith         | ポートして<br>F<br>Division<br>Dev          | ください<br>G<br>DeviceID<br>asb2c344             | H<br>AccessCode<br>Xoo443            | I<br>OperationLog<br>1      |
|   | 以下の<br>つ<br>1<br>2<br>3 | のフォーマ<br>A<br>Usemame<br>brandon<br>christine            | Password<br>Xc3zhP24<br>bN7CEtn5                   | で記述された閲覧者アナ<br>C<br>Mailaddress<br>brandon@company.com<br>christine@company.com                             | D<br>Firstname<br>Brandon<br>Christitte | ストをイン:<br>E<br>Lastname<br>Smith<br>Rose | ドートして<br>F<br>Division<br>Dev<br>Sales | ください<br>G<br>DeviceID<br>aeb2c344<br>afr2c138 | H<br>AccessCode<br>Xoo443<br>yQb;172 | DerationLo<br>1<br>0        |
|   | b(F)                    | A<br>Username<br>brandon<br>christine<br>CSV7:<br>EV3-7- | Password<br>Xc3zhP24<br>bN7CEth5<br>アイル マ<br>ィング S | で記述された問題者アオ<br>C<br>Maladress<br>bradon @company.com<br>dristine @company.com<br>cr(Aを設定) 副代わたで<br>bht-ps ± | D<br>Firstname<br>Brandon<br>Christitte | ストをイン:<br>E<br>Lastname<br>Smith<br>Rose | Rートして<br>F<br>Division<br>Dev<br>Sales | ください<br>G<br>DeviceID<br>aeb2c344<br>afr2c138 | H<br>AccessCode<br>Xoo443<br>yOb;172 | I<br>OperationLog<br>1<br>0 |

「**アカウントー括登録**」をクリック します。

事前に用意したCSVファイルを選択 して「**プレビュー**」をクリックしま す。 Excelで作成した場合、「エンコー ディング」は「Shift-JIS」を選択 してください。

「プレビュー」では、CSVファイルの内容に問題があると登録できません。 エラーがあると赤色で表示されます。「問題のある行のみ表示する」をチェック して絞り込み表示してみてください。右の「Status」にマウスを当てて表示され るメッセージを確認し、CSVファイルを修正してください。

問題がない場合には「保存」ボタンが表示されます。「保存」をクリックします。

|   |            | d        |                       | е     | е        |        | D | е | og |   |
|---|------------|----------|-----------------------|-------|----------|--------|---|---|----|---|
| 2 | smiling    | das&8nm  | smiling@infotoria.com | Smile | Smith    | Manage |   |   | 0  |   |
| 3 | tomgreen   | io86&12  | tam@infataria.com     | Tom   | Green    | Manage |   |   | 0  |   |
| 4 | jimmy      | dnade(81 | j                     | Jimmy | Smith    | Sales  |   |   | 0  |   |
| 5 | annaj      | dsa%^\$1 | <u> </u>              | Anna  | Jones    | Sales  |   |   | 0  | Ο |
| 6 | simwong2   | cnmkq#   | s                     | Sim   | Wong     | Manage |   |   | 0  | 0 |
| 7 | billanders | j1fdso   |                       | Bill  | Anderson | Sales  |   |   | 0  |   |
|   | on         | w*p      |                       |       |          |        |   |   |    |   |

Tips エラーまたは警告がある場合 ユーザ名の重複や入力条件に合わない項目などがあるとプレビューで 赤色のエラー表示されます。 黄色は警告で、保存できますが警告表示の行は登録されません。

## 一括登録した後に招待メールを送信するときの注意

閲覧者アカウントを1つずつ追加するときに「招待メールを送る」オプションをオンに して登録した場合、アカウント情報登録と招待メール送信が同時処理のため、招待メー ルではパスワードが通知されます。

アカウントー括登録を行うときにアカウント情報のパスワードは暗号化されるため、一 括登録した後には招待メールでパスワードは通知できません。別途、パスワードを案内 してください。

### 4-2-4 閲覧者アカウントの一括更新

閲覧者アカウントー括登録と同じ形式のCSVファイルで、アカウント情報を一括更新することができます。

メニューから「アカウントー括更新」を選択すると「アカウントー括更新」画面が表示され、 表形式でどのようなCSVファイルを作成するか説明が表示されます。サンプルを参考に同じ 形式のCSVファイルを作成してください。

また、メニューから「アカウント書き出し」を選択してダウンロードされたファイル 「users.csv」を編集して一括更新のCSVファイルとして使用できます。

※メニュー「アカウント書き出し」は組織管理編集者アカウントのみが実行できます。 ※パスワードを一括更新するには「Password」フィールドを追加します。

一括更新では、アカウントの一括無効化と一括削除も行うことができます。以下のフィール ドを指定します。

**Disable** (アカウントの有効化)

このフィールドは任意です。アカウントを無効化するには「1」を入力してください。

**Delete** (削除)

このフィールドは任意です。アカウントを削除するには「1」を入力してください。 ※「アカウントー括更新」画面には表示されていません。 注意:一括更新で削除したアカウントは元に戻すことはできません。

ー括更新では、「Username(閲覧者アカウント)」をキーとして、それ以外の項目を更新 します。「Username(閲覧 者アカウント)」と更新したい項目のみのフィールドでも一括更新することができます。

(日) ガリノト)」と史材したい項目のののフィールトして 拍史材する (例) 「Division (如果) しのでた声がしたい担合

例)「Division(部署)」のみを更新したい場合

|   | Α       | В        | С | D |
|---|---------|----------|---|---|
| 1 | Usemame | Division |   |   |
| 2 | id28001 | 総務経理     |   |   |
| 3 | id28002 | 総務人事     |   |   |
| 4 | id28003 | 総務管理     |   |   |
| 5 | id28004 | 法人営業     |   |   |
| 6 | id28005 | 法人営業     |   |   |
| 7 | id28006 | 第一営業     |   |   |

Tips

#### アカウントを追加したい場合

ー括更新では、新しい編集者アカウントの追加はできません。アカウ ントの追加は、メニュー「アカウントー括登録」で行ってください。

### 更新手順

一括更新の前に、現時点のアカウント情報のバックアップとしてメニュー「アカウント 書き出し」でファイルを保存しておくことをおすすめします。 また、更新したいアカウント情報のみを記述したCSVファイルで実行することをおすす めします。

|    | 3                    | <b>,</b> , ,  | アカウ              | <b>ン</b>       |               | ·括            | 更新            | 斩               |                   |                        |                        | 「 <b>アカウント</b> -<br>します。 |
|----|----------------------|---------------|------------------|----------------|---------------|---------------|---------------|-----------------|-------------------|------------------------|------------------------|--------------------------|
| 71 | <b>ウントー</b><br>のフォーマ | 括更新           | でおぼうわた問題         | *****          | 05-1258       | F-12#-        | -61.7745      | tLC             |                   |                        |                        | 事前に用意した                  |
|    |                      |               |                  |                |               |               |               |                 |                   |                        |                        |                          |
| 0  | A                    | 8             | с                | D              | E             | F             | G             | н               |                   | 3                      | к                      |                          |
| •  | A<br>Username        | B<br>Password | C<br>Mailaddress | D<br>Firstname | E<br>Lastname | F<br>Division | G<br>DeviceID | H<br>AccessCode | l<br>OperationLog | J<br>DistributionGroup | K<br>OrganizationGroup |                          |

**『新**」をクリック

Vファイルを選択 をクリックしま

3 「プレビュー」では、CSVファイルの内容に問題があると登録できません。CSV ファイルを確認し直してください。 問題がない場合には「保存」ボタンが表示されます。「保存」をクリックします。

| プレ | ビュー 問題のある行のみ表示する |          |                         |       |          |        |   |   |           |                                         |  |
|----|------------------|----------|-------------------------|-------|----------|--------|---|---|-----------|-----------------------------------------|--|
|    |                  | d        |                         | е     | е        |        | D | е | og .      | *                                       |  |
| 2  | smiling          | das&8nm  |                         | Smile | Smith    | Manage |   |   | 0         |                                         |  |
| 3  | tomgreen         | io86&12  | 1 <u>C' í í í </u> 1    | Tom   | Green    | Manage |   |   | 0         |                                         |  |
| 4  | jimmy            | dnade(81 | j Oʻrfiti i m           | Jimmy | Smith    | Sales  |   |   | 0         |                                         |  |
| 5  | annaj            | dsa%^\$1 | n                       | Anna  | Jones    | Sales  |   |   | バスワードの    | 形式が正しくあり                                |  |
| 6  | simwong2         |          | € <mark></mark> po<br>m | Sim   | Wong     | Manage |   |   | 0<br>アカウン | ■ ○ ○ ○ ○ ○ ○ ○ ○ ○ ○ ○ ○ ○ ○ ○ ○ ○ ○ ○ |  |
| 7  | billanders       | j1fdso   |                         | Bill  | Anderson | Sales  |   |   | 0         | 0                                       |  |
|    | on               | w*p      |                         |       |          |        |   |   |           | <b>v</b>                                |  |

| Tips                         |                                                                                                    |
|------------------------------|----------------------------------------------------------------------------------------------------|
|                              | 存在しないアカウントがある場合                                                                                                    |
| 1つのC<br>レビュー<br>ント情幸<br>ユーザ名 | SVファイルの中に、存在しないユーザ名がある場合には「プ<br>-」で黄色にハイライトされます。存在するユーザ名のアカウ<br>Bも含まれていると、一括更新を継続できますが、存在しない<br>Gのアカウント情報は処理されません。 |

### グループの更新

閲覧者アカウントの一括更新オプションでグループ情報を更新することができます。 Handbook Studioから書き出しした閲覧者アカウントCSVファイル、あるいは手元にあ るCSVファイルを編集して登録できます。

※一括更新の前に、現時点のアカウント情報のバックアップとしてメニュー「アカウント書き出し」で「グループ情報も出力」オプションをオンにしてファイルをダウンロードしておくことをおすすめします。

また、更新したいアカウント情報のみを記述したCSVファイルで実行することをおすす めします。

グループ情報を一括更新する場合、CSVファイルに「 DistributionGroup 」 「OrganizationGroup」のフィールド名を追加して情報を記述します。

※CSVファイルでフィールドを空欄にした場合、閲覧者アカウントはすべてのグループから外れます。

※存在していないグループ名を記述した場合、プレビュー画面で「配信/組織グループが 存在しません」というエラーになります。あらかじめグループを作成しておいてくださ い。

#### **DistributionGroup** (配信グループ)

既存の配信グループ名を入力してください。複数の配信グループを入力する場合は、セミコロン(;)またはカンマ(,)で区切ってください。

#### **OrganizationGroup** (組織グループ)

既存の組織グループ名を入力してください。複数の組織グループを入力する場合、セミ コロン(;)またはカンマ(,)で区切ってください。

メニュー「アカウントー括更新」をクリックして、表示されたアカウントー括更新ダイ アログで「配信/組織グループに適用する」オプションをオンにします。

| 0 | A        | В               | С                       | D         | E        | F        | G        | н          | I            | J                  | к                 |
|---|----------|-----------------|-------------------------|-----------|----------|----------|----------|------------|--------------|--------------------|-------------------|
| 1 | Username | Password        | Mailaddress             | Firstname | Lastname | Division | DeviceID | AccessCode | OperationLog | DistributionGroup  | OrganizationGroup |
| 2 | ben      | Xc3zhP24        | ben@group.com           | ben       | Smith    | Dev      | aeb2c344 | Xoc443     | 1            | Sales1; Marketing1 | Sales2; Marketing |
| 3 | cris     | bN7CEtn5        | cris@group.com          | cris      | Rose     | Sales    | afr2c138 | yQb;172    | 0            | Sales1             | Sales2; Marketing |
|   | エンコーテ    | <sup>/アール</sup> | 参照 ファイルオ<br>Shift-JIS ~ | い選択されて    | いません。    |          |          |            |              |                    |                   |

注意:組織グループを階層構造にして利用している場合、閲覧者アカウントが属する最下位の組織グループのみをCSVファイルに記述します。

メニュー「アカウント書き出し」でダウンロードしたCSVファイルには、階層で最下位 グループが属する上位グループがすべて記述されていますが、更新する場合には最下位 グループのみを記述してください。

**注意:**配信グループを更新した場合、更新後すぐに閲覧者アカウントのアクセスコード の登録内容に反映され、アプリでブックが表示される、または表示されなくなる等の閲 覧状況に影響します。 メニュー「アカウント書き出し」は組織管理編集者アカウントのみが実行できます。

メニュー「アカウント書き出し」を選択して「エクスポート」をクリックし、CSVファイル 「users.csv」をダウンロードします。

「 グ ル ー プ 情 報 も 出 力 」 オ プ シ ョ ン を オ ン に す る と 「 DistributionGroup 」 「OrganizationGroup」のフィールドも出力され、閲覧者アカウントが属しているグループ を確認することができます。

各フィールドについては本ガイドの「4-2-1 閲覧者アカウント:フィールド情報」を参照してください。

※CSVファイルには、一括更新で使用する「Disable」フィールドが含まれます。

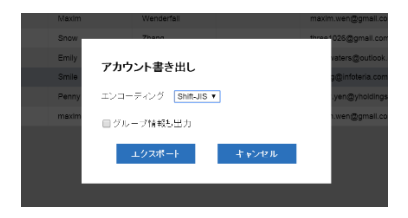

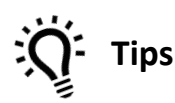

書き出したファイルを一括登録・一括更新に使う場合

書き出したCSVファイルには「Password」フィールドは含まれてい ません。CSVファイルを一括登録・一括更新で使用する場合は 「Password」フィールドを追加してください。

# 4-2-6 閲覧者アカウントの追加

閲覧者アカウントを一つずつ追加します。メニュー「追加」をクリックします。 \*星印マークが付いているフィールドは必須です。 各フィールドについては本ガイドの「4-2-1 閲覧者アカウント:フィールド情報」を参照し てください。

「アカウントの有効化」オプションをオフにすると、アカウントが無効になります。無効に したアカウントはHandbook Studioに残りますが、そのアカウントはHandbook Sアプリに ログインできません。無効にしたアカウントはグレイアウトして表示されます。

「招待メールを送る」オプションをオンにすると、指定したメールアドレスに閲覧者アカウントのユーザ名、パスワードとアプリストアの案内を記載した招待メールを送信します。 ※招待メールの本文は決まった文面です。編集することはできません。

| 編集者ア | 閲覧者アカウント                       |            | <b>定</b> |
|------|--------------------------------|------------|----------|
|      | *8                             |            |          |
|      | *9生                            |            |          |
|      | *閲覧者アカウント                      |            | m        |
|      | 部署                             |            | n        |
|      | *メールアドレス                       |            | .com     |
|      | *パスワード                         |            | .com     |
|      | *パスワード(確認)                     |            | m        |
|      | アクセスコード                        |            |          |
|      | デバイスID<br>セミコロン(;)分割で複数記<br>入可 |            |          |
|      | 操作記録設定                         | オフ         |          |
|      | アカウントの有効化                      | オン         |          |
|      |                                | ☑ 招待メールを送る |          |
|      | 保存                             | す キャンセル    |          |

閲覧者アカウントを一つずつ編集します。一覧からアカウントを選択して、メニュー「編 集」をクリックします。

\*星印マークが付いているフィールドは必須です。

各フィールドについては本ガイドの「4-2-1 閲覧者アカウント:フィールド情報」を参照してください。

「閲覧者アカウント」フィールドは変更できません。アカウントユーザ名を変更したい場合 は、新しい編集者アカウントを作成し、変更前のアカウントと同じ情報を入力して、古いア カウントを削除してください。

※先に削除して元のユーザ名で作成することもできます。ただし、元のアカウントとは別の アカウントになるため、統計や操作記録は引き継がれません。

※削除の注意点は本ガイドの「4-2-8 閲覧者アカウントの削除」を参照してください。

「グループアクセスコード」フィールドは、閲覧者アカウントが属している配信グループの アクセスコードが表示されます。参照のみで変更はできません。グループアクセスコードを 確認するには、メニュー「配信/組織グループ管理」で閲覧者アカウントが属している配信グ ループの情報を参照してください。

| 配信グループについては本ガイドの「5- | 4 配信グループ」を参照してください。 |
|---------------------|---------------------|
|---------------------|---------------------|

| 編集者ア  | 閲覧者アカウント       |              | 定     |
|-------|----------------|--------------|-------|
| 招待メール | *名             | Smile        |       |
| ウント 🔺 | *姓             | Smith        |       |
|       | *閲覧者アカウント      | smiling      | m     |
|       | 部署             | Management   | n     |
|       | *メールアドレス       | S(           | .com  |
|       | *パスワード         |              | s.com |
|       | *パスワード(確認)     |              | m     |
|       | アクセスコード        | mybook,hello |       |
|       | グループ アクセスコード   |              |       |
|       | デバイスID         |              |       |
|       | セミコロン(;)分割で複数記 | 1            |       |
|       | 入可             |              |       |
|       | 操作記録設定         | オフ           |       |
|       | アカウントの有効化      | オン           |       |
|       | 保存             | キャンセル        |       |

閲覧者アカウントを一つずつ削除します。一覧からアカウントを選択して、メニュー「削 除」をクリックします。

確認ダイアログが表示されるので、アカウントを確認した後に「データベースからの削除」 オプションをオンにして、「削除」をクリックします。

「データベースからの削除」オプションをオフにすると、アカウントは無効化されます。 (Handbook Studioから削除されません)

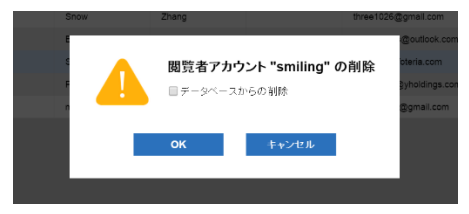

# 4-2-9 検索

検索バーにキーワードを入力して「Enter」を押して検索します。 ※大文字、小文字は区別しません。

|         | 2,          | 2           | *           | ¢         | *    | Þ     |                  |
|---------|-------------|-------------|-------------|-----------|------|-------|------------------|
| ブック管理   | 編集者アカウント管理  | 閲覧者アカウント管理  | 配信/組織グループ管理 | 統計        | 環境設定 | ログアウト |                  |
| ☞ 招待メール | ▶ アカウントー括登録 | ▶ アカウントー括更新 | 💄 アカウント書き出し | + 追加 💕 編集 | × 削除 |       | <b>?ヒント Q</b> 検索 |

# 5-1 グループの役割と作成

5

Handbookには、「組織グループ」と「配信グループ」という2種類のグループの概念があります。「組織グループ」は閲覧者アカウントをグループ化するだけの機能です。「配信グループ」は閲覧者アカウント個人や組織グループをグループ化してアクセスコードと関連付ける機能で、ブックの配信管理に使います。

グループ化の機能を使うことで、大人数の場合に閲覧者アカウントに対して管理がしやすく なります。

配信グループに組織グループを含めることができ、組織グループでアカウントの追加・削除 をすると、配信グループを編集することなく配信対象が変更になるので便利です。

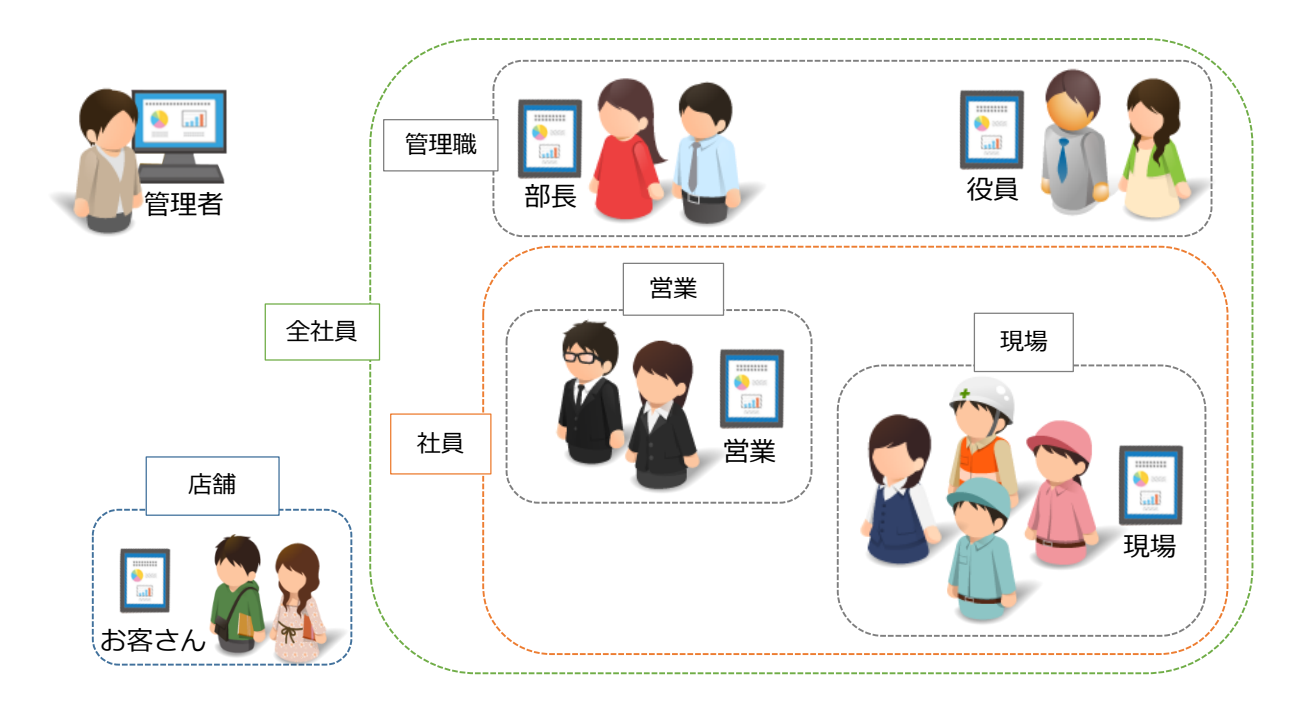

「配信/組織グループ管理」のタブを選択すると、以下の画面が表示されます。 表示した時点では「配信グループ」の画面になっています。

注意:グループ管理は重要な管理事項のため、Handbook Studioにログインするアカウン トによって、この画面で表示されるメニューは異なり、組織管理編集者アカウント以外には 操作が制限されています。

ここでは、配信グループと組織グループのそれぞれをCSV形式ファイルで一括に操作、または1つ1つグループを操作することができます。

|    | 組織グルーフ          | 🖈 🔔            | 2          | *             | ¢        | *       | Þ     |          |
|----|-----------------|----------------|------------|---------------|----------|---------|-------|----------|
|    | 79              | ク管理 編集者アカウント管理 | 閲覧者アカウント管理 | 配信/組織グループ管理   | 統計       | 環境設定    | ログアウト |          |
| •  | 配信グループ 💪 組織グループ |                | 🎝 グループ読み込み | ター 🎝 グループ書き出し | - + 追加 🕑 | 編集 🗙 削除 |       | Q.検索     |
| 17 | 配信グループ ▲        | 配信メンバーリスト      |            |               | ループ作成者 🔺 |         |       | 操作記録設定 ▲ |
| 酉  | 信グループ           |                |            |               |          |         |       |          |
|    |                 |                |            |               |          |         |       |          |
|    |                 |                |            |               |          |         |       |          |
|    |                 |                |            |               |          |         |       |          |
|    |                 |                |            |               |          |         |       |          |
|    |                 |                |            |               |          |         |       |          |
|    |                 |                |            |               |          |         |       |          |
|    |                 |                |            |               |          |         |       |          |
|    |                 |                |            |               |          |         |       |          |

C Tips 編集者アカウントで配信グループを操作するには メニュー「配信/組織グループ管理」は、管理者ではない通常の編集者 アカウントでログインしたときには表示されません。通常の編集者ア カウントが配信グループを使って自分が作成したブックの配信管理を 行うには、あらかじめ管理者が環境設定で許可する必要があります。 本ガイドの「2-2 システム設定」を参照してください。

Handbookのアカウント管理では、会社組織図での人員配置や学校のクラス構成に沿った閲覧者ユーザをグループ化して「組織グループ」にすることにより、ブックの配信やメッセージ通知の管理を簡単に行うことができます。

組織グループを管理するには、「配信/組織グループ管理」の「組織グループ」を選択します。

|         |            | TT I     | 2,             | <b>1</b>   | *            | ¢    | *         | Þ     |      |
|---------|------------|----------|----------------|------------|--------------|------|-----------|-------|------|
|         | 7,         | ック管理 編集者 | アカウント管理        | 閲覧者アカウント管理 | 配信/組織グループ管理  | 彩充言十 | 環境設定      | ログアウト |      |
| ■ 配信グルー | 🌮 🚓 組織グループ |          |                | ♪ グループ読み込み | ・ よ グループ書き出し | + 追加 | ■ 編集 × 削除 |       | Q.検索 |
| ID 🔺    | 記信メンバーリスト  |          |                |            |              |      |           |       |      |
| 3990    | Marketing  |          | Snow,emilywate | ers        |              |      |           |       |      |
| 3991    | Sales      |          |                |            |              |      |           |       |      |
| 3992    | Management |          | Snow,pennyyer  | 1          |              |      |           |       |      |
| 3993    | HR         |          | pennyyen       |            |              |      |           |       |      |

# 5-3-1 組織グループの利用

グループ化した組織グループは、以下に利用することができます。

- 配信グループに含める
- 閲覧者操作記録をダウンロードする対象に指定する
- メッセージの通知先に組織グループを指定する

# 配信グループに含める

ブックを見せたい対象をグループ化する**配信グループ**に、作成した組織グループを含めてブックを配信することができます。

| 配信   | グループ                           |          |               |               |     |          |     |             |                       |   |
|------|--------------------------------|----------|---------------|---------------|-----|----------|-----|-------------|-----------------------|---|
| グルー: | ブ名                             | 第一営業ブック  |               |               |     |          |     |             |                       |   |
| アクセス | スコード                           | sales00  |               |               |     |          | 操作訪 | 錄設定         | オン                    |   |
| 閲覧者  | アカウント                          |          |               |               |     |          |     |             |                       |   |
| 選択   | <b>‡:1/4</b> 5                 |          | 6             |               |     | ~        | 2   | <b>Q</b> 検索 |                       |   |
|      | 姓名 ▲                           |          | 閲覧者アカウント      | 部署 🔺          |     |          |     |             |                       |   |
|      | 鈴木 俊太                          | 7        | id28002       |               |     | 人事       |     |             |                       | ^ |
|      | 高橋隆弘                           | 6        | id28003       | 総務管理          |     |          |     |             |                       |   |
|      | 加藤 秀樹                          | ł        | id28004       | 法人営業          |     |          |     |             |                       |   |
|      | 中村 由君                          | ᆂ        | id28005       |               | 法人曾 | 営業       |     |             |                       |   |
|      | 成田 清美                          | 40       | id28006       | 第一営業          |     |          |     |             |                       |   |
|      | 山崎弘子                           | <u>-</u> | id28007       |               | 第二部 | 営業       |     |             |                       | ~ |
| 組織グ  | ループ                            |          |               |               |     |          |     |             |                       |   |
|      | 第一営業                           | 🗌 第二営業   | 🗌 第三営業        | 🗌 法人営業        |     | <u> </u> | 業支援 |             | 営業グルー<br><sup>ナ</sup> |   |
|      | □ 営業資料確 □ 報告資料確<br>認者 認者<br>記者 |          | □ 法人資料確<br>認者 | □ 法人資料確<br>認者 |     |          |     | -           | ,<br>                 |   |
|      |                                |          | 保存            | キャン           | セル  |          |     |             |                       |   |

## 閲覧者操作記録をダウンロードする対象に指定する

閲覧者アカウントがどのセクションを閲覧したかを記録したデータをダウンロードする ときに、すべてのアカウントまたは組織グループのアカウントを対象にすることを選択 できます。

| 閲覧者操作記録ダウンロード                                                                                        |
|----------------------------------------------------------------------------------------------------|
| 期間開始日                                                                                                |
| 期間終了日                                                                                                |
| エンコーディング Shift-JIS ×                                                                                 |
| <ul> <li>□ すべてのアカウントの操作記録データを1つのCSVファイルにマージ</li> <li>☑ 組織グルーブでアカウントを選択</li> <li>組織グループを選択</li> </ul> |
| #目報 フルーフル 注水<br>Q. Search 図 図 図                                                                      |
| □ 第一営業 □ 第二営業 □ 第三営業 □ 法人営業 ^                                                                        |
| □ 営業支援 □ 営業グルー □ 営業資料確 □ 報告資料確<br>ブ 記者 記者 ∨                                                          |
| ダウンロード キャンセル                                                                                         |

# メッセージの通知先に組織グループを指定する

Handbook StudioからHandbookアプリに送信するメッセージの通知先に組織グループを指定します。通知先は組織グループ単位で指定するため、メッセージ機能を利用するときは必ず事前に組織グループを作成しておく必要があります。

| メッセージ                                                                                                    |                       |                     |  |  |  |  |  |
|----------------------------------------------------------------------------------------------------|-----------------------|---------------------|--|--|--|--|--|
| 件名                                                                                                    |                       |                     |  |  |  |  |  |
| ミーティングの概要が                                                                                                    | 更新されました。              |                     |  |  |  |  |  |
| メッセージ                                                                                                    |                       |                     |  |  |  |  |  |
| ミーティングの概要が更新されました。以下のリンクをタッブするとそのセクションをみること<br>ができます。<br>handbook3s://appjp.ihandbookstudio.net/H880643814S879956950<br>。 |                       |                     |  |  |  |  |  |
| 組織グループを選択                                                                                                    |                       |                     |  |  |  |  |  |
| Q Search                                                                                                    |                       | 🖸 🗹 🗹               |  |  |  |  |  |
| □ 第一営業 🛛                                                                                                    | 第二営業 🗌 第三営業           | □ 法人営業 ^            |  |  |  |  |  |
| □ 営業支援 □                                                                                                    | 営業グルー ☑ 営業資料(<br>ブ 認者 | 確 🗌 報告資料確<br>認者 🗸 🗸 |  |  |  |  |  |
| 配信する: オン                                                                                                    | 曲 配信開始日時              |                     |  |  |  |  |  |
|                                                                                                    |                       |                     |  |  |  |  |  |

# 5-3-2 組織グループ:フィールド情報

組織グループ情報は以下のフィールドで指定します。

Groupname (組織グループ名) このフィールドは必須です。組織グループ名を入力してください。 グループ名は40文字まで入力できます。

UserMember (閲覧者アカウントのユーザ名)

閲覧者アカウントのユーザ名を指定してください。複数の場合には;(セミコロン)で区切ります。

**OrganizationGroupMember** (作成済みの組織グループ名) 組織グループに含みたい作成済みの組織グループ名を指定してください。複数の場合に は;(セミコロン)で区切ります。

## 5-3-3 組織グループの追加

例えば、以下のような会社組織構成(黒枠)のとき、さまざまな単位でグループ化ができま すが、ここではグレー枠のような組織グループの中でグループ名「報告資料確認者」を作成 してみます。

営業グループ

#### 実際の会社組織構成

組織グループ名

| -       | 第一営業     | 第二営業     | 第三営業     | 営業支援     | 法人営業    |
|---------|----------|----------|----------|----------|---------|
| 報告資料確認者 | 第一営業     | 第二営業     | 第三営業     | 営業支援     | 法人営業    |
| 営業資料確認者 | id28006  | id28007  | id28008  | id28010  | id28004 |
|         | id160002 | id160013 | id160022 | id160028 | id28005 |
|         | id160003 | id160014 | id160023 | id160029 | id28009 |
|         |          |          |          |          |         |
|         |          |          |          |          |         |
|         |          |          |          |          |         |
|         |          |          |          |          |         |

#### 追加手順

1つずつグループを追加する手順です。

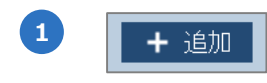

組織グループを一つずつ追加します。 「追加」をクリックします。

2

追加画面で、グループ名を入力して追加したい閲覧者アカウントや作成済みの組 織グループを選択します。作成済みの組織グループを選択すると、グループを組 織構造のように階層化することができます。「保存」をクリックして組織グルー プを保存します。

| 1       | 組織グループ            |               |         |        |        |                                      |
|---------|-------------------|---------------|---------|--------|--------|--------------------------------------|
| :<br>[  | ヴルーブ名<br>閲覧者アカウント | 報告資料確認者       |         |        |        |                                      |
|         | 選択中: 1 / 45       |               |         |        |        | Q. 検索                                |
|         | 姓名 ▲              |               | 閲覧者アカウ: | 사 ▲    | 部署 🔺   |                                      |
| 閲覧者アカウ  | ントを選択             | 5             | id28002 |        | 総務人事   | □ 閲覧者アルワント 、                         |
|         | - AT RES          | 4             | id28003 |        | 総務管理   |                                      |
|         | ☑ 加藤 秀樹           | 0             | id28004 |        | 法人営業   |                                      |
|         | 中村 由都             | 里             |         |        | 業      |                                      |
|         | □ 成田 清美           | ŧ             | マワスオ    | ーバーして  | (業     |                                      |
|         | □ 山崎弘子            | <u>~</u>      | 全名を表    | 「示できます | 業      | ~                                    |
| ŧ       | 組織グループ            |               |         |        |        |                                      |
|         | 🗌 第一営業            | □ 第二営業        | □ 第三営業  | 🗆 法人営業 | 🗌 営業支援 | <ul> <li>営業グルー</li> <li>ブ</li> </ul> |
|         | ✓ 営業資料確認者         | □ 法人資料確<br>認者 |         |        |        |                                      |
| 作成済みの組織 | 織グルーフ             | を選択           |         |        |        |                                      |
|         |                   |               | 保存      | キャンセル  | ,      |                                      |

右上の検索を使って部署や閲覧者アカウント名で絞り込み表示できます。初期設 定では「姓名」のみになっているので、虫眼鏡アイコンをクリックして検索対象 をオンにします。検索は大文字、小文字を区別します。

選択チェックボックスでは、一覧または検索結果に対して3種類の方法で選択を 切り替えることができます。

| 組織り         | 「ループ         |                          |                   |        |                |             |   |
|-------------|--------------|--------------------------|-------------------|--------|----------------|-------------|---|
| グループ        | 『名 [         | 第二営業コンテンツ確認者             |                   | すべ     | てを選択           |             |   |
| ノイルタ<br>表示さ | 表示され<br>れていな | lているアカウントる<br>:いアカウントを非う | を全て選択し、<br>選択にします |        |                | <b>Q</b> 第二 | Т |
|             | 姓名 ▲         |                          | 閲覧者アカウント          | 14 554 | た反転            | □ 姓名        | 1 |
|             | 丸山 仁平        |                          | id160015          | 进步     | <i>С</i> /Х,¥Д | □ 閲覧者アカウント  | • |
|             | 浅野 駿         |                          | id160016          |        | 第二営業           | ✓ 部者        |   |

組織グループを一つずつ編集します。一覧からグループを選択して、メニュー「編集」をク リックします。 各フィールドについては本ガイドの「5-3-2 組織グループ:フィールド情報」を参照してく ださい。 画面については本ガイドの「5-3-3 組織グループの追加」を参照してください。

## 5-3-5 組織グループの削除

組織グループを一つずつ削除します。一覧からグループを選択して、メニュー「削除」をク リックします。確認ダイアログが表示されるので、グループを確認した後に「OK」をクリッ クします。 決まった形式のCSVファイルにグループ情報を入力して、CSVファイルを読み込みことで一 括登録または作成済みグループ情報の一括更新を行うことができます。

CSVファイルは、「Microsoft Excel」や「Numbers」などの表計算ソフトで作成できます。 形式は必ずCSVフォーマットで作成し、先頭行に必ずフィールド名を記述してください。

メニューから「グループ読み込み」を選択すると「グループ読み込み」画面が表示され、表 形式でどのようなCSVファイルを作成するか説明が表示されます。サンプルを参考に同じ形 式のCSVファイルを作成してください。また、組織グループが登録されていない状態でも、 グループ書き出しができます。メニューから「グループ書き出し」を選択してダウンロード されたファイル「OrganizationGroup.csv」を読み込み用のCSVファイルとして使用できま す。

※メニュー「グループ書き出し」は組織管理編集者アカウントのみが実行できます。

## CSVフォーマット

事前にグループ情報のCSVファイルを準備します。

CSVファイルの1行目はフィールド名の行になります。フィールドの並びは順不同です。 Groupnameフィールドは必須で、他は登録に必要なフィールドのみあれば追加できます。 一括更新の場合は、Groupnameをキーにして情報が置き換えられます。

| _ | А         | В          | С                       |
|---|-----------|------------|-------------------------|
| 1 | Groupname | UserMember | OrganizationGroupMember |
| 2 | 法人貸料唯認者   | id28003    | 法人名莱                    |
| 3 |           |            |                         |
| 4 |           |            |                         |
|   |           |            |                         |

### 読み込み手順

(

グループの追加と更新を同じCSVファイルで行うことができますが、確認のため追加と 更新は別の操作で行うことをおすすめします。

| • | L   | <b>4</b> 2 | ルーラ          | 「読み込み                      |                 |
|---|-----|------------|--------------|----------------------------|-----------------|
|   |     |            |              |                            |                 |
|   |     |            |              |                            |                 |
| 2 | グル  | ープ読みジ      | み            |                            |                 |
|   | 以下の | ロフォーマットの   | )CSVで記述さ     | れたリストをインポートして              | ください            |
|   | 指定し | たグループが     | ない場合は追       | 加され、指定したグループが              | バある場合は設定が置換されます |
|   | ۰   | А          | В            | С                          |                 |
|   | 1   | Groupname  | UserMember   | OrganizationGroupMember    |                 |
|   | 2   | Design     | ben; John    | Design; Sales              |                 |
|   | 3   | Develop    | cris; kelvin | Develop; Marketing         |                 |
|   |     | CSV77-     | イル Choose    | File OrganizationGroup.csv | 1               |
|   |     | エンコーディン    | ノグ Shift-JIS | S •                        |                 |
|   |     |            | -            | /Vビュー +                    | キンセル            |

「**グループ読み込み**」をクリックし ます。

事前に用意したCSVファイルを選択 して「**プレビュー**」をクリックしま す。 Excelで作成した場合、「エンコー ディング」は「Shift-JIS」を選択 してください。

3 「プレビュー」では、CSVファイルの内容に問題があると登録できません。 エラーがあると赤色で表示されます。「問題のある行のみ表示する」をチェック して絞り込み表示してみてください。右の「Status」にマウスを当てて表示され るメッセージを確認し、CSVファイルを修正してください。

問題がない場合には「保存」ボタンが表示されます。「保存」をクリックします。

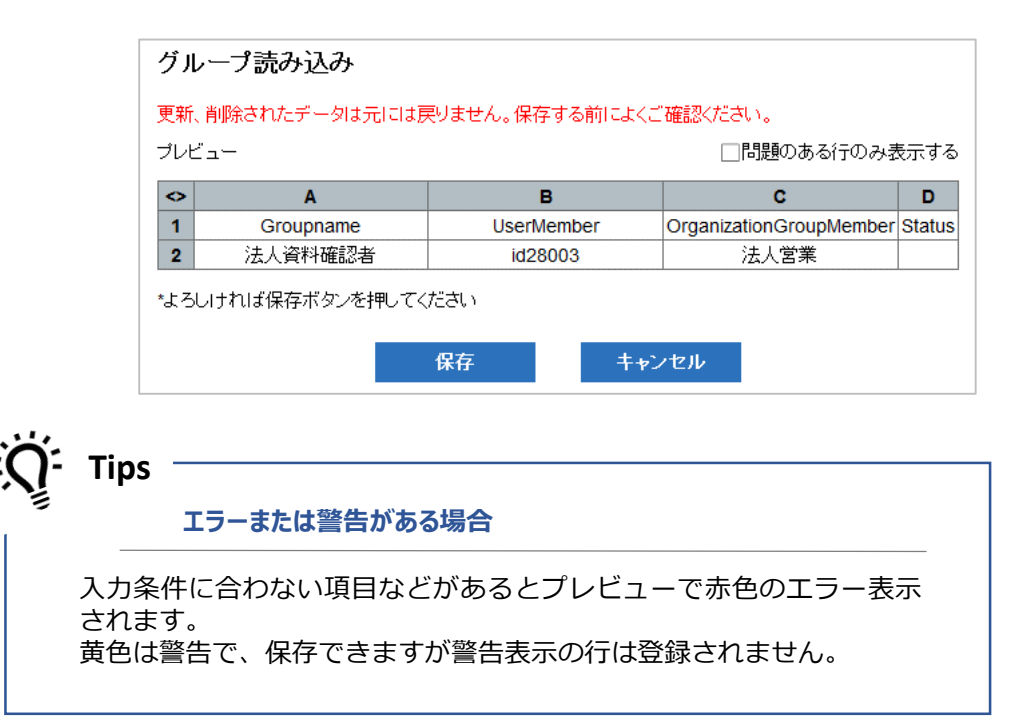

メニュー「グループ書き出し」は組織管理編集者アカウントのみが実行できます。

メニュー「グループ書き出し」を選択して「エクスポート」をクリックし、CSVファイル 「OrganizationGroup.csv」をダウンロードします。

各フィールドについては本ガイドの「5-3-2 組織グループ:フィールド情報」を参照してく ださい。

| グループ書き出し             |       |  |  |  |  |  |
|----------------------|-------|--|--|--|--|--|
| エンコーディング Shift-JIS 〜 |       |  |  |  |  |  |
| エクスポート               | キャンセル |  |  |  |  |  |

Handbookのアカウント管理では、会社組織図での人員配置や学校のクラス構成に沿った閲覧者ユーザをグループ化して「配信グループ」にすることにより、配信グループにアクセスコードを割り当ててブックの配信を簡単に管理することができます。

配信グループを管理するには、「配信/組織グループ管理」の「配信グループ」を選択します。

|   |          |            | د يد                         | k 📩               | ¢            | *          | Þ     |              |
|---|----------|------------|------------------------------|-------------------|--------------|------------|-------|--------------|
|   |          | ブック管理      | 編集者アカウント管理 閲覧者アカ             | カウント管理 配信/組織グループ管 | 理 統計         | 環境設定       | ログアウト |              |
|   | 📑 配信グループ | 3 組織グループ   | 🎩 グル                         | ーブ読み込み 🔒 グループ書き   | 出し 🛨 追加 💕 編約 | 集 × 削除     |       | <b>Q</b> .検索 |
| Ч |          | 配信グループ 🔺   | 配信メンバーリスト 🔺                  |                   | グループ作成者 🔺    | アクセスコード 🏼  |       | 操作記録設定 🔺     |
|   | 3994     | Marketing  | Marketing                    |                   | maximen      | mktg       |       | 記録しない        |
|   | 3995     | All        | maximen,Snow,emilywaters,pen | nyyen             | maximen      | all        |       | 記録しない        |
|   | 3996     | Sales      | Sales                        |                   | maximen      | sales      |       | 記録しない        |
|   | 3997     | Management | Management,maximen           |                   | maximen      | management |       | 記録しない        |

# 5-4-1 配信グループの利用

配信グループは、以下のようなグルーピングをすることができます。

- 配信グループに、個々の閲覧者アカウントのみを含める
- 配信グループに、組織グループのみを含める
- 配信グループに、個々の閲覧者アカウントと組織グループを含める

# 配信グループと組織グループの利用メリット

配信グループに、組織グループを含めることにより、組織変更や年度の異動によって組 織グループに変更があった場合には組織グループに変更を反映することにより、配信グ ループを変更することなく配信対象を変更できます。

例えば、第一営業部全員の組織グループ「第一営業」を配信グループ「第一営業ブック」に含め、アクセスコード「sales00」を設定したブックを閲覧できるようにしていた場合、組織変更があった後には、組織グループ「第一営業」に第一営業部に新しく配属になったユーザを追加したり他部署へ異動したユーザを削除したりするだけで、配信グループ「第一営業ブック」の設定を変更しなくてもアクセスコードを設定したブックの閲覧は第一営業部全員ということになります。

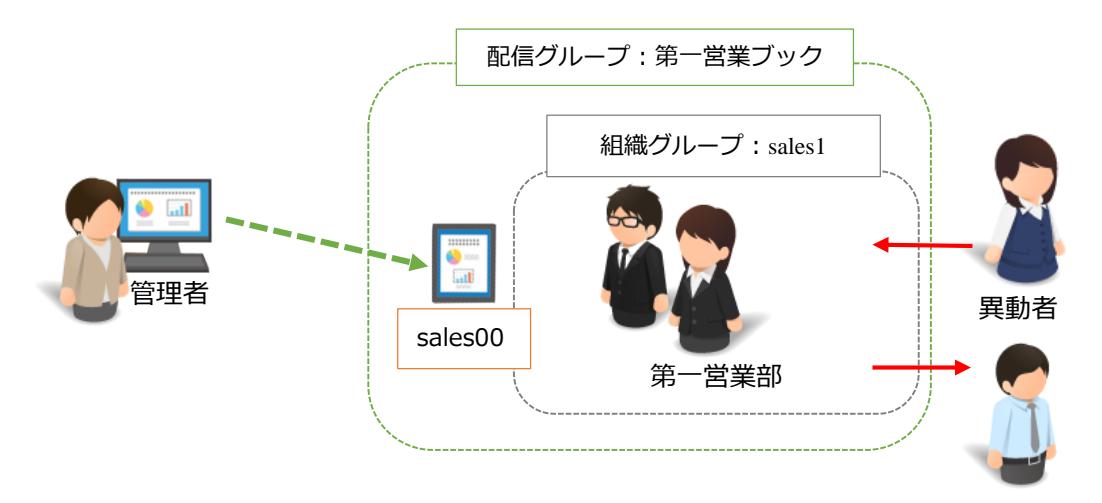

# 5-4-2 配信グループ:フィールド情報

組織グループ情報は以下のフィールドで指定します。

Groupname (組織グループ名) このフィールドは必須です。配信グループ名を入力してください。 グループ名は40文字まで入力できます。

UserMember (閲覧者アカウントのユーザ名)

閲覧者アカウントのユーザ名を指定してください。複数の場合には;(セミコロン)で区切りま す。

**OrganizationGroupMember** (作成済みの組織グループ名) 組織グループに含みたい作成済みの組織グループ名を指定してください。複数の場合に は;(セミコロン)で区切ります。

GroupCreator (配信グループを作成する編集者) 配信グループを作成する編集者を指定してください。通常は、組織管理編集者アカウントを 指定します。

#### **AccessCode** (アクセスコード)

このフィールドは任意です。Handbookアプリで閲覧するブックのアクセスコードをこの フィールドに入力します。50文字までの半角英数字を入力できます。複数の場合はカンマ"," で区切ります。

#### OperationLog (操作記録)

このフィールドは任意です。アカウントが閲覧したセクションの履歴をHandbook Studioに 記録するには「1」(オン)を指定してください。記録しない場合には「0」(オフ)を指定 してください。

### 5-4-3 配信グループの追加

以下のような会社組織構成(黒枠)で複数の組織グループ(グレー枠)を作成している状況 のとき、ここでは赤枠のような配信グループを新規に作成してみます。これは組織グループ 「第一営業」と法人営業 id28004の閲覧者が、設定されたアクセスコードのブックをアプリ で閲覧できるという配信状態になります。

| 実際の会社組織構成 | 第一営業ブック  |          |          |          |         |
|-----------|----------|----------|----------|----------|---------|
| 組織クループ名   | +        |          |          |          |         |
|           | 第一営業     | 第二営業     | 第三営業     | 営業支援     | 法人営業    |
|           | 第一営業     | 第二営業     | 第三営業     | 営業支援     | 法人営業    |
|           | id28006  | id28007  | id28008  | id28010  | id28004 |
|           | id160002 | id160013 | id160022 | id160028 | id28005 |
|           | id160003 | id160014 | id160023 | id160029 | id28009 |
|           |          |          |          |          |         |
|           |          |          |          |          |         |
|           |          |          |          |          |         |
|           |          |          |          |          |         |
|           |          |          |          |          |         |

### 追加手順

1つずつグループを追加する手順です。

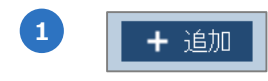

配信グループを一つずつ追加します。 「<mark>追加</mark>」をクリックします。

2

追加画面で、グループ名、アクセスコードを入力して追加したい閲覧者アカウン トや作成済みの組織グループを選択します。選択した閲覧者アカウントで操作記 録を取得するには「操作記録設定」をオンにします。「保存」をクリックして配 信グループを保存します。

|        | 配信グルー      | プ              |          |        |      |      |         |   |
|--------|------------|----------------|----------|--------|------|------|---------|---|
|        | グループ名      | 第一営業ブック        |          |        |      |      |         |   |
|        | アクセスコード    | sales00        |          |        |      | 操作話  | 課設定 オン  |   |
|        | 閲覧者アカウン    | ŀ              |          |        |      |      |         |   |
|        | 選択中: 1 / 4 | 5              |          |        |      | 2    | Q 検索    |   |
|        | 68-57      |                | 閲覧者アカウント |        | 部署 🔺 |      |         |   |
| 閲覧者アカウ | ルントを選      | 択              | id28002  |        | 総務人事 |      |         | ^ |
|        |            | 產弘             | id28003  |        | 総務管理 |      |         |   |
|        | ☑ 加藤 :     | 香樹             | id28004  |        | 注于学学 | ·    |         |   |
|        | 中村 6       | 由香里            | id28005  |        | マウ   | スオー  | -バーして   |   |
|        | □ 成田 注     | 青美             | id28006  |        | 全名   | を表え  | 示できます   |   |
|        | □ 山崎 శ     | 4 <del>7</del> | id28007  |        |      |      |         |   |
|        | 組織グループ     |                |          |        |      |      |         |   |
|        | ☑ 第一営第     | ミレン 第二営業       | 🗌 第三営業   | 🗌 法人営業 |      | 営業支援 | □ 営業グルー |   |
|        |            |                | 🗆 法人資料確  |        |      |      |         |   |
| 作成済みの組 | Ⅰ織グル−      | ・プを選択          | 認者       |        |      |      |         |   |
|        |            |                | 保存       | キャン    | セル   |      |         |   |

右上の検索を使って部署や閲覧者アカウント名で絞り込み表示できます。初期設定では「姓名」のみになっているので、虫眼鏡アイコンをクリックして検索対象をオンにします。検索は大文字、小文字を区別します。

選択チェックボックスでは、一覧または検索結果に対して3種類の方法で選択を 切り替えることができます。

|   |             | 7 <b>4</b> 24              |                     | すべてを選択 |             |   |
|---|-------------|----------------------------|---------------------|--------|-------------|---|
| • | フィルタ<br>表示さ | を<br>えました<br>そのでいないアカウントをま | 、を全て選択し、<br>「選択にします |        | <b>Q</b> 検索 |   |
|   | 20.510      | 姓名 ▲                       | 閲覧者アカウント            |        | ✔ 姓名        | 1 |
|   |             | 高橋 隆弘                      | id28003             | 選択を反転  | ■ 閲覧者アカウント  |   |
|   |             | 加藤 秀樹                      | id28004             | 法人営業   | □ 部者        |   |

組織グループを一つずつ編集します。一覧からグループを選択して、メニュー「編集」をク リックします。 各フィールドについては本ガイドの「5-4-2 配信グループ:フィールド情報」を参照してく ださい。 画面については本ガイドの「5-4-3 配信グループの追加」を参照してください。

## 5-4-5 配信グループの削除

配信グループを一つずつ削除します。一覧からグループを選択して、メニュー「削除」をク リックします。確認ダイアログが表示されるので、グループを確認した後に「OK」をクリッ クします。 決まった形式のCSVファイルにグループ情報を入力して、CSVファイルを読み込みことで一 括登録または作成済みグループ情報の一括更新を行うことができます。

CSVファイルは、「Microsoft Excel」や「Numbers」などの表計算ソフトで作成できます。 形式は必ずCSVフォーマットで作成し、先頭行に必ずフィールド名を記述してください。

メニューから「グループ読み込み」を選択すると「グループ読み込み」画面が表示され、表 形式でどのようなCSVファイルを作成するか説明が表示されます。サンプルを参考に同じ形 式のCSVファイルを作成してください。また、組織グループが登録されていない状態でも、 グループ書き出しができます。メニューから「グループ書き出し」を選択してダウンロード されたファイル「DistributionGroup.csv」を読み込み用のCSVファイルとして使用できます。 ※メニュー「グループ書き出し」は組織管理編集者アカウントのみが実行できます。

# CSVフォーマット

事前にグループ情報のCSVファイルを準備します。

CSVファイルの1行目はフィールド名の行になります。フィールドの並びは順不同です。 Groupnameフィールドは必須で、他は登録に必要なフィールドのみあれば追加できます。 一括更新の場合は、Groupnameをキーにして情報が置き換えられます。

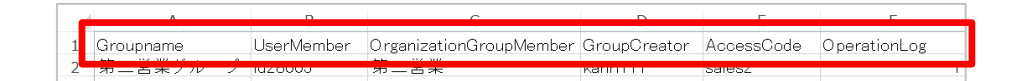

### 読み込み手順

グループの追加と更新を同じCSVファイルで行うことができますが、確認のため追加と 更新は別の操作で行うことをおすすめします。

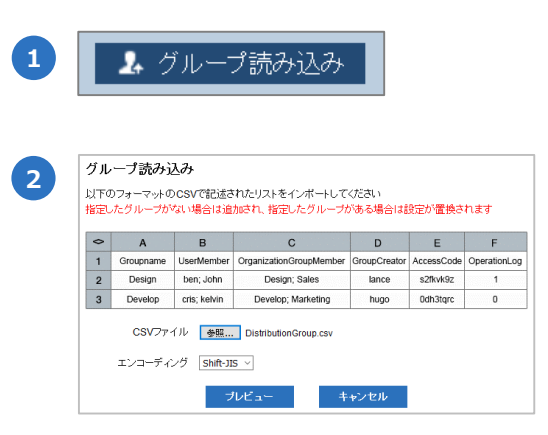

「**グループ読み込み**」をクリックし ます。

事前に用意したCSVファイルを選択 して「**プレビュー**」をクリックしま す。 Excelで作成した場合、「エンコー ディング」は「Shift-JIS」を選択 してください。

3 「プレビュー」では、CSVファイルの内容に問題があると登録できません。 エラーがあると赤色で表示されます。「問題のある行のみ表示する」をチェック して絞り込み表示してみてください。右の「Status」にマウスを当てて表示され るメッセージを確認し、CSVファイルを修正してください。

問題がない場合には「保存」ボタンが表示されます。「保存」をクリックします。

| <b>~</b> | Α            | В          | С                               | D                | E          | F                | G     |
|----------|--------------|------------|---------------------------------|------------------|------------|------------------|-------|
| 1        | Groupname    | UserMember | Organization<br>GroupMemb<br>er | GroupCreato<br>r | AccessCode | OperationLo<br>g | Statu |
| 2        | 第二営業グル<br>ーブ | id28005    | 第二営業                            | kanri111         | sales2     | 1                |       |

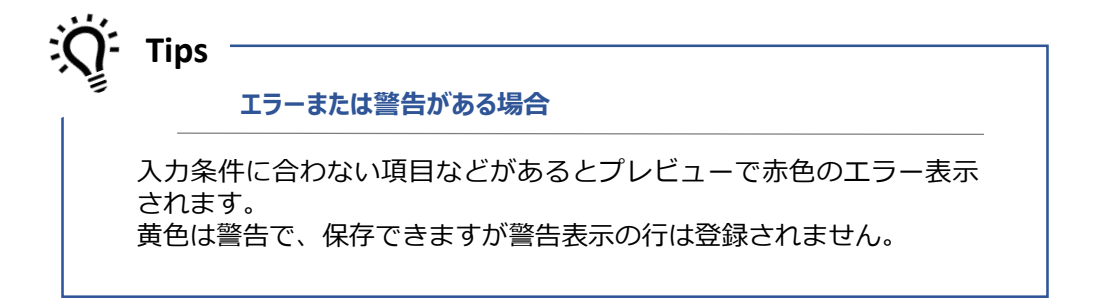
メニュー「グループ書き出し」は組織管理編集者アカウントのみが実行できます。

メニュー「グループ書き出し」を選択して「エクスポート」をクリックし、CSVファイル 「DistributionGroup.csv」をダウンロードします。

各フィールドについては本ガイドの「5-4-2 配信グループ:フィールド情報」を参照してく ださい。

| グループ書き出し             |       |  |  |  |
|----------------------|-------|--|--|--|
| エンコーディング Shift-JIS 〜 | ]     |  |  |  |
| エクスポート               | キャンセル |  |  |  |

# 6 分析(統計)

Handbook Studioから配信しているコンテンツの統計データを、以下の種類で取得してコンテンツの改善や閲覧者アカウントの評価などの分析に利用することができます。

- コンテンツのアクセス統計
- セクションのアクセス履歴
- アンケート結果
- 試験結果
- フィードバック結果

これらの情報を、メニュー「統計」でグラフで視覚的に把握したりCSVファイルに出力したりすることができます。

# 6-1 統計メニュー

「統計」のタブを選択すると、以下の画面が表示されます。 表示した時点では、コンテンツのアクセス統計で「ログイン状況解析」の画面になっていま す。

ここでは、分析に必要な統計データをグラフで確認したりCSVファイルでダウンロードしたりすることができます。

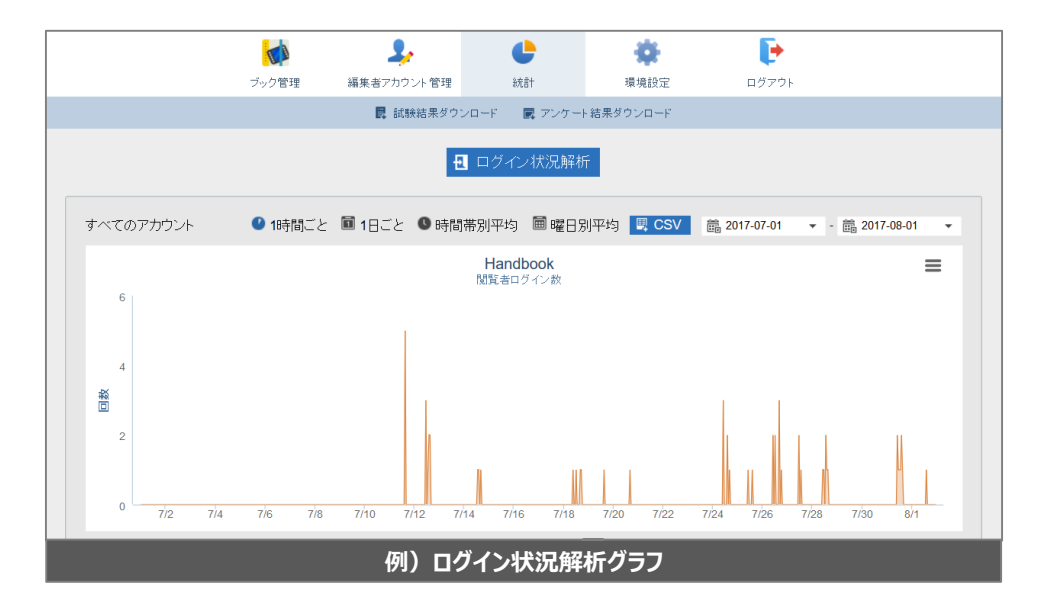

ログインして利用されているか、どのコンテンツがよく閲覧されているか、ダウンロードされているか、など閲覧者アカウント、コンテンツや期間を指定して閲覧状況が把握できます。

コンテンツのアクセス統計を確認するには、「統計」の「ログイン状況解析」をクリックし て分析メニューの「ログインおよびブックアクセス状況分析」を参照します。ここでは以下 のアクセス状況が確認できます。

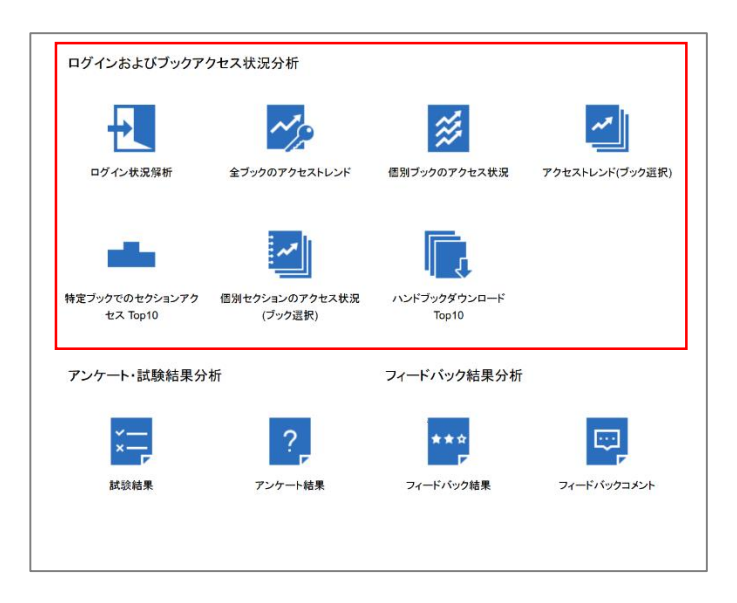

#### ログイン状況解析

全体、閲覧者アカウントごとのログイン回数を参照できます。Handbookアプリが利用されているかどうか確認できます。

#### 全ブックのアクセストレンド

全ブックへのアクセス回数、閲覧者アカウントごとのアクセス回数を参照できます。 Handbook全体の活用状況を確認できます。

#### 個別ブックのアクセス状況

全体、閲覧者アカウントごとで最も多くアクセスされたブックTop10が確認できます。よく 見られているブックを確認でき、有益なコンテンツを判断する材料になります。

#### アクセストレンド(ブック選択)

全体、閲覧者アカウントごとで3つのブックのアクセストレンドを比較できます。関連する ブックのアクセス状況を見ることで、閲覧の流れを確認できます。

#### 特定ブックでのセクションアクセスTop10

全体、閲覧者アカウントごとで最も多くアクセスしたセクションTop10を参照できます。 ブックの中でよく見られているセクションを確認でき、有益なコンテンツを判断する材料に なります。

#### 個別セクションのアクセス状況(ブック選択)

全体、閲覧者アカウントごとで3つのセクションのアクセストレンドを比較できます。関連 するセクションのアクセス状況を見ることで、閲覧の流れを確認できます。

#### ハンドブックダウンロードTop10

全体、閲覧者アカウントごとで最も多くダウンロードしたブックTop10を参照できます。オフラインで活用されるブックの状況が確認できます。

全体のログイン回数、閲覧者のログイン回数を参照することができます。Handbookアプリが利用されているかどうかを確認できます。

グラフ上部で「1時間ごと」、「1日ごと」、「時間帯別平均」、「曜日別平均」を選択で き、期間は最長6ヶ月の間で設定できます。

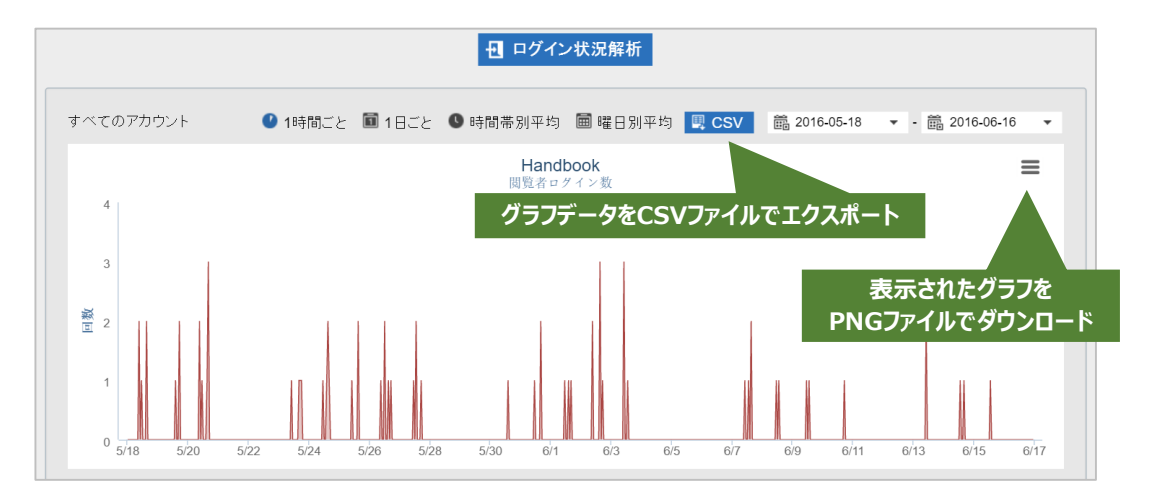

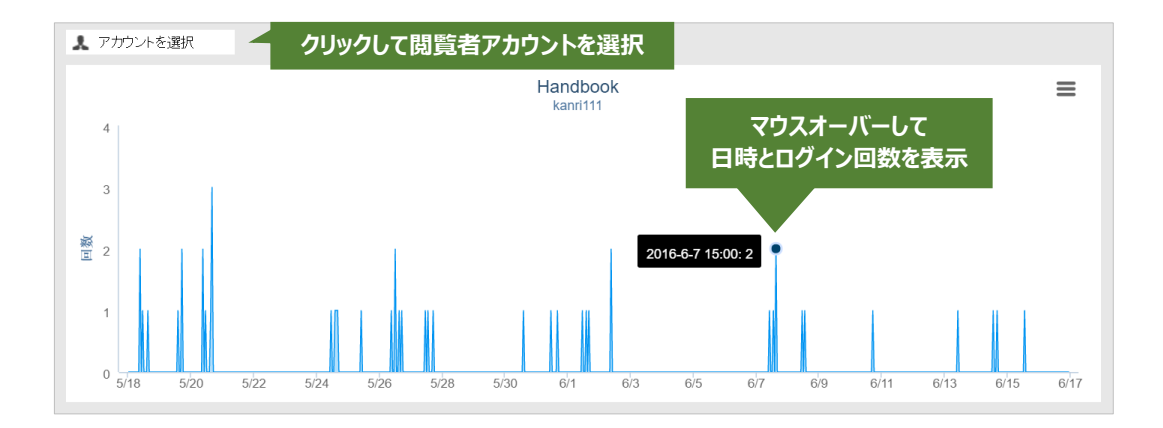

グラフ右上のボタンでは、グラフ表示をPNGファイルでダウンロードすることができます。 また、グラフ上部の「CSV」をクリックすると閲覧者全体のログイン日時と回数をCSVファ イル「login-stat.csv」でエクスポートすることができ、Handbookの利用状況を報告すると きなどに便利です。

#### CSVファイルで出力されるグラフデータ

X:閲覧者ログイン日時(yyyy-mm-dd hh:mm:ss) Y:閲覧者ログイン回数

下のグラフでは、「アカウントを選択」オプションで閲覧者アカウント別のログイン回数を 確認できます。「アカウントを選択」をクリックし、表示された画面で閲覧者アカウントを 選択して「保存」をクリックします。

アカウントを選択した状態で、上のグラフ上部にある「CSV」をクリックするとアカウント だけのグラフデータがダウンロードできます。 全体のブックへのアクセス回数、閲覧者のブックへのアクセス回数を参照することができます。Handbook全体の活用状況を確認できます。

グラフ上部で「1時間ごと」、「1日ごと」を選択でき、期間は最長6ヶ月の間で設定できます。

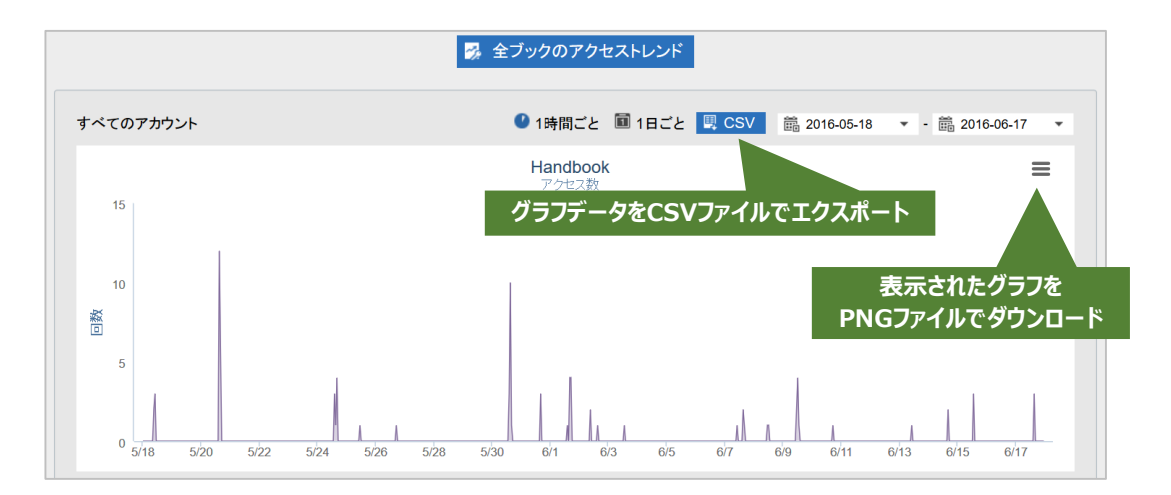

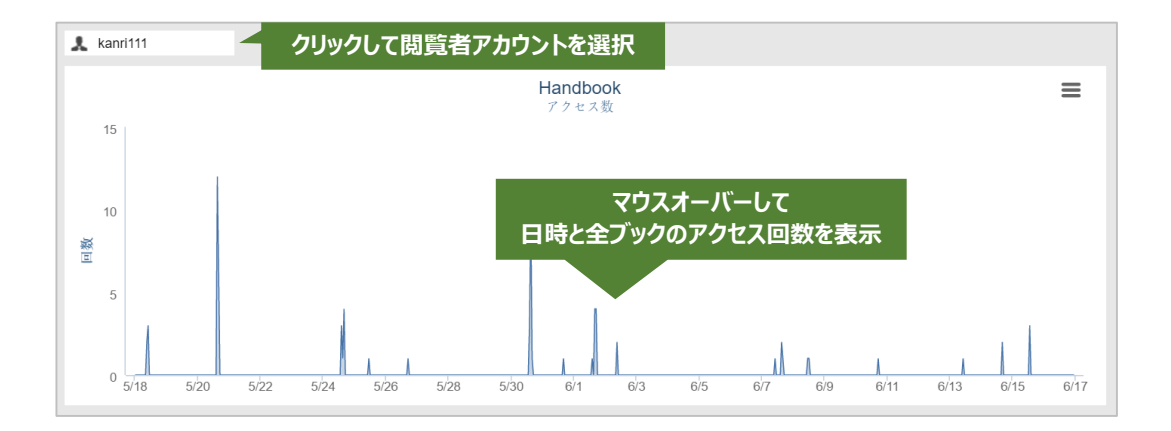

グラフ右上のボタンでは、グラフ表示をPNGファイルでダウンロードすることができます。 また、グラフ上部の「CSV」をクリックすると全ブックのアクセス日時と回数をCSVファイ ル「access-stat.csv」でエクスポートすることができ、Handbookの利用状況を報告すると きなどに便利です。

下のグラフでアカウントを選択した状態で、上のグラフ上部にある「CSV」をクリックする とアカウントだけのグラフデータがダウンロードできます。

#### CSVファイルで出力されるグラフデータ

X:アクセス日時(yyyy-mm-dd hh:mm:ss) Y:アクセス回数

# 6-2-3 個別ブックのアクセス状況

全体で最も多くアクセスされたブック、閲覧者が最も多くアクセスしたブックのTop 10が参照することができます。よく見られているブックを確認でき、有益なコンテンツを判断する 材料になります。

期間は最長6ヶ月の間で設定できます。

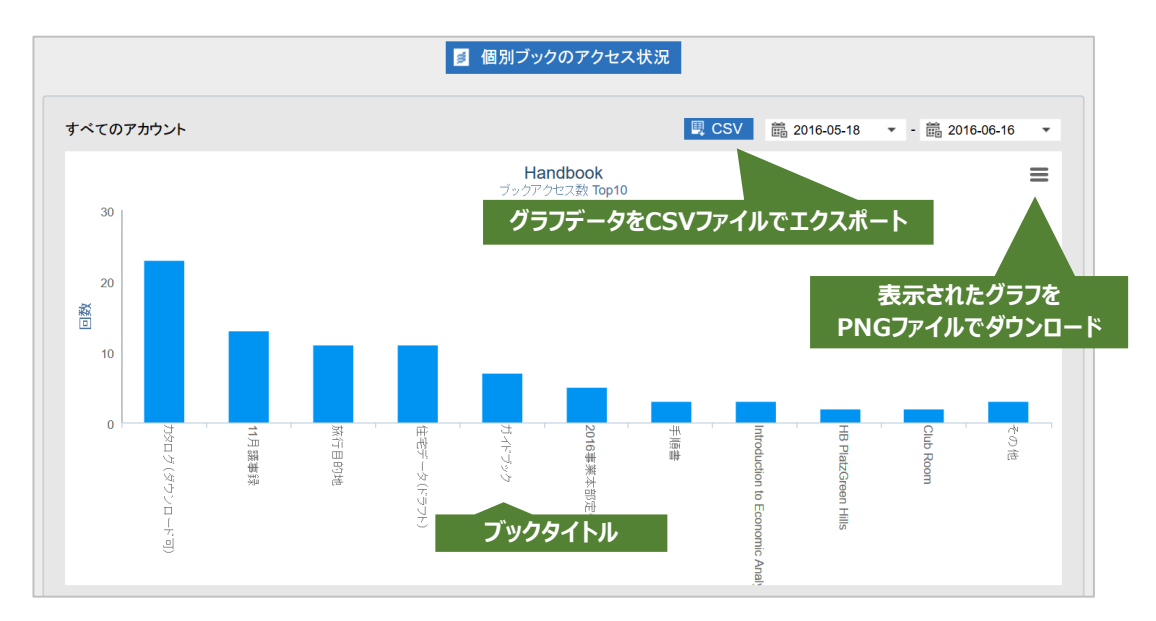

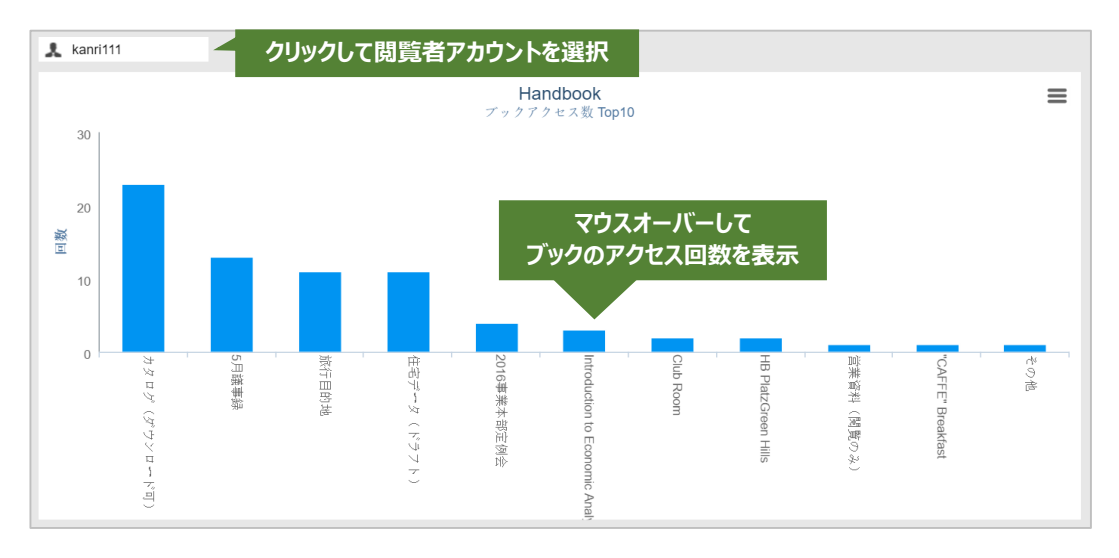

グラフ右上のボタンでは、グラフ表示をPNGファイルでダウンロードすることができます。 また、グラフ上部の「CSV」をクリックすると個別ブック名とアクセス回数をCSVファイル 「access-handbook.csv」でエクスポートすることができ、Handbookの利用状況を報告す るときなどに便利です。

下のグラフでアカウントを選択した状態で、上のグラフ上部にある「CSV」をクリックする とアカウントだけのグラフデータがダウンロードできます。

#### CSVファイルで出力されるグラフデータ

X : ブック名 Y : アクセス回数 画面左上の「ブックを選択」をクリックしてブックを3つまで選び、全体または閲覧者のア クセストレンドを比較することができます。関連するブックのアクセス状況を確認すること で、どのブックがどのタイミングで閲覧されるのか確認することができます。 期間は最長6ヶ月の間で設定できます。

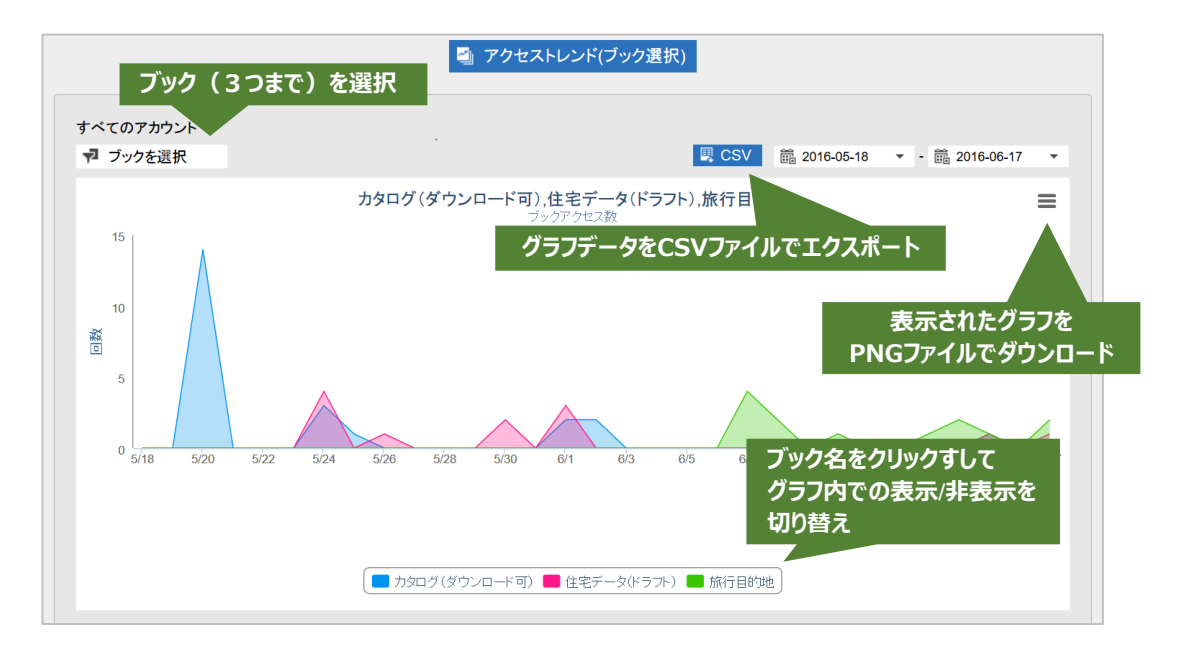

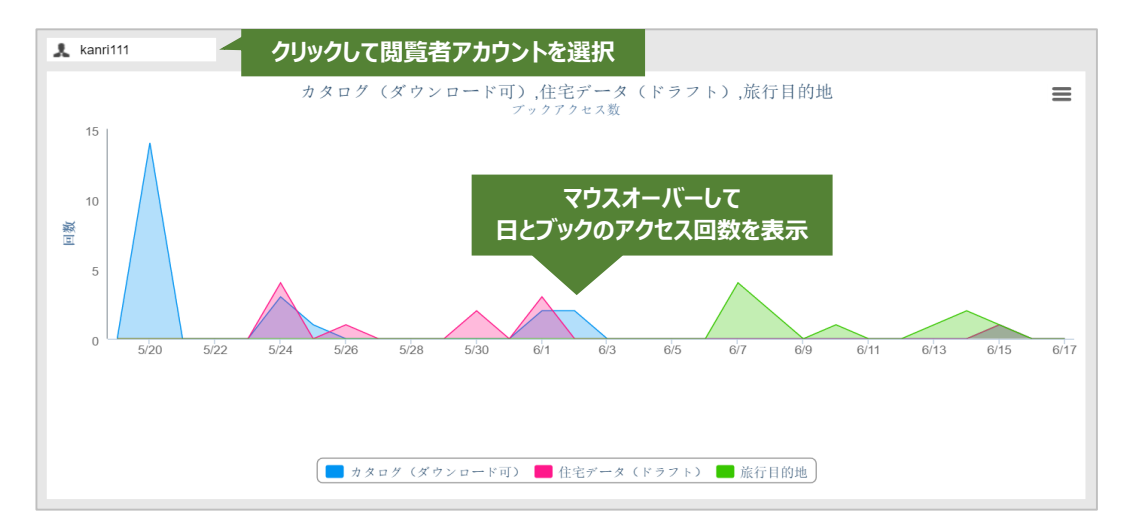

グラフ右上のボタンでは、グラフ表示をPNGファイルでダウンロードすることができます。 また、グラフ上部の「CSV」をクリックすると選択したブックへのアクセス日時と回数を CSVファイル「3handbook.csv」でエクスポートすることができ、Handbookの利用状況を 報告するときなどに便利です。

下のグラフでアカウントを選択した状態で、上のグラフ上部にある「CSV」をクリックする とアカウントだけのグラフデータがダウンロードできます。

#### CSVファイルで出力されるグラフデータ

X:アクセス日時(yyyy-mm-dd hh:mm:ss) (選択したブック名):アクセス回数 画面左上の「ブックを選択」をクリックして選択したブック内で、全体または閲覧者が最も 多くアクセスしたセクションのTop 10が参照することができます。ブックの中でよく見られ ているセクションを確認でき、有益なコンテンツを判断する材料になります。 期間は最長6ヶ月の間で設定できます。

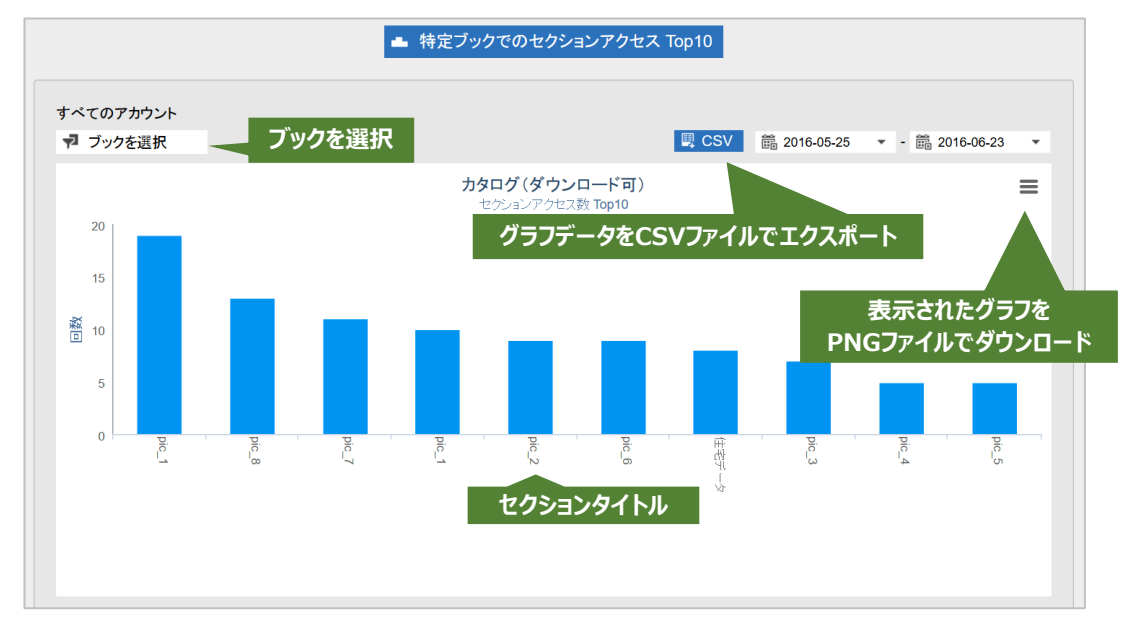

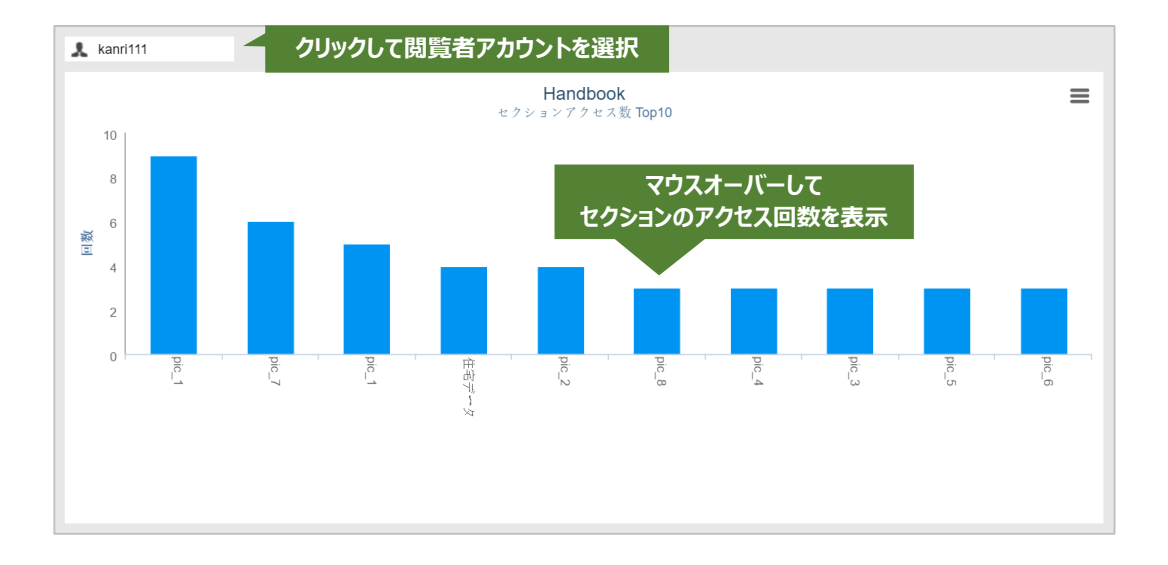

グラフ右上のボタンでは、グラフ表示をPNGファイルでダウンロードすることができます。 また、グラフ上部の「CSV」をクリックすると選択したセクション名とアクセス回数をCSV ファイル「access-section.csv」でエクスポートすることができ、Handbookの利用状況を 報告するときなどに便利です。

下のグラフでアカウントを選択した状態で、上のグラフ上部にある「CSV」をクリックする とアカウントだけのグラフデータがダウンロードできます。

#### CSVファイルで出力されるグラフデータ

X:セクション名 Y:アクセス回数 画面左上の「セクションを選択」をクリックしてブックの中からセクション3つ選び、全体 または閲覧者のアクセストレンドを比較することができます。関連するセクションのアクセ ス状況を確認することで、どのセクションがどのタイミングで閲覧されるのか確認すること ができます。

期間は最長6ヶ月の間で設定できます。

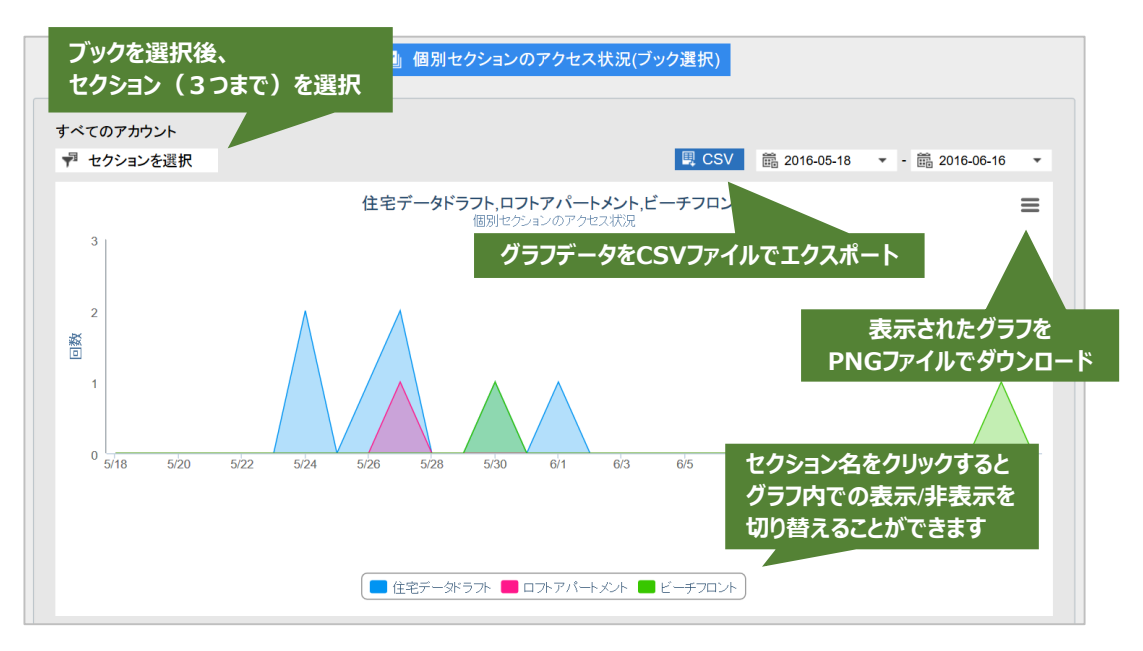

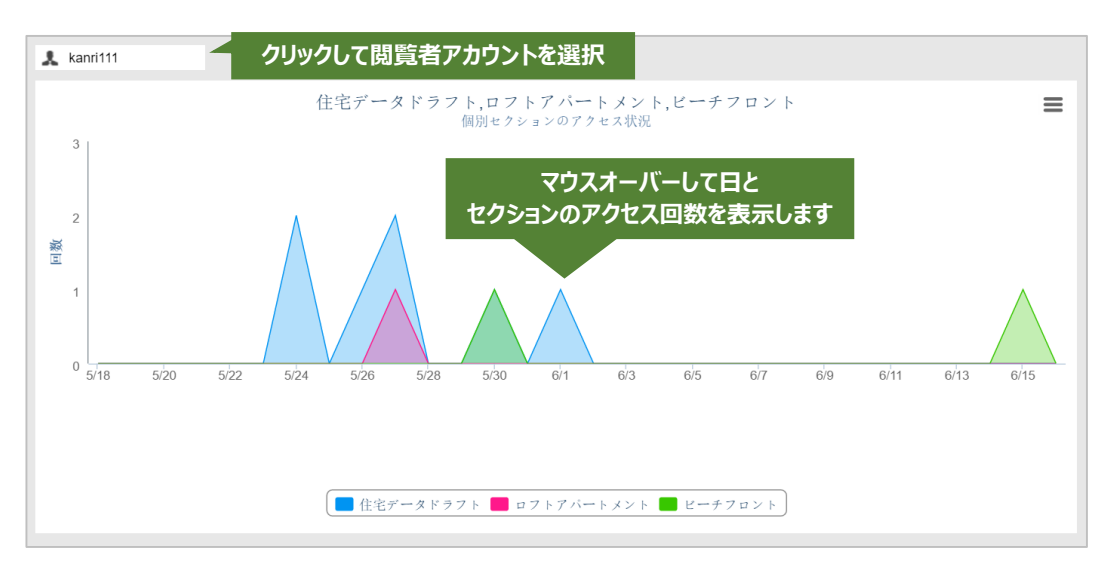

グラフ右上のボタンでは、グラフ表示をPNGファイルでダウンロードすることができます。 また、グラフ上部の「CSV」をクリックすると選択したセクションへのアクセス日時と回数 をCSVファイル「3section.csv」でエクスポートすることができ、Handbookの利用状況を 報告するときなどに便利です。

下のグラフでアカウントを選択した状態で、上のグラフ上部にある「CSV」をクリックする とアカウントだけのグラフデータがダウンロードできます。

#### CSVファイルで出力されるグラフデータ

X:アクセス日時(yyyy-mm-dd hh:mm:ss) (選択したセクション名):アクセス回数 全体または閲覧者で最も多くダウンロードされたTop 10のブックが参照することができます。 オフラインで活用されるブックの状況が確認できます。 期間は最長6ヶ月の間で設定できます。

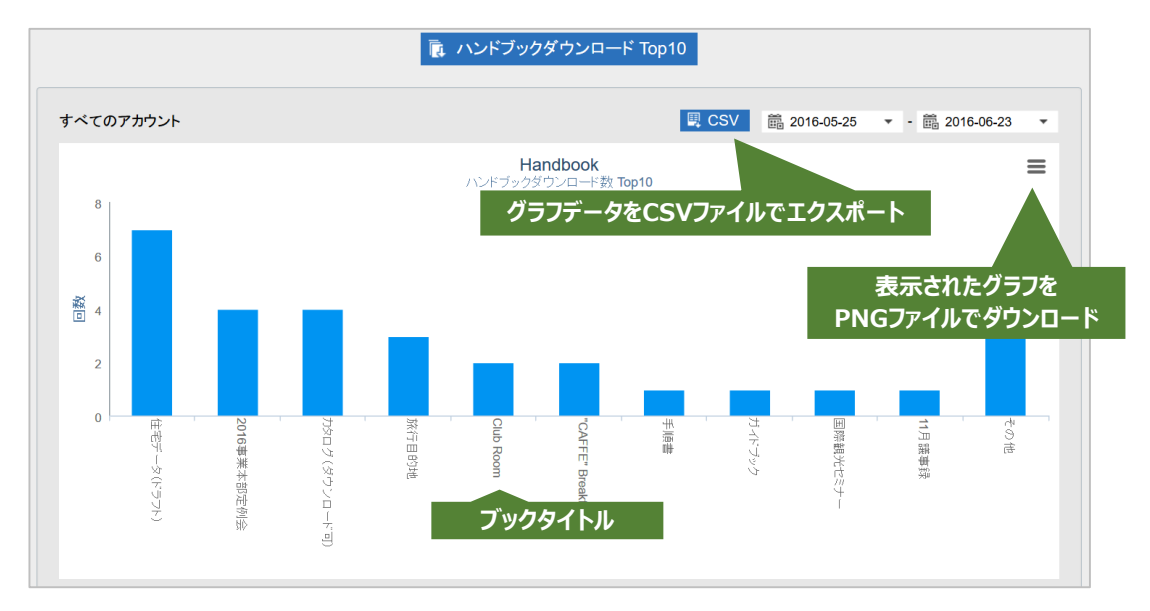

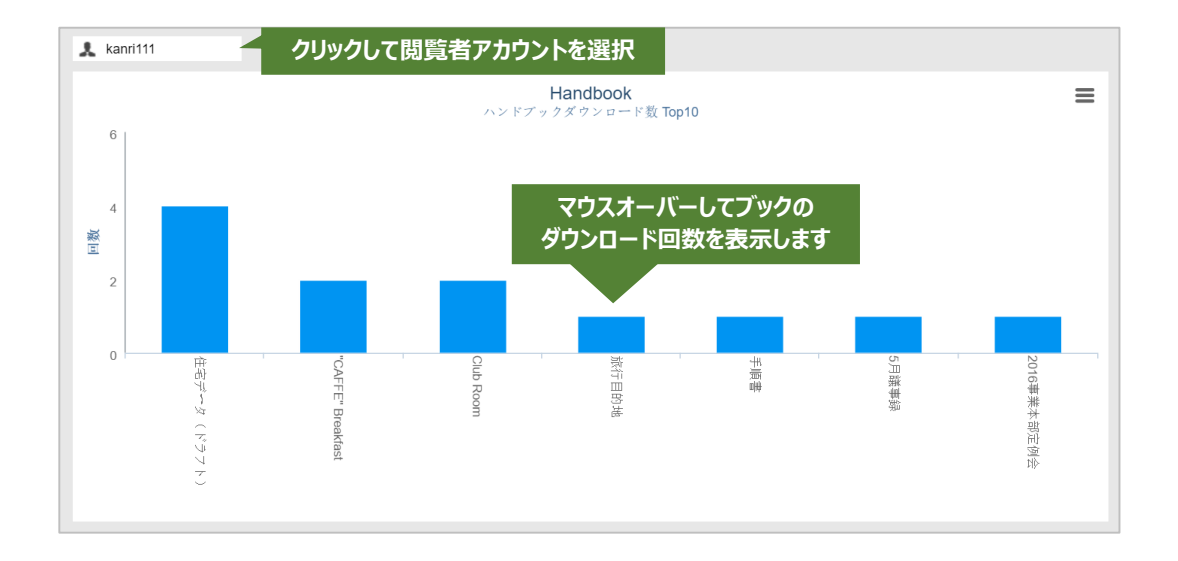

グラフ右上のボタンでは、グラフ表示をPNGファイルでダウンロードすることができます。 また、グラフ上部の「CSV」をクリックするとブック名とダウンロード回数をCSVファイル 「download-handbook.csv」でエクスポートすることができ、Handbookの利用状況を報 告するときなどに便利です。

下のグラフでアカウントを選択した状態で、上のグラフ上部にある「CSV」をクリックする とアカウントだけのグラフデータがダウンロードできます。

#### CSVファイルで出力されるグラフデータ

X:ブック名 Y:ダウンロード回数 Handbookアプリから「誰が」「いつ」、どの「ブック」の、どの「セクション」を閲覧したかを把握することができます。Handbookアプリがネットワークに接続していない場合は操作の記録を保存しておき、ネットワークに接続すると保存していた操作記録をHandbook Studioに送信します。

閲覧者アカウント操作を記録するかどうかは、Handbook Studioで閲覧者アカウントごと、 もしくは配信グループごとに設定します。

注意:初期設定では操作記録設定はオフ(記録しない)になっています。

セクションのアクセス履歴を確認するには、「統計」の「閲覧者アカウント操作記録ダウン ロード」をクリックしてCSVファイルをダウンロードします。

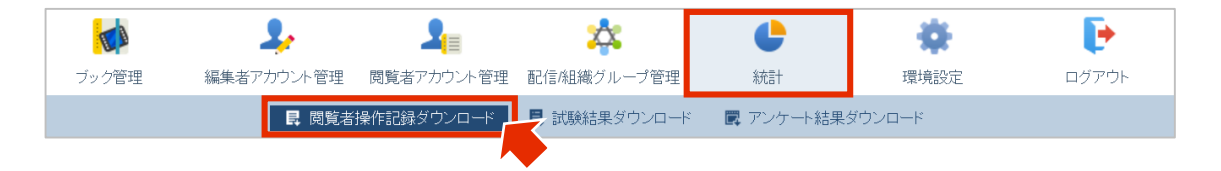

CSVファイルはフィールド名の行は含まれず、以下のフィールド情報が順に出力されます。

| (A) | 「組織ID」    |     | インフォテリアでの管理ID               |
|-----|-----------|-----|-----------------------------|
| (B) | 「閲覧者アカウン  | ト」… | … 操作記録を取得した閲覧者アカウント         |
| (C) | 「閲覧日時」    |     | 閲覧した日時                      |
| (D) | 「タイプ」     |     | 固定値:"section" を出力           |
| (E) | 「ブック名」    |     | ブック名                        |
| (F) | 「チャプター名」  |     | チャプター名                      |
|     |           |     | (チャプターが設定されていない場合は "0" を出力) |
| (G) | 「セクション名」  |     | セクション名                      |
| (H) | 「セクションID」 |     | 参照したセクションのID                |
|     |           |     |                             |

| 1  | А            | В        | С                | D       | E             | F       | G          | Н       |
|----|--------------|----------|------------------|---------|---------------|---------|------------|---------|
| 1  | HSJ49b7f1610 | kanri111 | 15/06/2016 13:29 | section | 旅行目的地         | 0       | ご協力お願い致します | 1042189 |
| 2  | HSJ49b7f1610 | kanri111 | 15/06/2016 13:31 | section | カタログ(ダウンロード可) | 住宅データ   | 住宅データ      | 1025257 |
| 3  | HSJ49b7f1610 | kanri111 | 15/06/2016 13:31 | section | カタログ(ダウンロード可) | アイデアテーム | pic_1      | 1025275 |
| 4  | HSJ49b7f1610 | kanri111 | 15/06/2016 13:31 | section | カタログ(ダウンロード可) | アイデアテーム | pic_2      | 1025271 |
| 5  | HSJ49b7f1610 | kanri111 | 15/06/2016 13:31 | section | カタログ(ダウンロード可) | アイデアテーム | pic_3      | 1025277 |
| 6  | HSJ49b7f1610 | kanri111 | 15/06/2016 13:31 | section | カタログ(ダウンロード可) | アイデアテーム | pic_4      | 1025274 |
| 7  | HSJ49b7f1610 | kanri111 | 15/06/2016 13:31 | section | カタログ(ダウンロード可) | アイデアテーム | pic_5      | 1025273 |
| 8  | HSJ49b7f1610 | kanri111 | 15/06/2016 13:31 | section | カタログ(ダウンロード可) | アイデアテーム | pic_6      | 1025268 |
| 9  | HSJ49b7f1610 | kanri111 | 15/06/2016 13:31 | section | カタログ(ダウンロード可) | アイデアテーム | pic_7      | 1025267 |
| 10 | HSJ49b7f1610 | kanri111 | 15/06/2016 13:31 | section | カタログ(ダウンロード可) | アイデアテーム | pic_8      | 1025272 |
| 11 | HSJ49b7f1610 | kanri111 | 15/06/2016 13:31 | section | カタログ(ダウンロード可) | アイデアテーム | pic_1      | 1025276 |
| 12 | HSJ49b7f1610 | kanri111 | 15/06/2016 13:32 | section | 住宅データ(ドラフト)   | 写真      | ビーチフロント    | 1027921 |

Tips

#### CSVファイルが正しく表示されない(文字化け)場合

CSVファイルを開く際にソフトウェアによっては、漢字などの2バイ ト文字が正しく表示されない(文字化けする)ことがあります。その 場合はCSVファイルのエンコーディングを変更して、対象のソフト ウェアで開き直してください。

### 6-3-1 操作記録を取得する

初期設定では操作記録設定はオフ(記録しない)です。操作記録を取得するには、閲覧者ア カウントまたは配信グループの操作記録設定をオン(記録する)にします。

#### 閲覧者アカウント

メニュー「閲覧者アカウント管理」で操作記録設定を変更したい閲覧者アカウントをダ ブルクリックして編集画面を表示します。画面の「操作記録設定」を「オン」に変更し て「保存」ボタンをクリックします。

| 閲覧者アカウント         |                     |
|------------------|---------------------|
| *名               | 管理者                 |
| *姓               | アカウント               |
| *閲覧者アカウント        | kanri111            |
| 部署               |                     |
| *メールアドレス         | kanri111@sample.com |
| *パスワード           |                     |
| *パスワード(確認)       |                     |
| アクセスコード          | catalog,sales       |
| グループ アクセスコード     |                     |
| デバイスID           |                     |
| セミコロン(;)分割で複数記入可 |                     |
| 操作記録設定           | オン                  |
| アカウントの有効化        | オン                  |
| 保有               | キャンセル               |

#### 配信グループ

「配信/組織グループ管理」画面で操作記録設定を変更したい配信グループをダブルク リックして編集画面を表示します。画面の「操作記録設定」を「オン」に変更して「保 存」ボタンをクリックします。

| 配信ク          | ブループ           |                                     |           |          |      |              |              |          |  |
|--------------|----------------|-------------------------------------|-----------|----------|------|--------------|--------------|----------|--|
| グループ名 営業グループ |                |                                     |           |          |      |              |              |          |  |
| アクセス         |                | sales00                             |           |          |      | 操作           | 記録設定 オン      |          |  |
| 閲覧者フ         | アカウント          |                                     |           |          |      |              |              | _        |  |
| 選択中          | Þ: 1 / 42      |                                     |           |          |      | 2            | <b>Q</b> .検索 |          |  |
|              | 姓名 ▲           |                                     | 閲覧者アカウント  | <u> </u> | 部署 🔺 |              |              |          |  |
|              | 野中 康           | U.                                  | spc-admin |          |      |              |              | <b>^</b> |  |
|              | アカウン           | ト 管理者                               | kanri111  |          |      |              |              |          |  |
|              | 佐藤 駿           |                                     | id28001   | id28001  |      | 総務経理         |              |          |  |
|              | 鈴木 俊;          | t.                                  | id28002   | 総務人事     |      |              |              |          |  |
|              | 高橋隆音           | la la                               | id28003   |          | 総務管3 | 里            |              |          |  |
|              | 加藤 秀枝          | ŧj                                  | id28004   |          | 法人営  | <del>ب</del> |              | -        |  |
| 組織グリ         | レープ            |                                     |           |          |      |              |              |          |  |
| 3            | 第一営業           | □ 第二営業                              | □ 第三営業    | 🔲 営業支援   |      | 総務           | ✓ 営業グルー      |          |  |
| 1            | 第一営業=<br>ノテンツ確 | <ul> <li>第二営業コ<br/>ンテンツ確</li> </ul> |           |          |      |              |              |          |  |
|              |                |                                     | 保存        | キャン      | セル   |              |              |          |  |

操作記録をダウンロードするには、「閲覧者アカウント操作記録ダウンロード」をクリック します。ダウンロード設定画面で、期間とファイルのエンコーディングを選択します。

#### すべてのアカウントの操作記録データを1つのCSVファイルにマージ

オプションがオンの場合、閲覧者操作記録の取得対象となっている閲覧者アカウント全ての 操作記録が1つのファイルにまとめられ、『all\_users.log』というファイル名でダウンロー ドされます。

オプションがオフの場合、閲覧者アカウントごとのファイルが作成され、『userLog.zip』というファイル名でダウンロードされます。『userLog.zip』を解凍すると組織に割り振られた IDのフォルダ内に、閲覧者アカウントに割り振られたIDごとのファイル『xxxxx.log』になっています。

#### 組織グループでアカウントを選択

オプションがオンの場合、組織グループリストで選択したグループ単位でダウンロードします。

※操作記録設定がオン(記録する)の閲覧者アカウントが対象です。

以下は「組織グループでアカウントを選択」オプションがオンで、組織グループリストが表示された画面です。

| 閲覧者操作記録ダウンロード                                                  |                                   |                                |                   |   |  |  |  |
|----------------------------------------------------------------|-----------------------------------|--------------------------------|-------------------|---|--|--|--|
|                                                                | 期間開始日                             | 2016-06-01                     |                   |   |  |  |  |
|                                                                | 期間終了日                             | 2016-07-15                     |                   |   |  |  |  |
|                                                                | エンコーディング                          | UTF-8 V                        |                   |   |  |  |  |
| <ul> <li>✓ すべてのア</li> <li>✓ 組織グルー</li> <li>組織グループを運</li> </ul> | ?カウントの操作記録:<br>- プでアカウントを選払<br>乳状 | データを1つの <b>CS\</b><br>R        | <b>/</b> ファイルにマージ |   |  |  |  |
| <b>Q</b> Search                                                |                                   |                                | 🖻 🗹               | 2 |  |  |  |
| ■ EC営業                                                         | □ 広域販売営<br>業                      | <ul><li>おもてなし<br/>営業</li></ul> | 🔲 事業推進            |   |  |  |  |
| □ 総務                                                           | ■ 営業グルー<br>プ                      | ■ コンテンツ<br>確認者                 |                   | • |  |  |  |
|                                                                | ダウンロード                            | キャンセ                           | JL                |   |  |  |  |

## 6-3-3 操作記録の保存期間

Handbook Studioでは、閲覧者操作記録は設定された保存期間分のデータを保存しています。 保存期間を過ぎた閲覧者操作記録は1ヶ月ごとのファイルとしてアーカイブされており、「環 境設定」の「システム設定」でアーカイブログとしてダウンロードすることができます。 詳しくは本ガイドの「2-2-3 ログの整理」を参照してください。 Handbookのコンテンツとして作成できるアンケートの回答形式は3種類あり、単語など簡 単な回答を入力する「穴埋め」形式、自由に文を記入できる「テキストエリア」形式、選択 する項目を設定する「選択」形式があります。

Handbookアプリで閲覧者アカウントがアンケートに回答した結果はHandbook Studioに送信され、以下の2つの方法で結果を確認できます。

(1)アンケート項目の回答を1つずつ確認(CSVファイル) (2)Handbookで自動集計した結果を確認(PDFファイル)

# 6-4-1 アンケート項目の回答を1つずつ確認

アンケート項目の回答を1つずつ確認するには、「統計」の「アンケート結果ダウンロード」をクリックしてCSVファイルをダウンロードします。

|       | 2,         | 2          | *                 | ¢          | - 0    | E 💽     |
|-------|------------|------------|-------------------|------------|--------|---------|
| ブック管理 | 編集者アカウント管理 | 閲覧者アカウント管理 | 配信/組織グループ管理       | 糸充言十       | 環境設    | 定 ログアウト |
|       | ■ 閲覧者:     | 操作記録ダウンロード | ■<br>■ 試験結果ダウンロード | ■ アンケート結果: | ダウンロード |         |

CSVファイルは以下のフィールド情報が出力されます。 Handbook Title: ブックタイトル Chapter Title: チャプタータイトル Section Title: セクションタイトル Start Time: アンケート開始の日時 End Time: アンケート終了の日時 Question Title: アンケート質問 User: ユーザ名 Answer: 解答

Tips アンケート機能の詳細 詳しくは機能ガイド「アンケート」を参照してください。

# 6-4-2 Handbookで自動集計した結果を確認

自動集計した回答を確認するには、「統計」の分析メニュー「アンケート・試験結果分析」 の「アンケート結果」をクリックします。

| ログインおよびブックア                | クセス状況分析                   |                       |                 |
|----------------------------|---------------------------|-----------------------|-----------------|
| ログイン状況解析                   | 全ブックのアクセストレンド             | (面別ブックのアクセス状況         | アクセストレンド(ブック選択) |
| 特定ブックでのセクションアク<br>セス Top10 | 値別セクションのアクセス状況<br>(ブック選択) | ハンドブックダウンロード<br>Top10 |                 |
| アンケート・試験結果分                | 析                         | フィードバック結果分析           | _               |
| ×                          | <b>?</b><br>アンケート結果       | ★ ★ ☆<br>マイードバック結果    | マイードバックコメント     |
|                            |                           |                       |                 |

アンケートの回答期間を指定すると、回答されたアンケート結果を自動集計したPDFの一覧 が表示されます。PDFファイルには以下の情報が含まれます。

- 1. 表紙
- 2. 質問ごとの回答
- 3. アンケート回答日時分布(1日ごと)
- 4. アンケート回答日時分布(1時間ごと)

|            | ブック管理   | 編集者アカウント管理 |             |              |           | **             |                |   |
|------------|---------|------------|-------------|--------------|-----------|----------------|----------------|---|
|            |         | - 開館者      | 操作記録ダウンロード  | ■ 試験結果ダウンロード | ■ アンケート結果 | マンロード          |                |   |
|            |         |            |             | ? アンケート結果    |           |                |                |   |
|            |         |            |             |              |           |                |                |   |
|            |         |            |             |              |           | 龍 2015-07-13 🔹 | - 💼 2015-08-11 | • |
|            | ハンドブック名 | 12         | クション名       |              | アンケー      | 一ト結果数          | ダウンロード         |   |
|            | ビールカタログ | 将          | 来のビール 産業(アン | ウート)         |           | 1              | 💐 PDF          |   |
|            | 江戸時代    | Σ          | 戸時代アンケート    |              |           | 2              | 💐 PDF          |   |
|            | 江戸時代    | 思          | 史アンケート      |              |           | 1              | 💐 PDF          |   |
| کې<br>Tips | ; ——    |            |             |              |           |                |                |   |
| -          | アン      | ケート機能      | もの詳細        |              |           |                |                |   |
| <br>詳しく    | くは機能    | もガイド       | 「アンケ・       | - ト」を参       | 照して       | ください           | ١。             |   |

Handbookのコンテンツとして作成できる試験の回答形式は6種類あります。

Handbookアプリで閲覧者アカウントが試験に回答した結果はHandbook Studioに送信され、 以下の2つの方法で結果を確認できます。

(1)設問の回答を1つずつ確認(CSVファイル) (2)Handbookで自動集計した結果を確認(PDFファイルなど)

## 6-5-1 設問の回答を1つずつ確認

設問の回答を1つずつ確認するには、「統計」の「試験結果ダウンロード」をクリックして CSVファイルをダウンロードします。

|       | 2,         | 2          | *            | ¢          | *      | Þ     |
|-------|------------|------------|--------------|------------|--------|-------|
| ブック管理 | 編集者アカウント管理 | 閲覧者アカウント管理 | 配信/組織グループ管理  | 統計         | 環境設定   | ログアウト |
|       | ■ 閲覧者      | 彙作記録ダウンロード | 🚦 試験結果ダウンロード | ■ アンケート結果: | ダウンロード |       |

CSVファイルは以下のフィールド情報が出力されます。 Start Time:試験を開始した日時 End Time:試験を終了した日時 User:ユーザ名 Handbook Title:ブックタイトル Chapter Title:チャプタータイトル Section Title:セクションタイトル Total Score:総計スコア Question ID:各試験問題のID Question Title:各試験問題 Score:各試験問題のスコア

Tips

試験機能の詳細

詳しくは機能ガイド「試験/クイズ」を参照してください。

自動集計した回答を確認するには、「統計」の分析メニュー「アンケート・試験結果分析」の「試験結果」をクリックします。

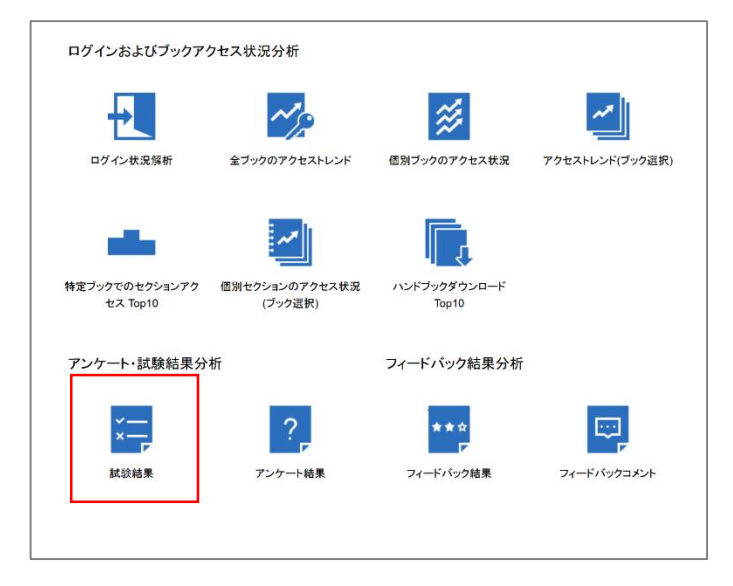

試験期間を指定すると、回答された試験結果を自動集計したPDFの一覧、設問難易度と個別の試験結果が表示されます。

| 79 夕行年                                                                                                    | 福井ボアカウント<br>開く                                                                                                    | 54 国家などがフレッゼ <i>目 E</i><br>RAZIPATES/STUD-F                                                                                                    | 506880ループ194<br>1938はスジウンロード                                           | 2計<br>周 75-7結ぶら                  | (1914年9月)<br>(1911年1月) | 7,87%                                   |
|----------------------------------------------------------------------------------------------------|----------------------------------------------------------------------------------------------------|----------------------------------------------------------------------------------------------------|------------------------------------------------------------------------|----------------------------------|------------------------|-----------------------------------------|
|                                                                                                    |                                                                                                    |                                                                                                    | 圜 試験結果                                                                 |                                  |                        |                                         |
| 試験結果(すべ<br>■ マック:バア                                                                                                    | てのユーザ)<br>時代サクシーン: クイス                                                                                                    |                                                                                                    |                                                                        | i                                | § 2015-67-13 ▼         | - 🗒 2015-08-11                          |
|                                                                                                    |                                                                                                    | 平均点:                                                                                                    | 13 B PDF B 0                                                           | sv                               |                        |                                         |
| うがきちょ                                                                                                    |                                                                                                    | コージちょ                                                                                                    | 28 (2 A                                                                | 1835年前 エ                         | 約7時                    | 11 ÷                                    |
| Wenderfal                                                                                                    | Maxim                                                                                                    | maximen                                                                                                    | 11                                                                     | 2015-08-11 18:2                  | 24 2015-0              | 8-11 18:25                              |
| Zhang Sho                                                                                                    | w                                                                                                    | Snow                                                                                                    | 15                                                                     | 2015-08-11 18:3                  | 25 2015-0              | 8-11 18:28                              |
| Yanshira P                                                                                                    | arny                                                                                                    | pennyyan                                                                                                    | 13                                                                     | 2015-08-11 18:3                  | 2015-0                 | 8-11-10:27                              |
|                                                                                                    |                                                                                                    |                                                                                                    |                                                                        |                                  |                        |                                         |
| 投間殘易度                                                                                                    |                                                                                                    |                                                                                                    |                                                                        |                                  |                        |                                         |
| No.0010                                                                                                    | 時代 ピッション・シイス                                                                                                    |                                                                                                    |                                                                        | 1                                | ₫ 201547-13 ×          | - 毘 2015-08-11                          |
|                                                                                                    |                                                                                                    | 1040                                                                                                    | 50%                                                                    | 75                               | 55                     | 100%                                    |
| 0%                                                                                                    | 2                                                                                                    |                                                                                                    |                                                                        |                                  |                        |                                         |
| 1 Tokura                                                                                                    | 2<br>No black ti was a se                                                                                                    | anotal man                                                                                                    |                                                                        |                                  |                        |                                         |
| 1 Tokuga                                                                                                    | 2<br>wa (biank 1) was a po                                                                                                    | werful man.                                                                                                    |                                                                        |                                  |                        |                                         |
| 1 Tokuga                                                                                                    | 2<br>wa (biank 1) was a po                                                                                                    | werful man.                                                                                                    |                                                                        |                                  |                        |                                         |
| 1 Tokuga<br>2 Arrange                                                                                                    | 2<br>wa [blank 1] was a po<br>the following in orde                                                                                                    | r 1603 leyasu estab                                                                                                    | lished his government                                                  | in Edo1815                       | Destruction of Te      | ayotomi clan 1688-                      |
| 1 Tokuga<br>2 Arrange<br>1703                                                                                                    | va [biank 1] was a po<br>the following in orde<br>Genroku era1720                                                                                                    | warful man.<br>r:1603 leyasu estab<br>Western literature ban                                                                                                    | lished his government<br>cancelled1868                                 | in Edo 1815<br>Meji restoration  | Destruction of Te      | oyotomi olan 1688-                      |
| 1 Tokuga<br>2 Arrang:<br>1703                                                                                                    | 2<br>wa [biank 1] was a po<br>the following in orde<br>Genroku era1720                                                                                                    | werful man,<br>r 1603 leyasu estab<br>Western Merature ban                                                                                                    | lished his government<br>cancelled1868                                 | in Edo 1815<br>Meiji restoration | Destruction of To      | ayotami clan 1689-                      |
| 1 Tokuga<br>2 Arrange<br>1703<br>3 Pin-pai                                                                                         | xa [biank 1] was a po<br>the following in orde<br>Genroku era1720<br>It Tokugawa leyasu/s                                                                                                    | wartul man,<br>1923 leyasu estab<br>Western literature ban<br>face.                                                                                                    | lished his government<br>cancelled 1868                                | in Edo 1815<br>Meji restoration  | Destruction of Te      | oyotami olan 1688-                      |
| 1 Tokuga<br>2 Arrange<br>1703<br>3 Pin-pai                                                                                         | 2<br>wa [biank 1] was a po<br>the following in orde<br>Genroku era1720<br>It Tokugawa leyasu/s                                                                                                    | r 1803 leyasu estab<br>Wastarn Misrature ban<br>face.                                                                                                    | lished his government<br>cancelled1868                                 | in Edo1815<br>Meiji restoration  | Destruction of To      | oyotami olan 1688-                      |
| 2 Arrange<br>1 Tokuga<br>2 Arrange<br>1703<br>3 Pin-pol<br>4 Match 1                                                               | 2<br>wa (triank 1) was a po<br>the following in orde<br>Genroku era1720<br>It Tokugawa leyasu/s<br>he following to the rigi                                                                                                    | r: 1803 leyasu estab<br>Viesten literature ban<br>face.                                                                                                    | ished his government<br>cancelled1868                                  | in Edo1815<br>Meiji restoration  | Destruction of Te      | ayotami clan 1689-                      |
| 2 Arrange<br>1703<br>3 Pin-poi                                                                                                    | 2<br>wa (biank 1) was a po<br>the following in orde<br>Genroku era 1720<br>It Tokugawa leyasu/s<br>he following to the rig                                                                                                    | r: 103 leyasu estab<br>Viestern literature ban<br>face.                                                                                                    | ished his government<br>cancelled 1868                                 | in Edo1815<br>Meiji restoration  | Destruction of Te      | oyotami slan 1688-                      |
| 2 Arrange<br>1 Tokuga<br>2 Arrange<br>1703<br>3 Pin-poi<br>4 Match 1<br>5 Seieci                                                   | 2<br>sva (blank 1) was a po<br>the following in orde<br>Glenroku era 1720<br>H Tokugawa leyasu/s<br>he following to the rig<br>Tokugawa leyasu/s po                                                                                                    | n 1003 leyau stab<br>Wistern Heature ban<br>fare.                                                                                                    | ished his government<br>cancelled 1868                                 | in Edo1815<br>Meiji restoration  | Destruction of To      | oyotami olan 1688-                      |
| 1 Tokuga<br>2 Arrange<br>1703<br>3 Pin pai<br>4 Match 1<br>5 Select                                                                | 2<br>via (blank 1) vias a po<br>the following in orde<br>Gianroku ara1720<br>it Tokugawa leyasu/s<br>he following to the rig<br>Tokugawa leyasu/s po                                                                                                    | n 1803 leyanu saba<br>Western Hendure ban<br>faze.<br>ht answers.                                                                                                    | lished his government<br>cancelled 1968                                | in Edo1815<br>Meiji restoration  | Destruction of To      | hyotami alan 1688-                      |
| 1 Tokuga<br>2 Arrangu<br>3 Pite pai<br>4 Match 1<br>5 Select 1                                                                     | 2<br>via (biank 1) was a po<br>the following in orde<br>Gianroku ara 1720<br>H Tokugawa leyasu/s<br>he following to the rig<br>Tokugawa leyasu/s po                                                                                                    | 1803 leyasu asab<br>Wastern Harature ban<br>faas                                                                                                    | lished his government<br>cancelled 1868                                | n Edo1815<br>Meiji reatoration   | Destruction of To      | oyotomi olan 1688-                      |
| 1 Tokuga<br>2 Arrangu<br>3 Pite pai<br>4 Match 1<br>5 Select 1<br>1000                                                             | 2<br>wa (blank 1) was a po<br>the following in orde<br>Glanoku era1720<br>H Tokugawa leyasufs<br>he following to the rig<br>Tokugawa leyasufs po                                                                                                    | ri 603 leyesu estat<br>Western Heature ban<br>tan<br>tansens.                                                                                                    | lished his government<br>cancelled1868                                 | in Edu1815<br>Maji reatoration   | Destruction of To      | vystami slan 1688<br>                   |
| 2 Arrange<br>2 Arrange<br>3 Pin pai<br>4 Match 1<br>5 Select<br>1<br>10000000000000000000000000000000000                           | 2 an glaint 1) was a po<br>the following in order<br>Senrolike era 1720<br>It Tokugawa leyatu/s<br>de following to the rig<br>Okugawa leyatu/s<br>Dikugawa leyatu/s                                                                                                    | teran<br>teran<br>teran<br>teran<br>teran<br>teran                                                                                                    | ished his government<br>cancelled 1968                                 | in Edu1815<br>Maji realotation   | Destruction of Te      | vystami sian 1688<br>- ■ 2015 08-11     |
| 5%<br>1 Tokuga<br>2 Arrange<br>3 Pin pai<br>4 Match 1<br>5 Select<br>1<br>1<br>1<br>1<br>1<br>1<br>1<br>1<br>1<br>1<br>1<br>1<br>1 | 2<br>sa gitanti 1) waka a po<br>the following in order<br>Generative and 1723<br>th Tokugewa leyanu/s<br>the following to the rigi<br>follogenee leyanu/s po<br>2 2 2 2 2 2 2 2 2 2 2 2 2 2 2 2 2 2 2                                                                                                     | 1603 kayasa saab<br>Western Hendure ban<br>Marsenn.<br>Lintern (2015), 1017.                                                                                                    | ishda ka government<br>canoolad 1968                                   | in Edote15<br>Meji restoration   | Destruction of To      | - الله عواد معالی می الم                |
| Dys<br>1 Tokuga<br>2 Arrange<br>1703<br>3 Pin pair<br>4 Match 1<br>5 Select<br>1<br>就就結果<br>上 pentroyen<br>5%<br>Tokugaea          | 2<br>An gloant 1) was a po-<br>the following in ordin<br>Genotes and 1723<br>It Tokugewa layant/s<br>the following to the rig<br>Gloaner layant/s<br>It accesses a possi-<br>(2014) 1] osas a possi-                                                                                                    | to an average of the second second se                                                                                                    | iahad his government<br>caroolisa1965<br>포포산 루<br>구나                   | n Edolë 15<br>Meji rashtation    | Destruction of To      | - 民 2015 08-11<br>ペニア<br>1              |
| 5% 1 Tokuga 2 Arrange 1703 3 Pin-pair 4 Match 1 5 Select 1000 100 100 100 100 100 100 100 100 1                                    | 2<br>A glant 1 was a po-<br>the following in order<br>Generative an 1720<br>if Tokugawa layatufu<br>if Tokugawa layatufu | ttorian (1997)<br>ttorian (1997)<br>ttorian (1997) | iahad kii governveet<br>aanalaat 166<br>고프라 테<br>다 다 다<br>다 다 다<br>고프라 | n Edoto 15<br>Mej reabration     | Destruction of To      | aystomi sian 1888<br>- ■ 2016 08-11<br> |

ジ: Tips
 試験機能の詳細
 詳しくは機能ガイド「試験/クイズ」を参照してください。

閲覧者アカウントがHandbookアプリでセクションに評価とコメントを付けることができ、 入力された評価とコメントはHandbook Studioに送信されて内容を確認できます。評価とコ メントを参考にしてコンテンツの改善に役立てることができます。

自動集計した回答を確認するには、「統計」の分析メニュー「フィードバック結果分析」の 「フィードバック結果」「フィードバックコメント」をクリックします。

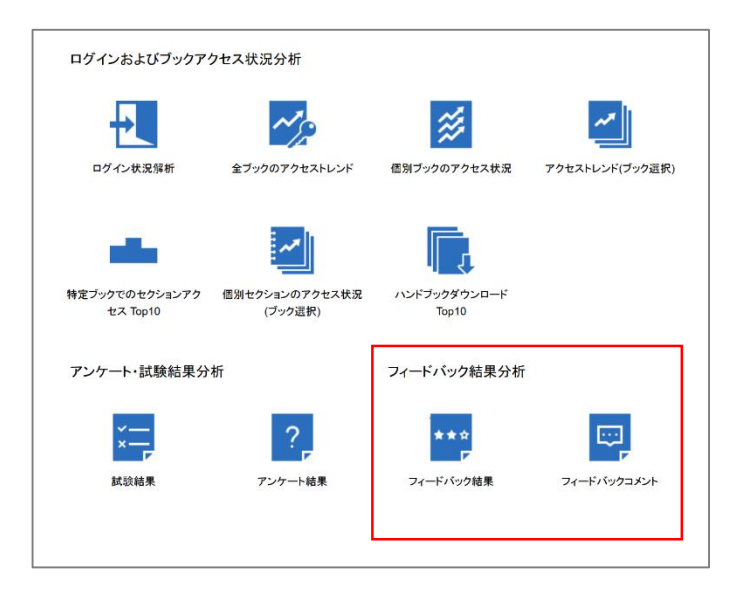

期間を指定すると、アプリから送信されたフィードバック結果、フィードバックコメントが 表示されます。

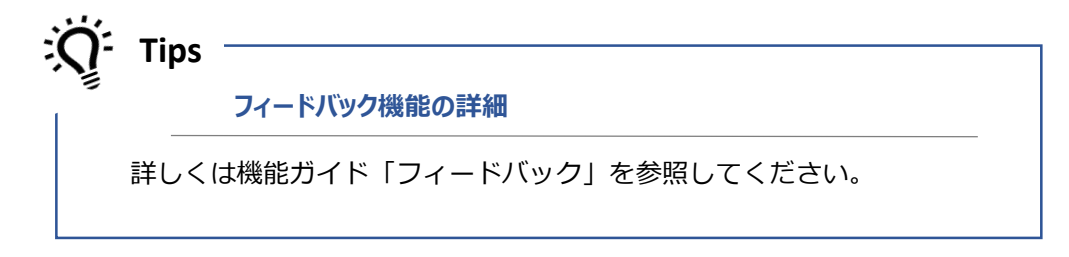

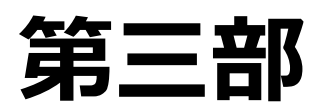

# Handbook運用の応用

第三部では、Handbook Studioを運用するケースによって必要な管理を行う手順を説明します。

# 7 Handbook管理を共有する

# 7-1 組織内でHandbook管理を複数人で行う

契約ごとのHandbook Studioの環境を「組織」と呼びます。組織には1つの組織管理編集者 アカウントが存在し、アカウント管理やシステムの環境設定の管理などはこのアカウントの みが操作できます。

企業で複数の部署などの単位でHandbookを利用するときに部署ごとにHandbookの管理者 を置きたい場合、<u>Studio管理者</u>が<u>Studio編集者</u>に管理者権限を与えることができ、<u>Studio</u> 管理者と同等の操作を行うことができるようになります。

管理者権限を持ったStudio編集者は、組織全体のブック、アカウントの管理や環境設定を行うことができます。一部の編集や操作は制限されます。

※特定のアカウント管理を行う、特定のブック管理を行うなどの場合分けはできません。

注意:管理者権限が付与されたStudio編集者が作成したブックは、他の管理者権限が付与されたStudio編集者が閲覧できるように同期されます。(Studio編集者の同期している閲覧者 アカウントにアクセスコードが追加されます。)

つまり、管理者権限が付与されたStudio編集者が自身のみが閲覧するブックを作成できないため、この場合には同期機能をオフにして、アクセスコードが自動的に追加しない運用にする必要があります。

# 7-2 アカウントの同期によるアクセスコードの追加

アカウントが同期している場合、編集者アカウントで作成したブックに入力したアクセス コードが、閲覧者アカウントに自動的に追加されます。 アカウント同期の注意事項については本ガイドの「1-4-1 アカウントと同期機能の注意事 項」を参照してください。

さらに、組織管理編集者アカウントと管理者権限を付与された編集者アカウントは、アクセスコードの追加が関連づけられています。

Studio管理者がメニュー「ブック管理」でブックを作成してアクセスコードを入力すると、 管理者権限を付与されたすべてのStudio編集者の同期した閲覧者アカウントにアクセスコー ドが追加されます。また、管理者権限を付与されたStudio編集者がブックを作成してアクセ スコードを入力すると、Studio管理者と管理者権限を付与されたすべてのStudio編集者の同 期した閲覧者アカウントにアクセスコードが追加されます。

つまり、管理者権限を持って作成したブックは、他の管理者権限を持っている閲覧者アカウ ントのHandbookアプリで閲覧できるようになります。

注意:管理者権限が付与されたStudio編集者が自身のみが閲覧するブックを作成するには、 同期機能をオフにして、アクセスコードが自動的に追加しない運用にする必要があります。 <u>Studio管理者</u>がHandbook Studioにログインし、メニュー「編集者アカウント管理」から編 集者アカウントに管理者権限を付与します。 ※この操作は、組織管理編集者アカウントのみ行うことができます。

以下は編集者アカウント情報の画面です。 「管理者権限」オプションをオンにして権限を付 与します。

| 編集者アカウント   |            |
|------------|------------|
| *名         |            |
| *姓         |            |
| *編集者アカウント  |            |
| 部署         |            |
| *メールアドレス   |            |
| *パスワード     |            |
| *パスワード(確認) |            |
| 管理者権限      | オフ         |
|            | ☑ 招待メールを送る |
| 保存         | キャンセル      |

# 7-4 編集者アカウントの違い

管理者権限を付与した編集者アカウントを含めると、メニュー「編集者アカウント管理」で 管理する編集者アカウントは3種類に分けられます。

| • | 1. |  |
|---|----|--|
| • | 2  |  |
| • | 2  |  |

それぞれでHandbook Studioにログインすると、表示されているメニューが異なり、操作できるメニューのみが表示されます。操作の違いについては本ガイドの「7-4-1 編集者アカウントでできること」を参照してください。

組織管理編集者アカウント、管理編集者アカウント、編集者アカウントができることを以下 の表で示します。

| Hadnboo    | k Studioメニュー           | 組織管理編集者アカウント | 管理者権限付き編集者アカ<br>ウント | 編集者アカウント         |
|------------|------------------------|--------------|---------------------|------------------|
|            | ブックを開く                 | 0            | 0                   | $\bigcirc$ %1    |
|            | ブック追加                  | 0            | 0                   | 0                |
|            | ブック設定                  | 0            | 0                   | $\bigcirc $ *1   |
| ゴックケエ田     | 共同編集者アカウント             | 0            | 0                   | $\bigcirc$ %1    |
| ノック官理      | כצ–                    | 0            | 0                   | $\bigcirc $ *1   |
|            | 削除                     | 0            | 0                   | $\bigcirc$ %1    |
|            | インポート                  | 0            | 0                   | $\bigcirc $ *1   |
|            | エクスポート                 | 0            | 0                   | $\bigcirc$ %1    |
|            | 一括登録                   | 0            | 0                   | ×                |
|            | 一括更新                   | 0            | 0                   | ×                |
|            | 書き出し                   | 0            | ×                   | ×                |
| 編集者アカウント管理 | 追加                     | 0            | 0                   | ×                |
|            | 編集                     | 0            | 0                   | ○ ※2             |
|            | 削除                     | 0            | 0                   | ×                |
|            | 管理者権限付与                | 0            | ×                   | ×                |
|            | 招待メール                  | 0            | 0                   | ×                |
|            | 一括登録                   | 0            | 0                   | ×                |
|            | 一括更新                   | 0            | 0                   | ×                |
| 閲覧者アカウント管理 | 書き出し                   | 0            | ×                   | ×                |
|            | 追加                     | 0            | 0                   | ×                |
|            | 編集                     | 0            | 0                   | ×                |
|            | 削除                     | 0            | 0                   | ×                |
|            | 読み込み                   | 0            | ×                   | ×                |
|            | 書き出し                   | 0            | ×                   | ×                |
| 配信グループ管理   | 追加                     | 0            | 0                   | 0                |
|            | 編集                     | 0            | 0                   | ○ ※3             |
|            | 削除                     | 0            | 0                   | ○ ※3             |
|            | 表示                     | 0            | 0                   | 0                |
|            | 読み込み                   | 0            | ×                   | ×                |
|            | 書き出し                   | 0            | ×                   | ×                |
|            | 追加                     | 0            | 0                   | ×                |
|            | 編集                     | 0            | 0                   | ×                |
|            | 削除                     | 0            | 0                   | ×                |
|            | 閲覧者アカウント操作記録タウ<br>ンロード | 0            | 0                   | ×                |
|            | 試験結果ダウンロード             | 0            | 0                   | $\bigcirc $ *1   |
| 統計         | アンケート結果ダウンロード          | 0            | 0                   | $\bigcirc$ $\%1$ |
|            | アクセス状況確認(6種)           | 0            | 0                   | ○ ※1             |
|            | アンケート・試験結果一覧           | 0            | 0                   | ○ ※1             |
|            | フィードバック結果一覧            | 0            | 0                   | $\bigcirc$ %1    |
|            | 編集者アカウント設定             | 0            | 0                   | 0                |
|            | システム設定                 | 0            | 0                   | ×                |
| 環境設定       | クライアント配布設定             | 0            | 0                   | ×                |
|            | メッセージ管理                | 0            | 0                   | 0                |
|            | ブック情報                  | 0            | 0                   | ○ ※1             |

※1 該当編集者アカウントがブックの所有者、もしくは共同編集者アカウントに設定されている必要があります。

※2 該当編集者アカウントの情報更新のみを行えます。

※3 該当編集者アカウントが作成した配信グループの編集・削除が行なえます。

組織管理編集者アカウント、管理編集者アカウント、編集者アカウントができることを以下 の図で説明します。

Handbookアカウント

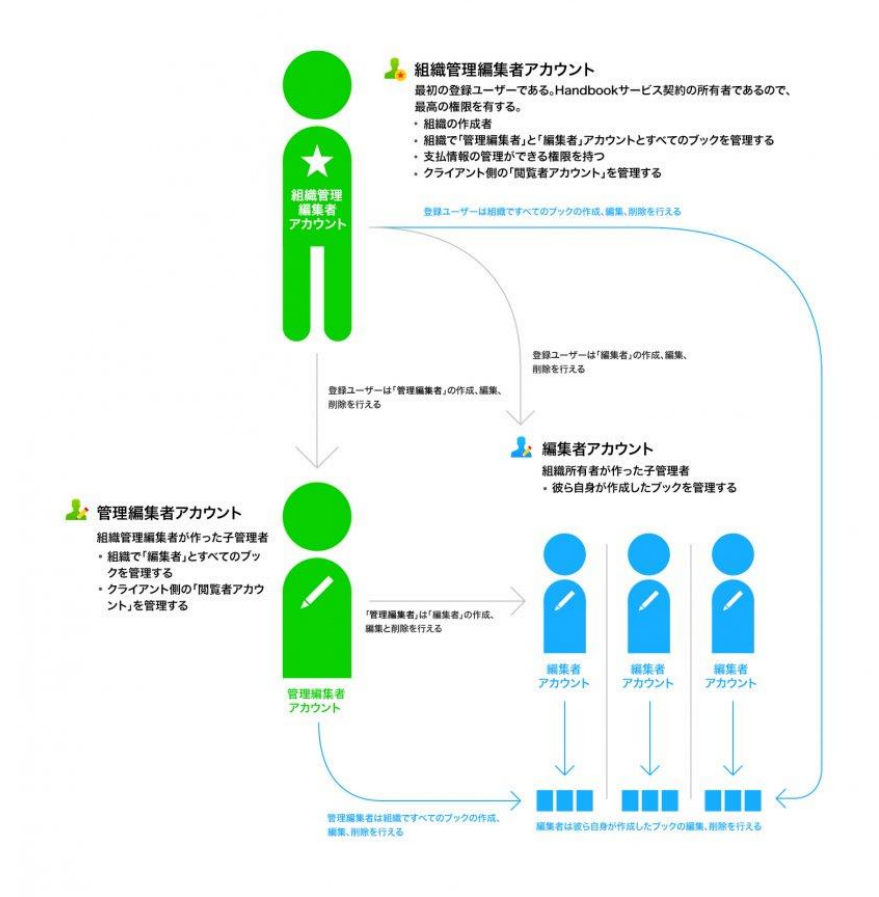